「貸与奨学金案内」「給付奨学金案内」を読んで奨学生予約採用の 申込みを希望する皆さんへ

# 申込みのてびき

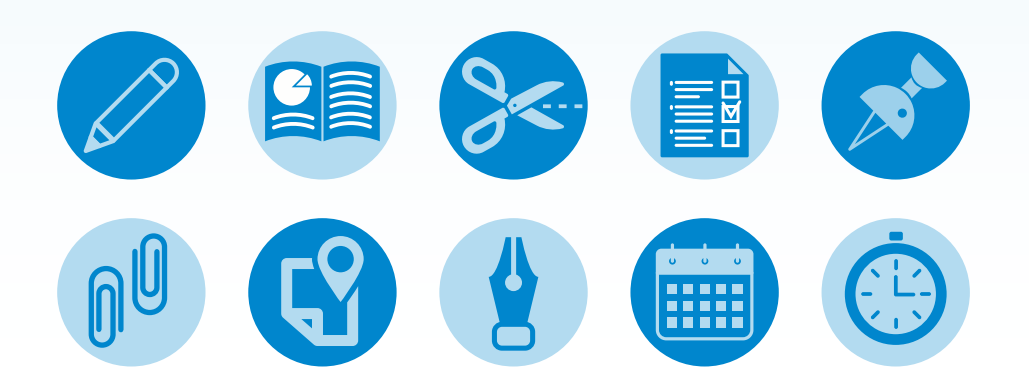

- ・この冊子では、予約採用(進学前の申込み)の申込手続きについて説明しています
- 「貸与奨学金案内」「給付奨学金案内」を読んで奨学金について理解したうえで、予約採用への申込みを希望する場合には、この冊子をよく読んで申込みを行ってください。
   また、父母等あなたの生計を維持している人にもこの冊子を読んでもらい、奨学金制度の内容及びあなたが奨学金を利用することについて理解してもらってください。

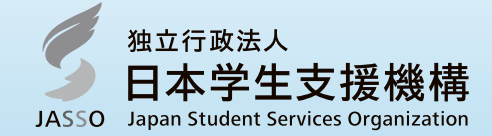

(2026年度大学等予約採用)

## 知っておいてほしいポイント

#### ◆あなた自身が手続きをするもの

奨学金を申し込み、利用するのは「あなた自身」です。大学等進学前の申込みから卒業後の返還 まで、奨学金に関する手続きはすべてあなた自身が行う必要があります。

#### ◆家族でしっかり相談しましょう

奨学金の種類や月額等、将来のことを考えて利用することはもちろん、本当に必要な額を利用するよう、家族でしっかり話し合いましょう。

#### ◆学校の指示にしたがいましょう

申込手続きは学校を通じて行うため、先生の指示にしたがって手続きを進めましょう。 学校が定める期限を守らない場合、申込みが認められない可能性があります。

#### ◆マイナンバーはインターネットから日本学生支援機構に直接提出します。

奨学金の選考に必要なマイナンバーは、インターネットから日本学生支援機構に直接提出します。 マイナンバーをコピーした書類を郵送したり、学校へ提出したりしないように注意しましょう。

## 本冊子中のマーク・記号 ▲ : 手続き上の注意点 ④ : 書類作成・提出に関すること ↓ : 記入する項目 □ : スカラネットに関すること

【本冊子の用語】 あなた…………奨学金を申し込む生徒本人 JASSO ……日本学生支援機構 学校…… ……あなたが在籍する(卒業した)高等学校、中等教育学校(後期課程)、特別支援学 校(高等部)、専修学校(高等課程) スカラネット……インターネットで申込情報の入力・送信や選考結果の確認などを行う専用サイト マイナンバー……マイナンバー法(番号利用法)に基づき日本国内に住民票を有する全住民に交付 されている番号 受付番号…………スカラネット入力後に発行される16桁の番号 社会的養護を必要とする人……… 満18歳となる前日に(満18歳となる前々日以前に申し込む場合は申込時点で)児童養護施設等(※1)に入所 して(養育されて又は一時保護されて)いた人(※2) 児童養護施設、児童自立支援施設、児童心理治療施設(情緒障害児短期治療施設から改称)、児童自立生 Ж1 活援助事業(自立援助ホーム)を行う者、小規模住居型児童養育事業(ファミリーホーム)を行う者、里親 高等学校等を卒業することにより、満18歳となる日の前日までに児童養護施設等への入所(養育・一時 保護)の措置を解除された人、満18歳となる日以降に入所する(養育・一時保護される)こととなった人 <u>ж</u>2 も含む 奨学金確認書兼地方税同意書 奨学金確認書 兼 地方税情報の取扱いに関する同意書 兼 個人信用情 報の取扱いに関する同意書

| Ι  | 準備                                                                               |     |
|----|----------------------------------------------------------------------------------|-----|
|    | 申込みの流れ・・・・・・・・・・・・・・・・・・・・・・・・・・・・・・・・・・・・                                       | · 3 |
|    | メモしましょう!(期限・提出先・ID・パスワードの確認)・・・・・                                                | • 4 |
|    | メールアドレス等の準備と必要書類の確認                                                              | • 5 |
| Π  | 申込内容                                                                             |     |
|    | 申込内容の確認方法(冊子の使い方)・・・・・・・・・・・・・・                                                  | • 6 |
|    | ①あなた自身の情報 ・・・・・・・・・・・・・・・・・・・・・・・・                                               | • 7 |
|    | ▲ 氏名の入力方法 ・・・・・・・・・・・・・・・・・・・・・・・・・・                                             | • 7 |
|    | ②希望する奨学金 ・・・・・・・・・・・・・・・・・・・・・・・・・・・・・・・・・・・・                                    | 13  |
|    | ③世帯の状況・・・・・・・・・・・・・・・・・・・・・・・・・・・・・・・・・・・・                                       | 17  |
|    | ④生計維持者の情報・・・・・・・・・・・・・・・・・・・・・・・・・・・・・・・・・・・・                                    | 21  |
|    | ⑤奨学金振込口座情報 ・・・・・・・・・・・・・・・・・・・・・・                                                | 27  |
| Ш  | 必要書類                                                                             |     |
|    | ①必要書類一覧・・・・・・・・・・・・・・・・・・・・・・・・・・・・・・・・・・・・                                      | 29  |
|    | ②スカラネットでマイナンバーを提出できない場合 ・・・・・・・・                                                 | 33  |
|    | ③申込者や生計維持者が海外居住の場合・・・・・・・・・・・・・・・                                                | 34  |
| IV | スカラネット入力                                                                         |     |
|    |                                                                                  | 36  |
|    | 2. 受付時間と動作環境 ・・・・・・・・・・・・・・・・・・・・・・・・・・・・・・・・・・・・                                | 36  |
|    | 3. ログイン(アカウント情報の登録) ・・・・・・・・・・・・・                                                | 37  |
|    | ▲ スカラネットログイン用の申込ⅠD・パスワードを忘れた場合                                                   | 39  |
|    | 4. 入力・確認・送信 ・・・・・・・・・・・・・・・・・・・・・・・                                              | 40  |
|    | 5. 受付番号の確認・メモー・・・・・・・・・・・・・・・・・・・・・                                              | 40  |
|    | 6. マイナンバー提出用画面へのログイン ・・・・・・・・・・・                                                 | 41  |
|    | 7. 必要情報の入力 ・・・・・・・・・・・・・・・・・・・・・・・・                                              | 41  |
|    | 8. 入力内容に誤りがあった場合 ・・・・・・・・・・・・・・・・・                                               | 44  |
| V  | 書類の提出                                                                            |     |
|    | 1. 受付番号の記入(該当者のみ)・・・・・・・・・・・・・・・・・                                               | 45  |
|    | <b>2.</b> 書類の仕分け・封入・提出 · · · · · · · · · · · · · · · · · · ·                     | 45  |
| VI | 申込後の審査状況・選考結果の確認                                                                 |     |
|    | 1. 申込内容や審査状況の確認 ・・・・・・・・・・・・・・・・・・・・・・・                                          | 46  |
|    | 2. 提出書類等に不備がある場合 ・・・・・・・・・・・・・・・・・・                                              | 46  |
|    | <ol> <li>3. 選考結果の確認</li> <li>・・・・・・・・・・・・・・・・・・・・・・・・・・・・・・・・・・・・</li></ol>      | 47  |
| 様  | 式集(該当者のみ)                                                                        |     |
|    | ・提出書類一覧表【様式①】・・・・・・・・・・・・・・・・・・・・・・・・                                            | 48  |
|    | ・マイナンバー代用書類 提出台紙【様式②】 ・・・・・・・・・・                                                 | 50  |
|    | <ul> <li>・年収等の実績計算書【様式③】</li> <li>・・・・・・・・・・・・・・・・・・・・・・・・・・・・・・・・・・・・</li></ul> | 52  |
|    | ◇ 次のような場合も不備となります!提出前に再確認しましょう!・・・                                               | 54  |

目 次

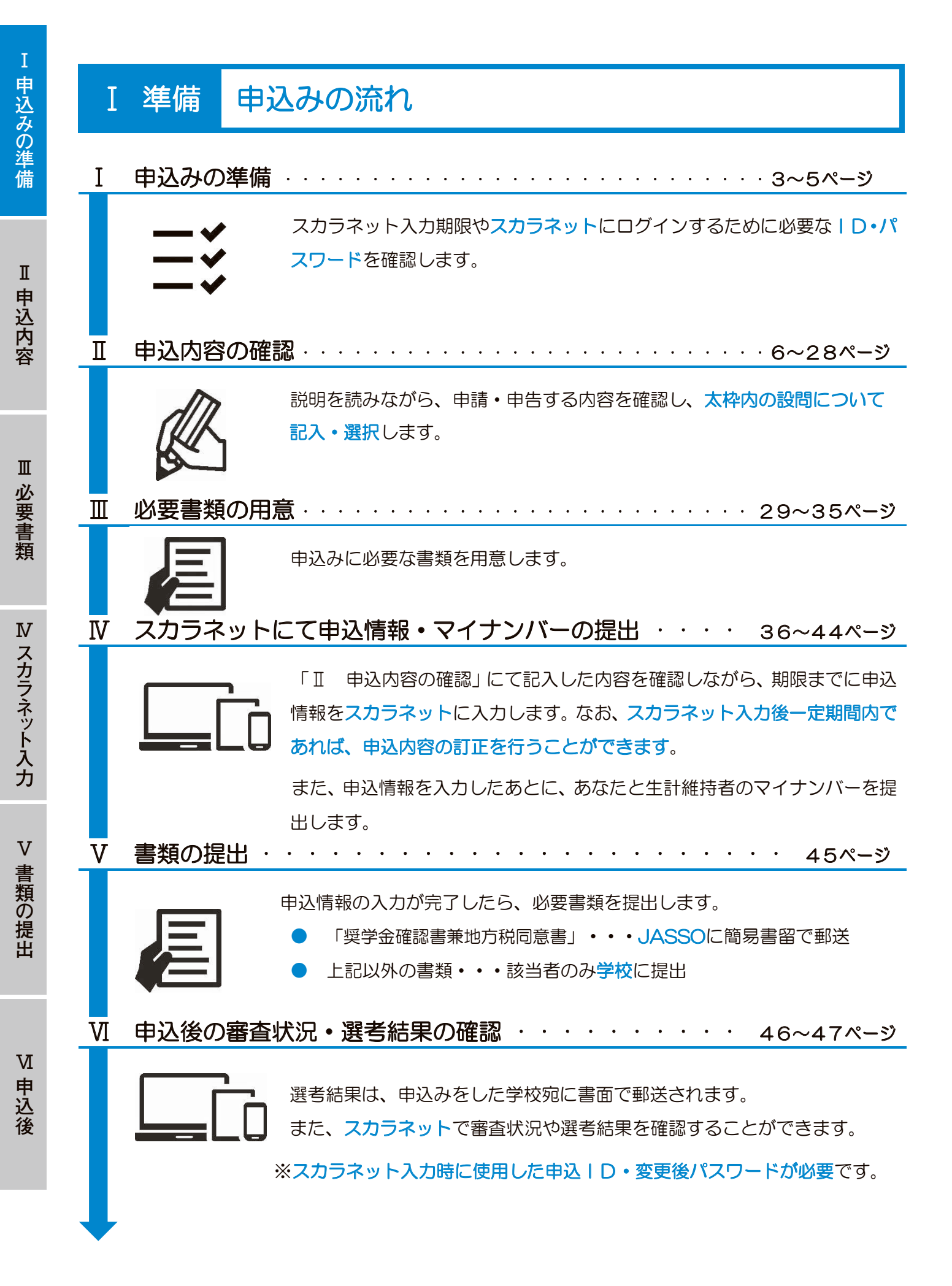

3(2026年度大学等予約採用)

I

 $\mathbf{N}$ 

# 書類の提出

V

Ⅵ 申込後

# I 準備 メモしましょう!

## 1. 期限・提出先の確認 🖉 🖵

予約採用の申込みには、スカラネット(インターネット)での入力、「奨学金確認書兼地方税同意書」の提出及び(対象者のみ)必要書類の提出が必要です。

「スカラネット(インターネット)での入力」及び「(該当者のみ) 必要書類の提出」の期限は学校 が定めます。学校へ期限を確認し以下にメモしてください。

| ●スカラネット入力期限(マイナンバー提出                                                             | 月日   |                  |  |
|----------------------------------------------------------------------------------|------|------------------|--|
| ●JASSO へ簡易書留で郵送する書類<br>(「奨学金確認書兼地方税同意書」)                                         | 提出期限 | マイナンバー提出完了後1週間以内 |  |
| <ul> <li>●学校へ提出する書類 <u>※該当者のみ</u></li> <li>(「奨学金確認書兼地方税同意書」<u>以外</u>)</li> </ul> | 提出期限 | 月日               |  |

# 2. ID・パスワードの確認 🖉 🖵

スカラネットにログインするには、2組のIDとパスワードが必要です。

- 「ユーザ | D」・「パスワード」・・・学校から配付されます。(学校ごとにちがいます)
- 「申込ⅠD」・「初期パスワード」
  - ・・・「奨学金確認書兼地方税同意書」に記載されています。(一枚一枚ちがいます)

| 学校から配付される     | ユーザID    |         |  |
|---------------|----------|---------|--|
| 識別番号          | パスワード    |         |  |
| 「奨学金確認書兼地方税同意 | 申込丨D     | Y D 2 5 |  |
| 書」に記載         | 初期パスワード  |         |  |
| あなたが設定        | 変更後パスワード |         |  |

スカラネットにログインして申込内容や選考結果を確認するときに、申込 I Dとあなたが変更したパス ワードが必要です。忘れてしまったときはスカラネットに登録したメールアドレスを使って申込 I Dの 確認やパスワード再設定を行うことができます(39ページ)。

## <u>3. 申込完了後の受付番号</u>

スカラネットで申込みが完了すると、16桁の受付番号が発行されます。奨学金の申込みにおいてあ なたを特定する重要な番号になりますので、忘れないようメモしておきましょう。

| スカラネ | ット入力完了日 | 月   |     |  |
|------|---------|-----|-----|--|
| 受付番号 |         | - 1 | 0 – |  |

# 準備 メールアドレス等の準備と必要書類の確認

#### <u>1.【重要】メールアドレスとメールアプリ等の準備</u>

#### (1) メールアドレスの準備

#### スカラネットへの初回ログイン時にメールアドレスを登録します。

以下の場合にメールで通知します。利用可能なメールアドレスを準備しましょう。

- ・申込 | Dを忘れてしまった場合の申込 | Dの通知やパスワードを再設定時の認証
- ・マイナンバーを再提出する必要がある場合の通知(44・46ページ)又は提出がない場合の 督促

#### (2) メールアプリやメールソフトの準備

メールアドレスを登録する際には、入力したメールアドレスに JASSO から「認証コード」を送信しますので、メール受信ができるメールアプリやメールソフトも準備しましょう。

※<u>メールアドレスのドメインやメールアプリ等の指定はありません</u>が、jsas@ses.jasso.go.jpか らのメールを受信できるようにしてください。

#### 2. 必要書類の確認

#### (1)「奨学金確認書兼地方税同意書」

●学校から配付された封筒の中に「奨学金確認書 兼 地方税情報の取扱いに関する同意書 兼 個人 信用情報の取扱いに関する同意書」(「奨学金確認書兼地方税同意書」)が入っています。

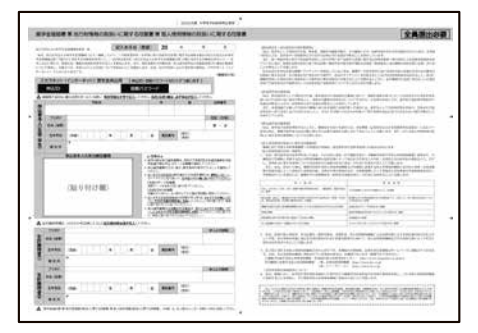

#### (2)上記(1)以外の書類

- ●本冊子の後ろ(48ページ以降)に、「様式集」があります。以下の①~④に該当する人は書類の 提出が必要です(29ページ)。
  - ① 日本国籍以外の人

5(2026年度大学等予約採用)

- ② 「社会的養護を必要とする人」(1ページ)に該当する人
- ③ スカラネットでマイナンバーを提出できなかった人
- ④ 申込者や生計維持者が「海外居住者」(34ページ)に該当する人

様式集に掲載している様式は、JASSOのホームページからダウンロード することもできます。

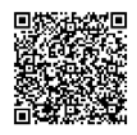

N

申込後

V

#### 申込内容の確認方法(冊子の使い方) Ⅱ 申込内容

第Ⅱ章では、スカラネット入力や必要書類の準備を行うために、奨学金の申込内容を確認します。 左側のページに申込内容を記入・選択する欄、右側のページにスカラネットの画面サンプルを配置し ています。画像は2025年1月現在のものであり、実際の画面と異なる場合があります。

申込みに関する「よくある質問」や「よくある不備」も掲載していますので、参考にしてください。

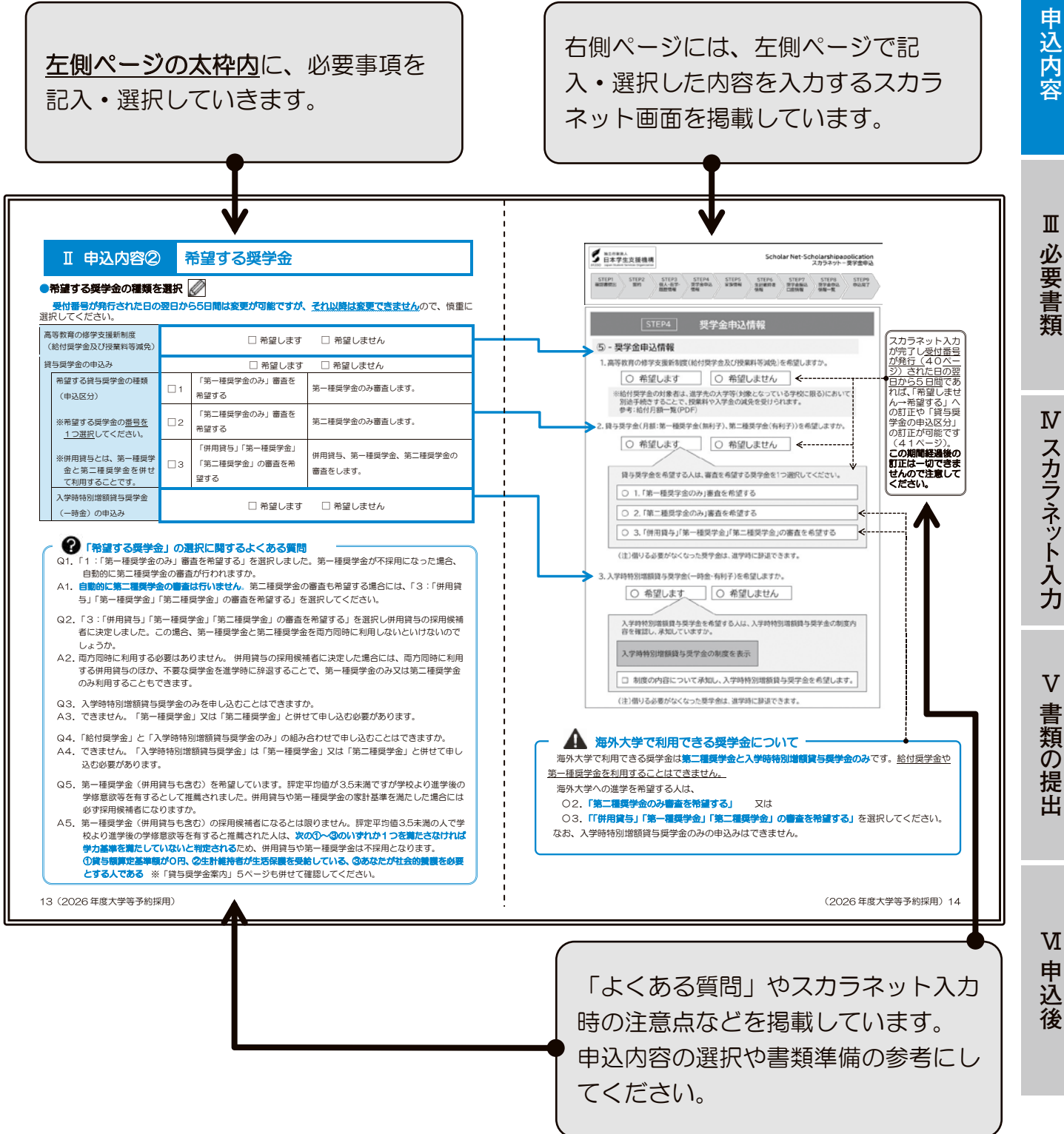

Π

# Ⅱ 申込内容① あなた自身の情報

## ●あなた(申込みをする生徒本人)の氏名・生年月日を記入 🖉

スカラネットに入力した氏名と「奨学金確認書兼地方税同意書」に記入した氏名が一致しているかご確認 ください。

※住民票に記載されている氏名を記入・入力してください。 入力内容に誤りがあると結果の通知が大幅に遅れる場合があります。正確に記入・入力してください。

| 漢字氏名     | 姓 |  |     |  |  |  |  |  |   |   |  |   |  |   |  |  |
|----------|---|--|-----|--|--|--|--|--|---|---|--|---|--|---|--|--|
| (5文字まで)  | 名 |  |     |  |  |  |  |  |   |   |  |   |  |   |  |  |
| カナ氏名     | 姓 |  |     |  |  |  |  |  |   |   |  |   |  |   |  |  |
| (15文字まで) | 名 |  |     |  |  |  |  |  |   |   |  |   |  |   |  |  |
| 生年月日     |   |  | (西周 |  |  |  |  |  | 左 | Ę |  | 月 |  | Β |  |  |

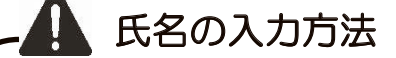

①カナ氏名に「ヲ」を含む場合
 カナ氏名に「ヲ」は使わず、読み方をあらわす「オ」を記入してください。

②氏名が漢字・仮名でない場合 漢字氏名・カナ氏名ともカタカナで記入してください(アルファベット不可)。

③ミドルネームがある場合

ミドルネームとファーストネームをつなげて名の欄に記入してください。 (漢字は姓・名それぞれ5文字まで記入してください。カナは姓・名それぞれ15文字まで、途中で 切らずに入るところまで記入してください。)

#### (例)「スカラシップ トーマスマイケル太郎(スカラシップ トーマスマイケルタロウ)」の場合 漢字氏名欄:【姓】スカラシッ 【名】トーマスマ カナ氏名欄:【姓】スカラシップ 【名】トーマスマイケルタロウ

④外国籍の人で通称名にて申し込む場合は、住民票に通称名が記載されていることを必ず確認し、在留 資格の証明書類(31ページ【D】又は【E】)は住民票の写しを提出してください(住民票に通称名の 記載がない場合、通称名での申込みはできません)。

⑤入力の際に旧字体・異体字等JASSOのシステム上登録できない文字が生じた場合 常用字体・通用字体で漢字氏名を入力してください。対応する常用字体・通用字体がない場合は、ひらがなで入力してください。 (例) 吉→吉、祐→祐、廣→廣

V

| Scholar Net-Scholarshipapplication<br>スカラネットー奨学金申込     STEP1 STEP2 STEP3 GL/・在学・<br>履歴情報 情報 家族情報 生計維持者 契学金無込 日座情報 情報-覧 STEP9 申込完了 |
|----------------------------------------------------------------------------------------------------|
| STEP2 誓約                                                                                                    |
| ① -あなたの氏名・誓約情報                                                                                                    |
| 誓約日(入力日)   西暦(4桁)                                                                                                    |
| 漢字氏名 姓 名 (<br>(全角5文字以内)                                                                                                    |
| カナ氏名 姓 名 (15文字以内)                                                                                                    |
| 生年月日 未選択 ▽ ▽ 月 ▽ 日生                                                                                                    |

▶「あなた自身の情報」に関するよくある不備 ●生徒以外(例えば父親、母親など)の氏名が入力されている ●カナ氏名が重複して入力されている (例) キコウ タロウタロウ ●漢字氏名の姓又は名のいずれかが6文字以上であり、始めの5文字までの入力となった場合力ナ氏 名の入力が漢字氏名同様に始めの5文字までしか入力していないケース (例)「奨学 トーマスマイケル太郎(ショウガク トーマスマイケルタロウ)」の場合 漢字氏名欄:【姓】奨学 【名】トーマスマ カナ氏名欄:【姓】ショウガク【名】トーマスマ (カナ氏名欄の【名】は「トーマスマイケルタロウ」と入力する必要があります) ●生年月日に誤りがある →スカラネットの入力内容と「奨学金確認書兼地方税同意書」に記入されている氏名等が一致しない 場合は、審査が進められない状態となり、正しい情報の確認に時間を要するため選考結果の通知時期 が大幅に遅れることがあります。 不備がある場合には、スカラネットに登録されたあなたの連絡先へ電話又は書面にて正しい情報の 確認をさせていただくとともに、スカラネットにて入力内容の訂正等をお願いすることがあります。 なお、期限までに回答が得られない場合には選考に必要な情報がそろわないため、不採用として 結果をお知らせすることもあります。

必要書類

N

Π

Ι

申込みの準備

書類の提出

N

| I 申込内容① あなた自身の情報(続き)                                                                                                    |   |                           |               |            |        |                |  |  |  |
|----------------------------------------------------------------------------------------------------|---|---------------------------|---------------|------------|--------|----------------|--|--|--|
| ●あなたの国籍・在留資格等を選択・記入、書類提出 🖉 🗐                                                                                                    |   |                           |               |            |        |                |  |  |  |
| (1)国籍の選択 □日本国 □日本国以外                                                                                                    |   |                           |               |            |        |                |  |  |  |
| □ 日本国籍以外の人は<br>(2)も選択してください。                                                                                                    |   |                           |               |            |        |                |  |  |  |
| 国籍が日本国以外の人は、選択した在留資格の証明書類の提出が必要です(31ページ【D】又は【E】)。<br>選択肢にない在留資格の人や、永住の意思がない定住者の人、要件を満たさない家族滞在の人は申込みでき<br>ません。(あなたの在留資格が、「留学」や「特定活動」などの場合は申込資格がないため採用されません。) |   |                           |               |            |        |                |  |  |  |
| (2)在留資格等の選択                                                                                                    |   | (3)選択した在留資格等に応じた申         | 告事項(申込要作      | <b>#</b> ) |        |                |  |  |  |
| □ 永住者<br>□ 特別永住者                                                                                                    |   |                           |               |            |        |                |  |  |  |
| <ul><li>□ 日本人の配偶者等</li><li>□ 永住者の配偶者等</li></ul>                                                                                                    | • | ①在留期限(満了日)                | (西暦)          | 年          | 月      | ₿              |  |  |  |
|                                                                                                    |   | ①在留期限(満了日)                | (西暦)          | 年          | 月      | Θ              |  |  |  |
|                                                                                                    |   | ②日本に永住する意思の有無             | 🗆 はい (あ       | り) 🗆 (     | いいえ () | なし)            |  |  |  |
|                                                                                                    |   | ①在留期限(満了日)                | (西暦)          | 年          | 月      | Β              |  |  |  |
|                                                                                                    |   | ②大学等卒業後に日本国で就労す<br>る意思の有無 | 🗆 はい (あ       | り) 🗆 (     | いいえ(   | なし)            |  |  |  |
|                                                                                                    |   | ③日本国へ初めて入国した日             | (西暦)          | 年          | 月      | Β              |  |  |  |
|                                                                                                    |   | ④日本国の小学校の卒業有無等            | □ 卒業し         | た 🗌 卒業     | 業してい   | ない             |  |  |  |
| □ 家族滞在                                                                                                    |   |                           | 小学校名          |            |        |                |  |  |  |
|                                                                                                    |   |                           | 所在地<br>(都道府県) |            |        | 都 • 道<br>府 • 県 |  |  |  |
|                                                                                                    |   | ⑤日本国の中学校の卒業有無等            | □ 卒業し         | た 🗆 卒業     | 業してい   | ない             |  |  |  |
|                                                                                                    |   |                           | 中学校名          |            |        |                |  |  |  |
|                                                                                                    |   |                           | 所在地<br>(都道府県) |            |        | 都・道<br>府・県     |  |  |  |

- ② 在留期限がスカラネット入力日より前の人は、在留資格更新の申請をしたことを示す書類の提出が必要です(31ページ【D】又は【E】)。
- ③ 在留期限が進学日より前の人は、進学時にも在留資格の証明書類(在留期限が進学日以降のもの)提 出が必要です。進学日までに在留資格更新の申請を行い許可されている必要があります。 更新手続きを忘れると、進学後に奨学金を受けることができません。

| 日本国政府<br>GOVERNMENT OF JA                                                    | PAN                                                                                                  | 在留力                                                                               | カード                                              | - #1      | AB12345678C |
|------------------------------------------------------------------------------|----------------------------------------------------------------------------------------------------|-----------------------------------------------------------------------------------|--------------------------------------------------|-----------|-------------|
| 氏名 TURN<br>NAME                                                              | ER ELIZAR                                                                                            | BETH                                                                              |                                                  |           |             |
| 生年月日 2007<br>DATE OF DIAL                                                    | 年12月31日                                                                                              | 的女F.I                                                                             | 国籍・地域 米<br>ATIONALITY/RE                         | E<br>GION | (9)         |
| 住居地<br>ADDRESS 東京都市                                                          | 代田区霞が関1丁                                                                                             | 日1番1号#                                                                            | 度が関ハイツ2                                          | 02号       | $\frown$    |
| 在197 年初3                                                                     | 8枚 定户耂                                                                                               |                                                                                   |                                                  |           |             |
| 江田見                                                                          | 118 上江日                                                                                              | and the second second                                                             |                                                  |           |             |
| STATUS                                                                       | 第18 足1111 就労制限の有無                                                                                    | 京                                                                                 | が労制限なし                                           | ,         |             |
| 在研究同 (調了日<br>PERIOD OF STAY<br>(DATE OF EXPIRAT                              | <ul> <li>21日 た日王日</li> <li>就労制限の有効</li> <li>4年3月(</li> <li>1000 X M</li> </ul>                       | 家<br>2026年                                                                        | ば労制限なし<br>年12月31↓                                |           | X           |
| 住田原同 (減了日<br>PERIOD OF STAY<br>(DATE OF EXPIRAT<br>許可の種類 在留録                 | <ul> <li>(11) た111日</li> <li>載労制限の有き</li> <li>4年3月(</li> <li>(10) Y M</li> <li>開更新許可(東京出)</li> </ul> | 家<br>2026 年<br>人因在留管理。                                                            | 式労制限なし<br>〒12月31日                                |           | 泉本 · SAMPLE |
| 社留期間 (減了日<br>PERIOD OF STATUS<br>IDATE OF EXPIRAT<br>許可の種類 在留算<br>許可年月日 2015 | <ul> <li></li></ul>                                                                                  | <ul> <li>第</li> <li>第</li> <li>2026 年</li> <li>入国在留管理</li> <li>付年月日 20</li> </ul> | 式労制限なし<br>年12月31日<br>時代) <b>へ</b> MG<br>019年04月0 |           | 見本 · SAMPLE |

| 日本国政府<br>GWERNENT OF JAPAN 特別永住者証明書<br>SPECIAL PERMANENT RESIDENT CERTIFICAT | 番号 EF12345678GH      |
|------------------------------------------------------------------------------|----------------------|
| 氏名 洪 吉 童<br>NME HONG KIL DONG                                                |                      |
| 生年月日 2007年10月02日 性別 男 M.<br>DATE OF BIRTH r N P SEX                          |                      |
| IS語·地域 韓国<br>NATIONALITY/REGION                                              |                      |
| 住居地<br>東京都千代田区職が開1丁目1番1号職が関ハイツ302号<br>ADDRESS                                | $ \rangle \langle  $ |
| この証明書は 2026年05月30日まで有効 です。                                                   | 見本・SAMPLE            |
| PERIOD OF VALIDITY OF THIS CARD                                              | 法務大臣臣是即              |

I 申込みの準備

Ⅱ 申込内容

Ⅲ 必要書類

Ⅳ スカラネット入力

∨ 書類の提出

Ⅵ 申込後

| JASSO Japan Stude | ≥生支援機構 Scholar Net-Scholarshipapplication スカラネット−奨学金申込                                                                                                    |                                                 |
|-------------------|----------------------------------------------------------------------------------------------------|-------------------------------------------------|
| STEP1<br>確認書提出    | STEP2     STEP3     STEP4     STEP5     STEP6     STEP7     STEP8     STEP9       誓約     個人·在学・<br>履歴情報     現学金申込     家族情報     生計維持者     現学金申込     現学金申込     申込完了 |                                                 |
| 国籍                | 〇 日本国         〇 日本国以外                                                                                                    |                                                 |
|                   | 国籍が「日本国以外」の場合、在留資格を選択してください。         在留資格         マ         在留期限       西暦(4桁)         年       マ         月       マ                                                 |                                                 |
|                   | (+ 円 gx + )<br>在留資格が「定住者」の場合、日本に永住する意思がありますか。<br>○ はい ○ いいえ                                                                                                    | は<br>曲員格・<br><b>住者」</b> を選択<br>した場合に表<br>示されます。 |
|                   | 在留資格が「家族滞在」の場合、大学等を卒業後も日本国で就労し、定着する<br>意思がありますか。<br>〇 はい 〇 いいえ                                                                                                    | 在留資格「家<br>族滞在」を選<br>択した場合に<br>まっさわま             |
|                   | 在留資格が「家族滞在」の場合、日本国へ初めて入国した日について入力してください。         日本国へ初めて         日本国へ初めて         入国した日         西暦(4桁)         年       ▽       月       ▽       日                   | す。                                              |
|                   | 日本国の小学校を卒業しましたか。         ○ はい       ○ いいえ         卒業した小学校名         卒業した小学校の         所在地(都道府県名)                                                                    |                                                 |
|                   | 日本国の中学校を卒業しましたか。         ○ はい       ○ いいえ         卒業した中学校名         卒業した中学校の         所在地(都道府県名)                                                                    |                                                 |

Ⅵ 申込後

#### I 申込内容① あなた自身の情報(続き)

| あなたの性別・連絡先を記入 🥢 |                                                     |    |             |     |  |  |    |          |   |  |   |  |
|-----------------|-----------------------------------------------------|----|-------------|-----|--|--|----|----------|---|--|---|--|
| 性別(任意)          | □男                                                  | □女 | □ <b>\$</b> | 無回答 |  |  |    |          |   |  |   |  |
| 現住所             | ┮                                                   |    | _           |     |  |  |    | 都道<br>府県 |   |  |   |  |
| 電話番号            | 自宅<br>(固定)                                          |    | _           | _   |  |  | 携帯 |          | _ |  | _ |  |
| ▲ ①現            | ①現住所は、奨学金申込時点で住んでいる住所を記入してください(住民票と一致していなくても構いません)。 |    |             |     |  |  |    |          |   |  |   |  |

②「奨学金確認書兼地方税同意書」に不備があった場合は、スカラネットに登録された現住所宛に簡易書留でお
 手紙を郵送、又は登録された電話番号にマイナンバー提出専用コールセンター(0570-001-320)からお電話
 をします。不備の連絡を受け取れるよう、間違いなく記入しましょう。

#### ●あなたの在籍(卒業)校を記入 🖉

| 学校名      |                     |  |  |  |  |  |  |
|----------|---------------------|--|--|--|--|--|--|
| 課程(分野学科) | (下の表の中から当てはまるものを記入) |  |  |  |  |  |  |
| 学科(昼夜課程) | (下の表の中から当てはまるものを記入) |  |  |  |  |  |  |
| クラス      | 年 組 出席番号            |  |  |  |  |  |  |
| 卒業(予定)年月 | (西暦) 年 月            |  |  |  |  |  |  |

Λ

①課程・学科について、どの選択肢を記入すればよいか分からない場合は、学校に確認してください。
 ②既卒生は、学年・組・出席番号は空欄で構いません(学校から指示があった場合はそのとおりに記入してください)。

③在学生は卒業予定年月を、既卒生は卒業年月を記入してください(卒業後2年まで予約採用で申し込むことが できます)。 ※貸与奨学金案内4ページ、給付奨学金案内3ページの申込資格を確認してください。

#### ●課程・学科(分野学科・昼夜課程)の選択肢

| 高等学校<br>の場合 | 課程   | • 全日制  | • 定時制  | •通信制   |        |        |                             |
|-------------|------|--------|--------|--------|--------|--------|-----------------------------|
|             | 学科   | • 普通   | • 農業   | •水産    | ・工業    | • 商業   | •家庭                         |
|             |      | • 盲聾養護 | • 衛生看護 | •総合    | ・その他   |        |                             |
| 専修学校        | 分野学科 | • 工業   | • 農業   | • 医療(看 | 「護)・医療 | (准看護)  | <ul> <li>医療(その他)</li> </ul> |
| (高等課程)      |      | • 衛生   | ・教育・社会 | ≷福祉    | • 商業実務 | • 服飾家政 | • 文化教養                      |
| の場合         | 昼夜課程 | • 昼    | • 夜    |        |        |        |                             |

# 日本学生支援機構の奨学金の利用経験を選択・記入

| 日本学生支援機構奨学金の利用経験 | 🗌 はい(ある) 🛛 🗌 いいえ(ない)                              |
|------------------|---------------------------------------------------|
| 奨学生番号(プルダウン部分)   | 00 • 01 • 02 • 04 • 07 •<br>08 • 09 • ]ウ • タ • セ] |

都道府県等、日本学生支援機構以外の団体が実施している奨学金は除きます。

※日本学生支援機構では平成17年以降、高校生対象に奨学金の貸与を行っておりません。 高等学校在学中に奨学金を利用したのが平成17年以降の場合は、「いいえ(ない)」を選択してください。

| ・・・・・・・・・・・・・・・・・・・・・・・・・・・・・                                                                                                    |   | A立行政法人     Scholar Net-Scholarshipapplication                               |                        |        |
|----------------------------------------------------------------------------------------------------|---|-----------------------------------------------------------------------------|------------------------|--------|
| SIEP3       個人・住子・腹壁情報         2. あなたの個人情報         1. あなたのお名前は 架学 まなぶ さんですね。         2. あなたの住想を選択してください。         ○ 男       ○ 雪         3. あなたの空堆月目は 2007年(甲歳19年)5月1日 ですね。         3. あなたの空堆月目は 2007年(甲歳19年)5月1日 ですね。         4. あなたの埋物を送力してください。          単面         1. 自動入力         (世所1 (自動入力)         (世所2 (構地以準)(全角文字)         5. あなたの目宅の電話書号を入力してください。(ハイフンなし・半角数字)         (日)         3. あなたの空球信号を入力してください。(ハイフンなし・半角数字)         (日)         (日)         3. あなたの空球信号を         (日)         (日)                                                                                                    |   |                                                                             |                        | I申込みの進 |
|                                                                                                    |   | <u>STEP3</u><br><b>個人・任子・復歴情報</b><br><b>②</b> - あなたの個人情報                    |                        | 備      |
| <ul> <li>1. あなんの知告期を選択してください。</li> <li>② の (回) ○ (回) ● 新回答</li> <li>③ あなたの単相は 2007年(甲蔵19年)5月1日 ですね。</li> <li>④ あなたの現得単数(イワンなし・単角数字) ● (世形瞭無<br/>住所1 (自動入力)<br/>住所2 (書地以降)(全角文字) ● (一) ○ (八ワンなし・単角数字)<br/>● (一) ● (八ワンなし・単角数字) ● (○) ● (○)</li></ul> | r |                                                                             |                        |        |
| ○男○女○○無回答         ○男○女○○無回答         ○名広の生年月日は 2007年(平成19年)5月1日 ですね。         4. あなたの現在もんでいる住所を入力してください。         鄭便悪号(ハイフンなし・半角数字)         ① 推測         ① 古のさの自宅の電話帯号を入力してください。(ハイフンなし・半角数字)         ② 古なたの男なごろ力してください。(ハイフンなし・半角数字)         ② 古なたの男なごろ力してください。(ハイフンなし・半角数字)         ② 古なたの男なごろ力してください。(ハイフンなし・半角数字)         ② 古なたの月空情報         (現在書っている、または通っていた学校について入力してください。)         1. P校         ① あなたの空中を遠離短を選択してください。         (ア)         ③ たの空学校を確認してください。         (水理書)         ③ たの空学校を確認してください。         (水理)         ③ かなたの学校を確認してください。         (水理)         ③ かなたの学校を確認してください。         (水理)         ③ ため空学校を確認してください。         (水理)         ③ かなたの学校を確認してください。         (水理)         ③ かなたの空母を、遠離短を避死してください。         (水理)         ③ かなたのご事様も入力してください。(学生: 半角数字、細: 半角美数学)         ③ 学 中 個         ⑤ かなたのご事様も入力してください。         ○ 定体目         ③ かなたのご事様も入力してください。         ○ 二         ③ かなたのご事様ものなりしてください。         ○ 本の本ので目を考えり、         ○ 本の本のので目を考えり、         ○ 本の本のので目を考えり、         ○ 本の本のの学生を考慮をます。)                                                                                                    |   | 2. あなたの性別を選択してください。                                                         |                        | I      |
| 3. あなたの生年月日は 2007年(平成19年)5月1日 ですね。           4. あなたの現在はへでいる住所を入力してください。<br>郵便番号(ハイフンなし・半肉数字)         住所株業           住所1 (自勉入力)         住所を満ちまた。           住所2 (番地以降)(全肉文字)         住所 (自勉入力)           5. あなたの自宅の電話番号を入力してください。(ハイフンなし・半角数字)         し           ご         ここしいた供た可           あなたの日客の電話番号を入力してください。(ハイフンなし・半角数字)         こしい比低形、電話番号が入力されているか今-<br>ア連載することがあります。           の         あなたの日客の電話番号を入力してください。(ハイフンなし・半角数字)           の         のなたの学校名を確認してください。(ハイフンなしてくささい。)           1.字形         (1) あなたの学校名を確認してください。           (2) あなたの学校名を確認してください。         査密制           (3) あなたの学校名を確認してください。         査密制           (4) あなたの学校名を確認してください。         査密制           (5) あなたの空体を発行見してください。         査密制           (6) あなたの空中を変換してください。(学年:半角数字、組:半角美数字)         査           一         一           (5) あなたの空体系(学見)年月を入力してください。(学用教学)         日           (6) あなたの空体系(学見)年月を入力してください。         一           の室内         (2) 日を変 (予定)           (5) あなたの空体系(学見)年月を入力してください。         (2) 日           (5) あなたの学科を置観報         (2) 日           (6) あなたの空体系(学見)年月を入力してください。         (2) 日           (7) 日         0 いいえ           (14) いいえ         (14) いえ           (14) いこ日本学生支援機構のの異学金の得らを受けたことがあります。)         (14) 日 <td></td> <td></td> <td></td> <td>申</td>                                                                                                    |   |                                                                             |                        | 申      |
| <ul> <li>4. あなたの現在住んでいる住所を入力してください。<br/>郵便番号(ハイフンなし・半角数字)</li></ul>                                                                                                    |   | 3. あなたの生年月日は <b>2007年(平成19年)5月1日</b> ですね。                                   |                        | レント    |
| <ul> <li> 新使番号(ハイフンなし・半角数字)  <ul> <li>住所検索</li> <li>住所(自動入力)</li> <li>住所(全角文字)</li> </ul> </li> <li>5. あなたの自宅の電話番号を入力してください。(ハイフンなし・半角数字)</li> <li>う</li> <li>あなたの携帯電話の電話番号を入力してください。(ハイフンなし・半角数字)</li> <li>う</li> <li>あなたの携帯電話の電話番号を入力してください。(ハイフンなし・半角数字)</li> <li>う</li> <li>あなたの学校名を確認してください。(ハイフンなし・半角数字)</li> <li>(1) あなたの学校名を確認してください。)</li> <li>1. 学校</li> <li>(2) あなたの学校名を確認してください。</li> <li>(2) あなたの学校名を確認してください。</li> <li>(2) あなたの学校名を確認してください。</li> <li>(2) あなたの学校名を確認してください。</li> <li>(2) あなたの学校名を確認してください。</li> <li>(3) あなたの学校名を確認してください。</li> <li>(4) あなたの学年・福を入力してください。(学年:半角数字、組:半角英数字)</li> <li>学年 <ul> <li>組</li> <li>(5) あなたの学年/祖を入力してください。</li> <li>(7) 月卒案(予定)</li> </ul> </li> <li>(6) あなたの学集(予定)年月を入力してください。</li> <li>(7) 月卒案(予定)</li> <li>(7) 日本</li> <li>(7) 月卒案(予定)</li> <li>(8) 直信制</li> <li>(8) 古なたの障歴情報</li> <li>あなたしはたの時の要学生番号を入力してください。</li> <li>(7) 再除</li> <li>(7) 直信</li> <li>(7) (14) 以之</li> <li>(14) しい以え</li> <li>(14) しい以え</li> <li>(14) しいしえ</li> <li>(14) しいしえ</li> </ul>                                                                                                    |   | 4. あなたの現在住んでいる住所を入力してください。                                                  |                        | 容      |
| 住所1 (自動入力)          住所2 (番地以降)(全角文字)          5. あなたの自宅の電話番号を入力してください。(ハイフンなし・半角数字)          ・       ・         ・       ・         ・       ・         ・       ・         ・       ・         ・       ・         ・       ・         ・       ・         ・       ・         ・       ・         ・       ・         ・       ・         ・       ・         ・       ・         ・       ・         ・       ・         ・       ・         ・       ・         ・       ・         ・       ・         ・       ・         ・       ・         ・       ・         ・       ・         ・       ・         ・       ・         ・       ・         ・       ・         ・       ・         ・       ・         ・       ・         ・       ・         ・       ・         ・       ・                                                                                                    | l | 郵便番号(ハイフンなし・半角数字) 住所検索                                                      | 提出書類に不備                |        |
| <ul> <li>住所2(番地以降)(全和文字)</li> <li>5. あなたの自宅の電話番号を入力してください。(ハイフンなし・半角数字)</li> <li>シ</li> <li>かあなたの携帯電話の電話番号を入力してください。(ハイフンなし・半角数字)</li> <li>シ</li> <li>あなたの携帯電話の電話番号を入力してください。(ハイフンなし・半角数字)</li> <li>(3) あなたの学校名を確認してください。</li> <li>本選択 ▽</li> <li>(4) あなたの学科を選択してください。</li> <li>本選択 ▽</li> <li>(4) あなたの学科を選択してください。</li> <li>(5) あなたの以席番号を入力してください。</li> <li>(6) あなたの卒業(予定)年月を入力してください。</li> <li>(7) 再容業(予定)</li> <li>(7) 月卒業(予定)</li> <li>(7) 月卒業(予定)</li> <li>(7) 月卒業(予定)</li> <li>(7) 日本なたの以降情報</li> <li>あなたしこれまでに日本学生支援機構の奨学金の貸与を受けたことがありますか。</li> <li>(8) 「(11)」と答えた人はその時の奨学生番号を入力してください。</li> <li>(7) 再除 運加</li> </ul>                                                                                                    | L | 住所1(自動入力)                                                                   | は、スカラネッ                |        |
| 5. あなたの目毛の電話番号を入力してください。(ハイフンなし・半月数字)       「連絡すること<br>があります。こと<br>があります。こと<br>いなります。ここと<br>があります。ここと<br>いなります。ここと<br>いなります。ここと<br>いなります。ここと<br>いなります。ここと<br>いなります。ここと<br>いなります。ここと<br>いなります。ここと<br>いなります。ここと<br>いなります。ここと<br>いなります。ここと<br>いなります。ここと<br>いなります。ここと<br>いなります。ここと<br>いなります。ここと<br>いなります。ここと<br>いなります。ここと<br>いなります。ここと<br>いなります。ここと<br>いなります。<br>ここいとれが<br>のしまる<br>にしい住所、電<br>話番号が入力されているか今-<br>度確認してください。<br>(シー本学生支援高等学校)         1.学校<br>(1) あなたの学校名を確認してください。<br>(主要時期) ○ 遊信期)<br>(2) あなたの学校名を確認してください。<br>(学年:半月数字)       M         1.学校<br>(2) あなたの学校名を確認してください。<br>(本選択 ▽)       (*) 遊信期)<br>(3) あなたの学校名を確認してください。<br>(学年:半月数字)       M         (3) あなたの学校名を選択してください。<br>(学年)<br>(4) あなたの生が品番号を入力してください。(学年:半月数次字)       (*)<br>(*) 御数字)       (*)<br>(*)<br>(*)<br>(*)<br>(*)<br>(*)<br>(*)<br>(*)<br>(*)<br>(*)                                                                                                    |   |                                                                             | トに登録した現  <br>  住所や雷話番号 | Ш      |
| あなたの携帯電話の電話番号を入力してください。(ハイフンなし・半角数字)         アレハビドハ、電話番号が入力されているからー度確認してください。           第         第           (現在通っている、または通っていた学校について入力してください。)         ア           1.学校         (1) あなたの学校名を確認してください。           1.学校         (2) あなたの学校名を確認してください。           (2) あなたの学校名を確認してください。         (2) あなたの学校名を確認してください。           (2) あなたの学校名を確認してください。         (2) 海底市町           (2) あなたの学校名を確認してください。         (2) 海底市町           (3) あなたの学科を選択してください。         (2) 海底市町           (4) あなたの学科を選択してください。(学年:半角数字、組:半角英数字)         (2) 月卒業(予定)           (5) あなたのご席番号を入力してください。(学年:半角数字、組:半角英数字)         (2) 日本           (6) あなたの卒業(予定)年月を入力してください。         (2) 日卒業(予定)           (6) あなたの存取         (2) 年           (7) 日本         (7) 日卒業(予定)           (3) しいの文         (1) 回 いいえ           (5) あなたの存取         (2) 年           (6) あなたの卒業(予定)年月を入力してください。         (2) 日卒業(予定)           (7) 日本         (2) 日本           (1) 回 いいえ         (1) 回 いいえ           (1) 「はい」 〇 いいえ         (1) 回 いいえ           「はい」と答えた人はその時の現学生番号を入力してください。         (2) 年           (2) 「教教)         (2) 第 第 第 第 第 第 第 第 第 第 第 第 第 第 第 第 第 第 第                                                                                                    |   | 5. あなたの自宅の電話番号を入力してくたさい。(ハイフノなし・丰用数子)                                       | へ連絡すること                | 必      |
| ③ - あなたの在学情報       語番号が入力されているか今-<br>度確認してください。         (現在通っている、または通っていた学校について入力してください。)       1.学校         1) あなたの学校名を確認してください。       日本学生支援高等学校         (2) あなたの学校・道課程を選択してください。       ○ 金目制 ○ 定時制 ○ 通信制         (3) あなたの学科を選択してください。       本選択 ▽         (4) あなたの学年・組を入力してください。(学年:半角数字、組:半角英数字)       学年 組         (5) あなたの出席番号を入力してください。(半角数字)       第         (6) あなたの存業(予定)年月を入力してください。       田 ▽ 月卒業(予定)         (7) 日本       ○ 月卒業(予定)         (6) あなたの厚歴情報       あなたにこれまでに日本学生支援機構の奨学金の貸与を受けたことがありますか。         (都道府県等の奨学金は除きます。)       ○ いいえ         「はい ○ いいえ       「はい ○ いいえ         「はい ○ いいえ       御除         「はい ○ いいえ       ● 加         「はい ○ いいえ       ● 加                                                                                                    | l | ▶ ■ ■ ■ ■ ■ ■ ■ ■ ■ ■ ■ ■ ■ ■ ■ ■ ■ ■ ■                                     | 正しい住所、電                | 安書     |
| ③ - あなたの在学情報                                                                                                    |   |                                                                             | 話番号が入力さ  <br>  れているか今一 | 類      |
| ③ * あびるたCのに上手情報       (現在通っている、または通っていた学校について入力してください。)         1.学校       (1) あなたの学校名を確認してください。         日本学生支援高等学校       (2) あなたの全・定・通課程を選択してください。         ○ 全日刺       ○ 定時刺       ○ 通信刺         (3) あなたの学年・組を入力してください。       ★選択       ▽         (4) あなたの学年・組を入力してください。(学年:半角数字、組:半角英数字)       ●       ★選択       ▽         (5) あなたの出席番号を入力してください。(学年:半角数字、組:半角英数字)       ●       ●         (6) あなたの卒業(予定)年月を入力してください。       西国(4桁)(半角数字)       ●       ●         (6) あなたにこれまでに日本学生支援機構の奨学金の貸与を受けたことがありますか。(都道府県等の奨学会は焼きます。)       ●       ●       ●         「はい」○回いえ       ●       ●       ●       ●         「はい」○回いえ       ●       ●       ●       ●       ●         「はい」○回いえ       ●       ●       ●       ●       ●       ●         「はい」○□いえ       ●       ●       ●       ●       ●       ●       ●       ●         「はい」○○□いえ       ●       ●       ●       ●       ●       ●       ●       ●       ●       ●       ●       ●       ●       ●       ●       ●       ●       ●       ●       ●       ●       ●       ●       ●       ●       ●       ●       ●       ●                                                                                                    |   |                                                                             | 度確認してくだ                |        |
| 1. 学校       (1) あなたの学校名を確認してください。       日本学生支援高等学校         (2) あなたの全・定・通課程を選択してください。       ○ 全日制 ○ 定時制 ○ 通信制         (3) あなたの学科を選択してください。       未選択 ▽         (4) あなたの学年・組を入力してください。(学年:半角数字、組:半角英数字)       第年         第年       組         (5) あなたの出席番号を入力してください。(半角数字)       第年         (6) あなたの空弊(予定)年月を入力してください。       西暦(4桁)(半角数字)         第年       ⑦         月卒業(予定)       ④         (4) あなたにこれまでに日本学生支援機構の奨学金の貸与を受けたことがありますか。       ⑦         (6) あなたにこれまでに日本学生支援機構の奨学金の貸与を受けたことがありますか。       (都道府県等の奨学金は除きます。)         ○       はい       ○ いいえ         「はい」       ○ いしえ         「はい」と答えた人はその時の奨学生番号を入力してください。       選加         (半角数字)       ○       例除 通加                                                                                                    |   | (現在通っている、または通っていた学校について入力してください。)                                           | C 1 10                 | N      |
| Image: Control of Control of Con                                                  | ſ | 1. 学校<br>(1) あなたの学校名を確認してください。                                              |                        | スカ     |
| (2) あなたの全・定・通課程を選択してください。       ○ 定時制 ○ 通信制       ○ 定時制 ○ 通信制         (3) あなたの学科を選択してください。       未選択 ▽         (4) あなたの学年・組を入力してください。(学年:半角数字、組:半角英数字)       第年 ○ 組         (5) あなたの出席番号を入力してください。(半角数字)       第         (6) あなたの卒業(予定)年月を入力してください。       西暦(4桁)(半角数字) □ 年 ○ 月卒業(予定)         (7) ● あなたの履歴情報       あなたはこれまでに日本学生支援機構の奨学金の貸与を受けたことがありますか。         (都道府県等の奨学金は除きます。)       ○ はい ○ いいえ         「はい」 ○ はい ○ いいえ       「はい」 ○ いいえ         「はい」 ○ いしえ       御藤 追加                                                                                                    |   | 日本学生支援高等学校                                                                  |                        | ガラミ    |
| ○ 全日制       ○ 速時制       ○ 連信制         (3) あなたの学科を選択してください。         未選択       ▽         (4) あなたの学年・組を入力してください。(学年:半角数字、組:半角英数字)       第         第       一         (5) あなたの出席番号を入力してください。(半角数字)       書         (6) あなたの卒業(予定)年月を入力してください。       西暦(4桁)(半角数字)         第       ▼         あなたはこれまでに日本学生支援機構の奨学金の貸与を受けたことがありますか。       (都道府県等の奨学金は除きます。)         ○ はい       ○ いいえ         「はい」と答えた人はその時の奨学生番号を入力してください。       要         要       「はい」と答えた人はその時の奨学生番号を入力してください。         要       「加         (半角数字)       ▼                                                                                                    |   | (2) あなたの全・定・通課程を選択してください。                                                   |                        | イット    |
| (3) めなたの子杆を通知のでくたとい。     大       未選択     ▽       (4) あなたの学年・組を入力してください。(学年:半角数字、組:半角英数字)     学年       一     学年     組       (5) あなたの出席番号を入力してください。(学年:半角数字、組:半角英数字)     書       (6) あなたの出席番号を入力してください。     (半角数字)     書       (6) あなたの存業(予定)年月を入力してください。     西暦(4桁)(半角数字)     年       (7) のなたの履歴情報     ●     月卒業(予定)       (8) あなたにこれまでに日本学生支援機構の奨学金の貸与を受けたことがありますか。     (都道府県等の奨学金は除きます。)       ○ はい     ○ いいえ     ●       「はい」と答えた人はその時の奨学生番号を入力してください。     要     要       双     要     ●     ●       (半角数字)     ○     ●     ●                                                                                                    |   | $\bigcirc$ 全日制 $\bigcirc$ 定時制 $\bigcirc$ 通信制 $\bigcirc$ (2) あなたの学科を選択 てください |                        | トス     |
| <ul> <li>(4) あなたの学年・組を入力してください。(学年:半角数字、組:半角英数字)</li> <li>学年</li> <li>第年</li> <li>組</li> <li>(5) あなたの出席番号を入力してください。(半角数字)</li> <li>(6) あなたの卒業(予定)年月を入力してください。</li> <li>西暦(4桁)(半角数字)</li> <li>年 ▽ 月卒業(予定)</li> <li>④ - あなたの履歴情報</li> <li>あなたはこれまでに日本学生支援機構の奨学金の貸与を受けたことがありますか。(都道府県等の奨学金は除きます。)</li> <li>○ はい</li> <li>○ いいえ</li> <li>「はい」と答えた人はその時の奨学生番号を入力してください。</li> <li>奨学生番号①</li> <li>(音数字)</li> <li>○ 削除 追加</li> </ul>                                                                                                    | l | (3) あなたの子科を選びしてくたさい。<br>未選択 ▽                                               |                        | カ      |
| 学年       組       V         (5) あなたの出席番号を入力してください。(半角数字)       書         (6) あなたの卒業(予定)年月を入力してください。       西暦(4桁)(半角数字)       年       ▽       月卒業(予定)         (6) あなたの履歴情報       あなたはこれまでに日本学生支援機構の奨学金の貸与を受けたことがありますか。       出       び       日         (都道府県等の奨学金は除きます。)       ○       いいえ       いいえ       いいえ       いいえ         「はい」○       ○       いいえ       ●       ●       ●       ●       ●       ●       ●       ●       ●       ●       ●       ●       ●       ●       ●       ●       ●       ●       ●       ●       ●       ●       ●       ●       ●       ●       ●       ●       ●       ●       ●       ●       ●       ●       ●       ●       ●       ●       ●       ●       ●       ●       ●       ●       ●       ●       ●       ●       ●       ●       ●       ●       ●       ●       ●       ●       ●       ●       ●       ●       ●       ●       ●       ●       ●       ●       ●       ●       ●       ●       ●       ●       ●       ●       ●       ●       ●       ●       ●       ●       ●<                                                                                                    |   | (4) あなたの学年・組を入力してください。(学年:半角数字、組:半角英数字)                                     |                        |        |
| <ul> <li>(5) あなたの出席番号を入力してくたさい。(半月数子)</li> <li>(6) あなたの卒業(予定)年月を入力してください。<br/>西暦(4桁)(半角数字) 年 ▽ 月卒業(予定)</li> <li>④ - あなたの履歴情報</li> <li>あなたはこれまでに日本学生支援機構の奨学金の貸与を受けたことがありますか。<br/>(都道府県等の奨学金は除きます。)</li> <li>○ はい ○ いいえ</li> <li>び 回しい</li> <li>び 回りいえ</li> <li>び 回りいえ</li> <li>び 回りいえ</li> <li>び 回りいえ</li> <li>び 回りいえ</li> <li>び 回りいえ</li> <li>び 回りいえ</li> <li>び 回りいえ</li> <li>び 回りいえ</li> <li>び 回りいえ</li> <li>び 回りいえ</li> <li>び 回りいえ</li> <li>び 回りいえ</li> <li>び 回りいえ</li> <li>び 回りいえ</li> <li>び 回りいしえ</li> <li>び 回りいえ</li> <li>び 回りいしえ</li> <li>び 回りいえ</li> <li>び 回りいえ</li> <li>び 回りいえ</li> <li>び 回りた</li> <li>び 回りいえ</li> <li>び 回りいえ</li> <li>び 回りいえ</li> <li>び 回りた</li> <li>び 回りた</li> <li>び</li></ul>  |   |                                                                             |                        | V      |
| <ul> <li>(6) あなたの卒業(予定)年月を入力してください。</li> <li>西暦(4桁)(半角数字) 年 ▽ 月卒業(予定)</li> <li>④ - あなたの履歴情報</li> <li>あなたはこれまでに日本学生支援機構の奨学金の貸与を受けたことがありますか。<br/>(都道府県等の奨学金は除きます。)</li> <li>○ はい ○ いいえ</li> <li>「はい」○ いいえ</li> <li>「はい」と答えた人はその時の奨学生番号を入力してください。</li> <li>奨学生番号① ▽ 削除 追加</li> </ul>                                                                                                    |   | (5) あなたの五席番号を入力してくたさい。(手用数子)                                                |                        | 青類     |
| 西暦(4桁)(半角数字) 年 ○ 月卒業(予定)<br>④ - あなたの履歴情報<br>あなたはこれまでに日本学生支援機構の奨学金の貸与を受けたことがありますか。<br>(都道府県等の奨学金は除きます。)<br>○ はい ○ いいえ<br>「はい」と答えた人はその時の奨学生番号を入力してください。<br>奨学生番号① ○ 順除 追加                                                                                                    |   | (6)あなたの卒業(予定)年月を入力してください。                                                   |                        | の<br>提 |
| <ul> <li>④ - あなたの履歴情報</li> <li>あなたはこれまでに日本学生支援機構の奨学金の貸与を受けたことがありますか。<br/>(都道府県等の奨学金は除きます。)</li> <li>○ はい ○ いいえ</li> <li>び 回しい ○ いいえ</li> <li>「はい」と答えた人はその時の奨学生番号を入力してください。</li> <li>奨学生番号① ○ ◎ 削除 追加</li> </ul>                                                                                                    |   | 西暦(4桁)(半角数字) 年 ▽ 月卒業(予定)                                                    |                        | 出      |
| あなたはこれまでに日本学生支援機構の奨学金の貸与を受けたことがありますか。<br>(都道府県等の奨学金は除きます。)<br>○ はい ○ いいえ                                                                                                    |   | ④ - あなたの履歴情報                                                                |                        |        |
| ○ はい     ○ いいえ     W       「はい」と答えた人はその時の奨学生番号を入力してください。     込       奨学生番号①     ▽     削除       (半角数字)     ○     削除                                                                                                    |   | あなたはこれまでに日本学生支援機構の奨学金の貸与を受けたことがありますか。<br>(都道府県等の奨学金は除きます。)                  |                        |        |
| 「はい」と答えた人はその時の奨学生番号を入力してください。       申込         奨学生番号①       □         (半角数字)       □                                                                                                    |   | 0 はい 0 いいえ                                                                  |                        | V      |
| 「はい」と答えた人はその時の奨学生番号を入力してください。       込         奨学生番号①       □         (半角数字)       □                                                                                                    |   |                                                                             |                        | 申      |
| 奨学生番号① 削除 追加 1 ▲ 1 ▲1 ▲                                                                                                    |   | 「はい」と答えた人はその時の奨学生番号を入力してください。                                               |                        | 込後     |
|                                                                                                    |   | 奨学生番号①<br>(半角数字)                                                            |                        |        |

# I 申込内容②

# 希望する奨学金

#### ●希望する奨学金の種類を選択

受付番号が発行された日(スカラネット入力完了日)の翌日から5日間は変更が可能ですが、それ以降は 変更できませんので、慎重に選択してください。

| 高等教育の修学支援新制度                                |    | □ 希望します                                | □ 希望しません                       |  |
|---------------------------------------------|----|----------------------------------------|--------------------------------|--|
| (給付奨学金及び授業料等減免)                             |    |                                        |                                |  |
| 資与奨学金の申込み                                   |    | □ 希望します                                | □ 希望しません                       |  |
| 希望する貸与奨学金の種類                                |    | 「第ー種奨学金のみ」審査を                          | 第一種授学会のみ案本します                  |  |
| (申込区分)                                      |    | 希望する                                   |                                |  |
| ※希望する奨学金の <u>番号を</u><br><u>1つ選択</u> してください。 | □2 | 「第二種奨学金のみ」審査を<br>希望する                  | 第二種奨学金のみ審査します。                 |  |
| ※併用貸与とは、第一種奨学<br>金と第二種奨学金を併せ<br>て利用することです。  | □3 | 「併用貸与」「第一種奨学金」<br>「第二種奨学金」の審査を希<br>望する | 併用貸与、第一種奨学金、第二種奨学金の<br>審査をします。 |  |
| 入学時特別増額貸与奨学金                                |    |                                        |                                |  |
| (一時金)の申込み                                   |    | □ 希望します                                | □ 希望しません                       |  |

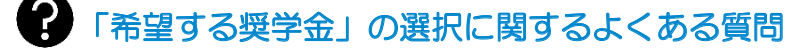

- Q1.「1:「第一種奨学金のみ」審査を希望する」を選択しました。第一種奨学金が不採用になった場合、 自動的に第二種奨学金の審査が行われますか。
- A1. 自動的に第二種奨学金の審査は行いません。第二種奨学金の審査も希望する場合には、「3:「併用貸 与」「第一種奨学金」「第二種奨学金」の審査を希望する」を選択してください。
- Q2.「3:「併用貸与」「第一種奨学金」「第二種奨学金」の審査を希望する」を選択し併用貸与の採用候補 者に決定しました。この場合、第一種奨学金と第二種奨学金を両方同時に利用しないといけないので しょうか。
- A2. 両方同時に利用する必要はありません。 併用貸与の採用候補者に決定した場合には、両方同時に利用 する併用貸与のほか、不要な奨学金を進学時に辞退することで、第一種奨学金のみ又は第二種奨学金 のみ利用することもできます。
- Q3.入学時特別増額貸与奨学金のみを申し込むことはできますか。
- A3. できません。「第一種奨学金」又は「第二種奨学金」と併せて申し込む必要があります。
- Q4.「給付奨学金」と「入学時特別増額貸与奨学金のみ」の組み合わせで申し込むことはできますか。
- A4. できません。「入学時特別増額貸与奨学金」は「第一種奨学金」又は「第二種奨学金」と併せて申し 込む必要があります。
- Q5. 第一種奨学金(併用貸与も含む)を希望しています。評定平均値が3.5未満ですが学校より進学後の 学修意欲等を有するとして推薦されました。併用貸与や第一種奨学金の家計基準を満たした場合には 必ず採用候補者になりますか。
- A5.第一種奨学金(併用貸与も含む)の採用候補者になるとは限りません。評定平均値3.5未満の人で学校より進学後の学修意欲等を有すると推薦された人は、次の①~③のいずれか1つを満たさなければ学力基準を満たしていないと判定されるため、併用貸与や第一種奨学金は不採用となります。
   ①貸与額算定基準額がO円、②生計維持者が生活保護を受給している、③あなたが社会的養護を必要とする人である ※「貸与奨学金案内」5ページも併せて確認してください。

Ι

| Stepsize       Scholar Net-Scholarshipapplication<br>スカラネット – 奨学金申込         Stepi Stepsize       Stepsize         Stepi Stepsize       Stepsize         Stepi Stepsize       Stepsize         Stepi Stepsize       Stepsize         Stepi Stepsize       Stepsize         Stepi Stepsize       Stepsize         Stepi Stepsize       Stepsize         Stepi Stepsize       Stepsize         Stepi Stepsize       Stepsize         Stepsize       Stepsize         Stepsize       Stepsize | 1 申込みの準備   |
|----------------------------------------------------------------------------------------------------|------------|
| <ul> <li>⑤ - 奨学金申込情報</li> <li>① 希望します</li> <li>② 希望します</li> <li>○ 希望します</li> <li>○ 希望しません</li> <li>ぐーーーーーーーーーーーーーーーーーーーーーーーーーーーーーーーーーーーー</li></ul>                                                                                                    | Ⅱ 申込内容     |
| <ul> <li>○ 希望します</li> <li>○ 希望しません</li> <li></li></ul>                                                                                                    | Ⅲ 必要書類     |
| <ul> <li>(注)借りる必要がなくなった奨学金は、進学時に辞退できます。</li> <li>3.入学時特別増額貸与奨学金(一時金・有利子)を希望しますか。</li> <li>○希望します</li> <li>○希望しません</li> <li>入学時特別増額貸与奨学金を希望する人は、入学時特別増額貸与奨学金の制度内容を確認し、承知していますか。</li> </ul>                                                                                                    | № スカラネット入力 |
| <ul> <li>入学時特別増額貸与奨学金の制度を表示</li> <li>□ 制度の内容について承知し、入学時特別増額貸与奨学金を希望します。</li> <li>(注)借りる必要がなくなった場合には、進学時に辞退できます。</li> </ul>                                                                                                    | Ⅴ書類の提出     |
| <ul> <li>         か         か              年外大学で利用できる奨学金は第二種奨学金と入学時特別増額貸与奨学金のみです。             給付奨学金や          </li> <li>             年外大学への進学を希望する人は、         </li> <li>             O2.「「第二種奨学金のみ」審査を希望する」             又は             O3.「「併用貸与」「第一種奨学金」「第二種奨学金」の審査を希望する」を選択してください。             なお、入学時特別増額貸与奨学金のみの申込みはできません。      </li> </ul>                                                                                                    | VI<br>申込後  |

(2026年度大学等予約採用)14

# Ⅱ 申込内容② 希望する奨学金(続き)

#### ●貸与奨学金の内容(貸与奨学金を希望する人のみ選択・記入)

13ページで選択した貸与奨学金の希望に従い、その内容を選択・記入しましょう。 なお、以下の内容はいずれも進学時に変更が可能です(貸与奨学金案内28ページ)。

| 種別                                                                      | 項目                                                                                                    | 選択肢                                                                 | 説明                                                                                                    |
|-------------------------------------------------------------------------|----------------------------------------------------------------------------------------------------|---------------------------------------------------------------------|----------------------------------------------------------------------------------------------------|
| <b>第一種奨学金</b><br>※希望する貸与<br>奨学金の種類                                      | 希望月額<br><sup>貸与奨学金案内</sup><br>9ページ                                                                             | <ul><li>(どちらかを選択)</li><li>□ 最高月額</li><li>□ 最高月額以外の月額</li></ul>      | 第一種奨学金「最高月額」の利用には、併用貸与の家<br>計基準(貸与奨学金案内6ページ)を満たしている必<br>要があります。                                                                                                    |
| <ul> <li>(13ハーシ)</li> <li>で、区分1又は</li> <li>3を選択した</li> <li>人</li> </ul> | 返還方式<br><sup>貸与奨学金案内</sup><br>18ページ                                                                            | <ul> <li>(どちらかを選択)</li> <li>□ 所得連動返還方式</li> <li>□ 定額返還方式</li> </ul> | 第一種奨学金については、「所得連動返還方式」又は<br>「定額返還方式」のどちらかを選択していただきます。                                                                                                    |
|                                                                         | 保証制度<br><sup>貸与奨学金案内</sup><br>14ページ                                                                            | □ 機関保証<br>□ 人的保証                                                    | 所得連動返還方式を選択した場合は、自動的に機関<br>保証となります。                                                                                                    |
| <b>第二種奨学金</b><br>※希望する貸与<br>授学金の種類                                      | 希望月額<br><sup>貸5奨学金案内</sup><br>9ページ                                                                             | 月額万円                                                                | 2万円~12万円の間で、1万円単位の金額を記入                                                                                                    |
| 東子並の種類     (13ページ)     で、区分2又は     2を発却した                               | 返還方式<br><sup>貸与奨学金案内</sup><br>18ページ                                                                            | ☑定額返還方式                                                             | 自動的に定額返還方式になります。                                                                                                    |
| るを選択した人                                                                 | 保証制度<br><sup>貸与奨学金案内</sup><br>14ページ<br>〇<br>松<br>〇<br>〇<br>〇<br>〇<br>〇<br>〇<br>〇<br>〇<br>〇<br>〇<br>〇<br>〇<br>〇 | <ul> <li>(どちらかを選択)</li> <li>□ 機関保証</li> <li>□ 人的保証</li> </ul>       | <ul> <li>・第一種で定額返還方式を選択した場合、第二種は第<br/>一種と同じ保証制度になります。</li> <li>・第一種で所得連動返還方式を選択した場合、第二種<br/>はどちらかの保証制度を選択できます。</li> <li>【海外大学への進学希望者】</li> <li>予約申込時は進学先を限定していないため、機関<br/>保証・人的保証のどちらかを選択してください。</li> <li>海外大学進学時には、両方の加入が必要です(貸<br/>与奨学金案内35ページ)。</li> </ul> |
|                                                                         |                                                                                                    | <ul><li>(どちらかを選択)</li><li>□ 利率固定方式</li><li>□ 利率見直し方式</li></ul>      | 第二種奨学金については、「利率固定方式」又は「利率<br>見直し方式」 のどちらかを選択していただきます。                                                                                                    |
| 入学時特別増額<br>貸与奨学金                                                        | 希望月額<br><sup>貸与奨学金案内</sup><br>9ページ                                                                             | 万円                                                                  | 10 万円、20 万円、30 万円、40 万円、50 万円の<br>いずれか 1 つを記入                                                                                                    |
| <ul> <li>※「人学時特別増<br/>額貸与奨学金</li> <li>を希望する」を</li> </ul>                | 返還方式<br><sup>貸与奨学金案内</sup><br>18ページ                                                                            | ☑ 定額返還方式                                                            | 自動的に定額返還方式になります。                                                                                                    |
| 選択した人                                                                   | 保証制度<br><sup>貸与奨学金案内</sup><br>14ページ                                                                            | (自動入力)                                                              | 第一種奨学金又は第二種奨学金の保証制度と同じ保<br>証制度になります。                                                                                                    |
|                                                                         | 利率の<br>算定方式<br><sup>貸与奨学金案内</sup><br>17ページ                                                                     | <ul> <li>□ 利率固定方式</li> <li>□ 利率見直し方式</li> </ul>                     | 第二種奨学金も同時に申し込む場合には、第二種奨<br>学金と同じ算定方式になります。                                                                                                    |

①金額について、併用貸与を希望する人は、併用貸与が利用できなかった場合の月額として選択してください。なお、進 学後に貸与月額を減額することができます(貸与奨学金案内28ページ)。

②労働金庫の入学時必要資金融資制度(つなぎ融資)の利用を検討している人は、申込時に選択した入学時特別増額貸与 奨学金の額が限度額になるので、注意して選択してください(貸与奨学金案内25ページ)。

N

N

|              | n Student Services Organization                                              |                                           |                           | 77                      | コラネット-奨                | 字金甲込          |
|--------------|------------------------------------------------------------------------------|-------------------------------------------|---------------------------|-------------------------|------------------------|---------------|
| STEP<br>確認書想 | 11 STEP2 STEP3<br>聖出 誓約 個人・在学・<br>履歴情報                                       | STEP4 STEP4<br>契学金申込 家族情報<br>情報           | 5 STEP6<br>生計維持者<br>情報    | STEP7<br>奨学金振込<br>口座情報  | STEP8<br>奨学金申込<br>青報一覧 | STEP9<br>申込完了 |
| 4. 貨         | 登与奨学金の内容<br>第155章 1000日日本の日本の日本の日本の日本の日本の日本の日本の日本の日本の日本の日本の日本の               | 、以下についても選択                                | が必要です。                    |                         |                        |               |
| (            | 1) 第一種奨学金(月額)                                                                |                                           |                           |                         |                        |               |
|              | <ol> <li>希望する貸与月額を</li> <li>(注)給付奨学金と第<br/>があります。</li> <li>〇 最高月額</li> </ol> | 選択してください。以<br>−種奨学金を同時にす<br><br>)最高月額以外の月 | 、下の項目は進学<br>受ける人は、希望<br>額 | <u>時に変更でき</u><br>する月額が受 | <u>ます。</u><br>けられない    | こと            |
|              | <ol> <li>2 希望する返還方式を<br/>(注)②で「所得連動返</li> </ol>                              | 選択してください。<br>還方式」を選択した場                   | <b>易合、機関保証が</b>           | 必須となりま                  | す。                     |               |
|              | ○ 所得連動返還方                                                                    | 式 〇 定額返還                                  | 方式                        |                         |                        |               |
|              | ③ 希望する保証制度を                                                                  | 選択してください。                                 |                           |                         |                        |               |
|              |                                                                              | 入的木証                                      |                           |                         |                        |               |
|              | 2) 第二種奨学金(月額)                                                                | 溜口 アノギナい い                                |                           |                         | ++                     |               |
|              | ● 布望9 る貝子月額を                                                                 | 選択してくたさい。 <u>以</u>                        | 下の項目は進子                   | - 時に変更でき                | <u>- まり。</u>           |               |
|              | ◇ 参切オス保証制度な                                                                  | 源田レマノださい                                  |                           |                         |                        |               |
|              | ((1)②で「定額返還方                                                                 | 選択してくたさい。                                 | 易合は第一種奨                   | 学金と同じ)                  |                        |               |
|              | ○ 機関保証 ○                                                                     | )人的保証                                     |                           |                         |                        |               |
|              | <ol> <li>希望する利率算定方</li> </ol>                                                | 法を選択してください                                | , lo                      |                         |                        |               |
|              | ○ 利率固定方式                                                                     | ○ 利率見直し方:                                 | 式                         |                         |                        |               |
|              | 3)入学時特別増額貸与                                                                  | 愛学金(一時金)                                  |                           |                         |                        |               |
| 1            | <ol> <li>希望する貸与月額を</li> </ol>                                                | 選択してください。                                 |                           |                         |                        |               |
|              | 〇 10万円 〇                                                                     | 20万円 〇                                    | 30万円 〇                    | )40万円                   | 0 507                  | 万円            |
|              | <ol> <li>② 希望する保証制度を<br/>(第二種奨学金(月額)</li> </ol>                              | 選択してください。 <u>進</u><br>)を希望している場合          | 学時に変更でき                   | <u>ます。</u>              | (ر                     |               |
|              | ○ 機関保証 ○                                                                     | )人的保証                                     |                           |                         |                        |               |
|              | <ol> <li>① 希望する利率算定方</li> </ol>                                              | 式を選択してください                                | い。進学時に変更                  | できます。                   |                        |               |
|              | (第二種奨学金(月額)                                                                  | )を希望している場合                                | は、第二種奨学st<br>             | 金(月額)と同し                | (ر                     |               |
|              | ○ 利率固定方式                                                                     | 〇 利率見直し方:                                 | I                         |                         |                        |               |

(2026年度大学等予約採用) 16

Ⅰ 申込みの準備

Ⅱ 申込内容

Ⅲ 必要書類

№ スカラネット入力

∨ 書類の提出

Ⅵ 申込後

# Ⅱ 申込内容③ 世帯の状況

ここからは、あなたとあなたの家族の状況を確認していきます。

まず、あなたが「社会的養護を必要とする人」(1ページ)に当てはまるかどうかを確認します。該当する 人は、1人家族(あなた自身が生計維持者)として扱うとともに、証明書類の提出が必要です。

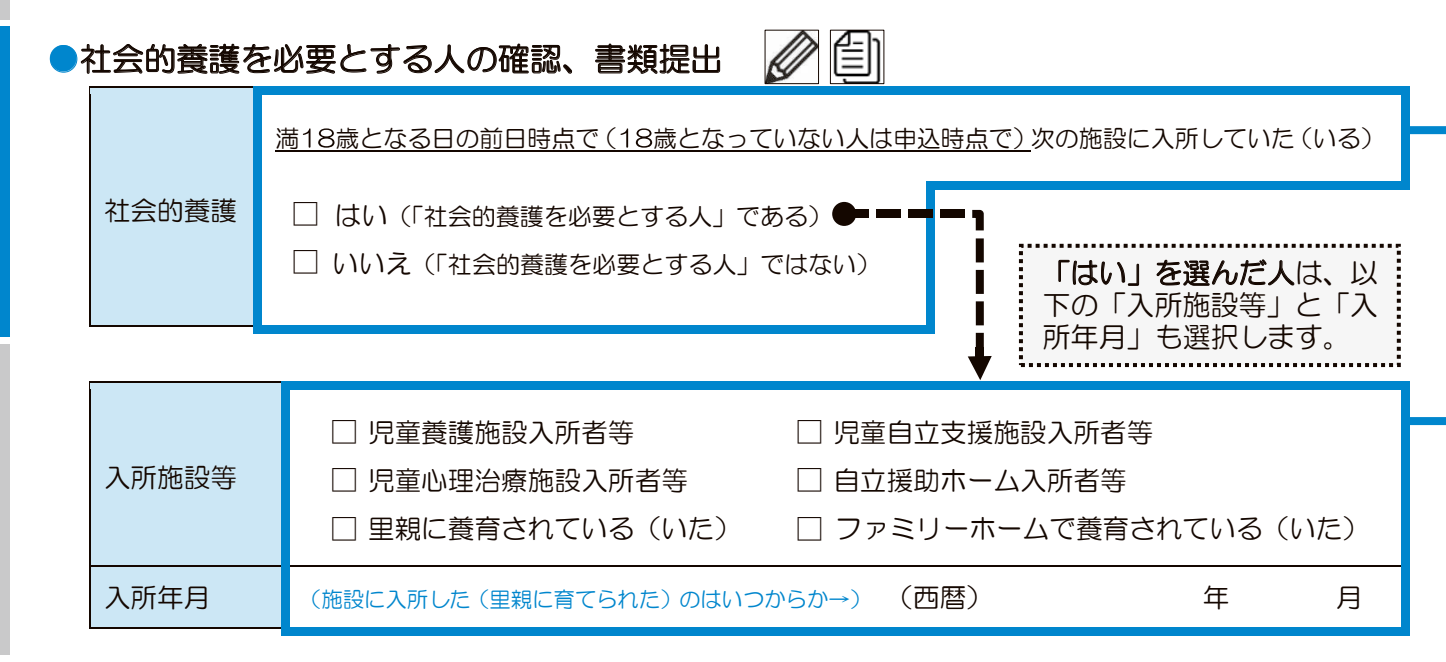

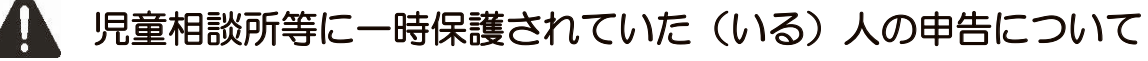

満18歳となる日の前日時点で(18歳となっていない人は申込時点で)児童相談所等に一時 保護されていた(いる)人は、「入所施設等:児童養護施設入所者等」を選択してください。

## ▲ 社会的養護を必要とする人に該当する場合は証明書類が必要です

あなたが「社会的養護を必要とする人」に該当する場合(1ページ)には、在籍する児童養護施 設等が発行する「在籍証明書」や児童相談所等が発行する「児童(里親)委託証明書」等を提出し、 施設等に在籍又は里親に養育されていた(いる)こと、児童相談所等に入所して(養育されて又は 一時保護されて)いた(いる)ことを審査にて確認します。

奨学金申込時点のあなたの年齢によって証明する在籍日等が異なりますのでご注意ください。

| 奨学金申込時点のあなたの年齢 | 必要な書類                                                  |
|----------------|--------------------------------------------------------|
| 18 歳 <u>未満</u> | 奨学金申込時点で児童養護施設等に在籍又は里親に養育されて<br>いることを確認できる書類(32ページ【F】) |
| 18 歳 <u>以上</u> | 満18歳となる前日時点で児童養護施設等に在籍又は里親に養育されていることを確認できる書類(32ページ【F】) |

※高等学校等卒業を理由に、満18歳となる日の前日までに児童養護施設等への入所(養育・一時保護)の措置を解除された人、満18歳となる日以降に入所する(養育・一時保護される)こととなった人はそのことが確認できる 書類が必要です。

V

書類の提出

M

| JASS                                  | 独立行政法人<br>日本学生支援機構<br>Japan Student Services Organization<br>STEP1 STEP2 STEP3 STEP4 STEP5 STEP6 STEP7 STEP8 STEP9 |
|---------------------------------------|----------------------------------------------------------------------------------------------------|
| · · · · · · · · · · · · · · · · · · · | 認習提出 誓約 個人·在学· 契学金申込 家族情報 生計維持者 契学金振込 契学金申込 申込完了 履歴情報 情報 情報 目座情報 情報一覧                                              |
|                                       | STEP5 家族情報                                                                                                    |
|                                       | 6 - あなたの家族情報                                                                                                    |
|                                       | 1. あなた自身の状況について入力してください。<br>あなたは社会的養護を必要とする人ですか。                                                                   |
|                                       |                                                                                                    |
|                                       | 「はい」と答えた人は、あてはまるものを選択してください。                                                                                       |
|                                       | ○ 児童養護施設入所者等                                                                                                    |
|                                       | ○ 児童自立支援施設入所者等                                                                                                    |
|                                       | ○ 児童心理治療施設入所者等                                                                                                    |
|                                       | ○ 自立援助ホーム入所者等                                                                                                    |
|                                       | ○ 里親に養育されている(いた)等                                                                                                  |
|                                       | ○ ファミリーホームで養育されている(いた)人                                                                                            |
|                                       | 「はい」と答えた人は、入所年月を入力してください。(半角数字)<br>西暦(4桁) 年 月                                                                      |
|                                       |                                                                                                    |
|                                       |                                                                                                    |
|                                       | 「はい」を選択すると、施設等の<br>が表示されます。<br>該当する施設等を選択し、入所年<br>入力します。                                                           |

#### I 申込内容③

世帯の状況(続き)

#### ●家族分類チェック表の選択・記入

【家族分類チェック表・記入欄】にあなたの家族(<u>奨学金申込時点で</u>あなたと同一生計の人)を記入してください。

記入欄の説明は次のとおりです。

|             | <ul> <li>家族の続柄を記入します。続柄は以下から選択して記入してください。</li> <li>(注1)「本人」、「父」、「母」についてはあらかじめ印字しています。</li> </ul>                                  |                                                                                                    |  |  |  |  |
|-------------|----------------------------------------------------------------------------------------------------|----------------------------------------------------------------------------------------------------|--|--|--|--|
| 「①続柄」欄      | 選択肢                                                                                                    | 「父」、「母」、「祖父母」、「おじおば」、                                                                                                    |  |  |  |  |
|             |                                                                                                    | 「兄姉」、「先妹」、「その他」                                                                                                    |  |  |  |  |
| 「②漢字氏名」欄    | <ul> <li>「父」「母」</li> <li>(注2)父・母は</li> <li>(注3)父(母)</li> <li>場合、続</li> <li>(注4)行方不明</li> <li>・父母以外の第</li> <li>(注5)同一生計</li> </ul> | 欄に、それぞれ父母の氏名を記入します。<br>別居していても原則同一生計と見なします(記入が必要)。<br>の再婚相手と同居している場合、原則同一生計と見なします(記入が必要)。この<br>読柄は「父」又は「母」を選択してください。<br>、意識不明等の特殊な事情がある場合は同一生計から除外できる場合があります。<br>家族の氏名を記入します。<br>ではない親族(独立して生活している人(兄姉など))は記入不要です。 |  |  |  |  |
| 「③年齡」欄      | ・奨学金申込時点の年齢を記入します。                                                                                                    |                                                                                                    |  |  |  |  |
| ▲ 続柄が「本人」「: | 父」「母」以外のな                                                                                                    | あなたと同一生計の家族については、最大 13 人までスカラネットに入力でき                                                                                                    |  |  |  |  |

ますので、入力できる人数まで入力してください。

<sup>【</sup>家族分類チェック表・記入欄】 <u>奨学金申込時点で</u>あなたと同一生計の家族を記入します。 4人目以降は年齢の高い順に入力してください。

|                     |     | ②漢字氏名    |         |     |       |      | ②漢5      |         |     |
|---------------------|-----|----------|---------|-----|-------|------|----------|---------|-----|
|                     | ①続柄 | 姓        | 名       | ③年齢 |       | ①続柄  | 姓        | 名       | ③年齢 |
|                     |     | (5 文字まで) | (5文字まで) |     |       |      | (5 文字まで) | (5文字まで) |     |
| 1                   | 本人  |          |         |     | 9     |      |          |         |     |
| 2                   | 父   |          |         |     | 10    |      |          |         |     |
| 3                   | 母   |          |         |     | 11    |      |          |         |     |
| 4                   |     |          |         |     | 12    |      |          |         |     |
| 5                   |     |          |         |     | 13    |      |          |         |     |
| 6                   |     |          |         |     | 14    |      |          |         |     |
| 7                   |     |          |         |     | 15    |      |          |         |     |
| 8                   |     |          |         |     | 16    |      |          |         |     |
| ↑生計維持者となる人の番号に○をつける |     |          |         |     | 1 ↑ 4 | 計維持者 | となる人の番号  | このをつける  |     |

※原則父母2名が生計維持者となるため、あらかじめ〇を印字しています。

(注) 父母2名ともいない場合は、あなたの生計を維持している主たる人(1名)が生計維持者となります。(21ページ) (注) 社会的養護を必要とする人に該当する場合は、あなた自身が生計維持者となります。

N

Ш

V

|                                                                                                    | I 申込みの準備   |
|----------------------------------------------------------------------------------------------------|------------|
| た以外の家族を入力します)         ※別居している兄弟姉妹であっても、奨学金申込時点で同一生計である場合         には入力してください。         1人目の情報         航柄         未選択    続柄 (父母の生年 | Ⅱ 申込内容     |
| 氏名(全角)       姓       名       月日は「生計維持者の情報」画面(24         年齢(半角数字)       (二二二二二二二二二二二二二二二二二二二二二二二二二二二二二二二二二二二二                    | Ⅲ 必要書類     |
| <ul> <li>続柄</li> <li>未選択 ▽</li> <li>氏名(全角)</li> <li>姓</li> <li>名</li> <li>年齢(半角数字)</li> <li>違加(もう1人)</li> </ul>                 | № スカラネット入力 |
| 「追加」(もう1人)をク<br>リックすると新しい入力欄<br>が表示されます。                                                                                        | ∨ 書類の提出    |

#### I 申込内容④ 生計維持者の情報

#### ●生計維持者の確認

生計維持者とは、原則あなたの父母(父母ともいない場合は、代わって生計を維持している主たる人 (たとえば祖父母等))となります。家計基準については、あなたと生計維持者の収入をもとに判定し ます。以下の表を参考に生計維持者となる人を確認してください。

| 1     | 父母ともにいる場合                              | 生計維持者                                                                   |
|-------|----------------------------------------|-------------------------------------------------------------------------|
| ア     | 父母と同居・別居(一人暮らし)                        | <br>  父母(2名) <br>  ※専業主婦(主キ)、毎時毎個)の場合でまた計                               |
| イ     | 父母どちらか又は両方が海外赴任・単身赴任                   | 維持者となります。                                                               |
| -     |                                        |                                                                         |
| 2     | 父母が離婚調停中                               | 生計維持者                                                                   |
| ア     | 父母が離婚調停中                               | 父母(2名)<br>※離婚調停中であっても原則父母となります。                                         |
| 1     | 父母が離婚調停中(父又は母は別居しており、あな<br>たへの支援が一切ない) | あなたの生活を支援する父又は母(1名)                                                     |
|       |                                        |                                                                         |
| 3     | · 父母が離婚                                | 生計維持者                                                                   |
| ア     | 父母は離婚しており、父又は母(いずれか一方)<br>と同居している      | 同居している父又は母(1名)<br>※あなたと別居している父又は母から日常的<br>に金銭的支援を受けている場合は父母2名<br>になります。 |
| 1     | 父母が離婚後、再婚している                          | 父又は母と再婚相手(2名)<br>※再婚には事実婚も含みます                                          |
|       |                                        |                                                                         |
| (4)   | 父母どちらか又は両方と死別、又は意識不明                   |                                                                         |
| ア     | 父又は母と死別(再婚していない)                       | 左に該当しない父又は母(1名)                                                         |
| ſ     | 父母と死別し、親族から支援を受けながら一人<br>暮らしをしている      | 主に支援をしている親族(1名)<br>※支援をしている人が複数人であっても、主た<br>る人1名となります                   |
| ウ     | 父又は母が意識不明(精神疾患含む)により意思<br>疎通ができない      | 意思疎通できる父又は母(1名)<br>※意思疎通できない父又は母は生計維持者に<br>含みません。                       |
|       |                                        |                                                                         |
| (5)   | あなたが生計維持者となる場合(独立生計)                   | 生計維持者                                                                   |
| <br>ד | あなたが社会的養護を必要とする人(1ページ)に                | <br>  あなた(1名)                                                           |

(注1) 父母が専業主婦(主夫)、無職無収入であっても生計維持者としての申告が必要です。

(注2) 生計維持者を1人(独立生計者を含む)と申告した場合や父母以外の場合、その事実関係が確認で きる証明書の提出を後日求める場合があります。

該当する場合

## ? 「生計維持者」に関するよくある質問

- Q1. 生徒本人は父母と同居しており、父は働いていますが、母は専業主婦で無収入です。「生計維持者」 は誰ですか。
- A1. 父母(2名)です。
- Q2. 父母は無職で、祖父から援助してもらっています。「生計維持者」は誰ですか。
- A2.父母がいる場合は、原則として父母双方が「生計維持者」となります。ただし、祖父が生徒本人の 未成年後見人となっている場合や、生徒本人と父母とが明らかに同一生計と認められない場合(例: 父母と別居し、連絡がつかないような状況)にあっては、父母ではなく、祖父が「生計維持者」とな ります。この場合、事実関係が確認できる書類の提出を後日求める場合があります。
- Q3. 父母が離婚し、親権者は父ですが、未成年の生徒本人は親権のない母と二人暮らしです。「生計維持者」は母(1名)でしょうか。
- A3. 親権の有無にかかわらず「生計維持者」は原則として父母(2名)となりますが、父母の離婚に伴い 父と生徒本人が別居しており、父からは一切の進学後の支援を得られず同一生計と認められない場合 は、母(1名)が生計維持者となります。この場合、事実関係が確認できる証明書類の提出を後日求 める場合があります。。
- Q4. 父母が離婚し、未成年の生徒本人は親権者である母と二人暮らしです。父から養育費が支払われてい ますが、父は「生計維持者」に含まれますか。
- A4. 養育費を支払っていても、父が生徒本人と別居しており、同一生計と認められない場合は、「生計維持者」に含まれません。この場合は、母(1名)が「生計維持者」となります。
- Q5. 父母は離婚し、生徒本人は父とその再婚相手(内縁関係も含む)とともに生活しています。「生計維持者」は誰ですか。
- A5. 同一生計である父とその配偶者(義母又は内縁関係の者)の2名が「生計維持者」となります。養子縁組を行っていない場合も、同じく、2名が「生計維持者」に含まれます。 ※生徒本人と同一生計である父又は母に配偶者がいる場合は、当該父又は母とその配偶者(ただし、 生徒本人と同一生計とは認められない場合を除く。)の2名が「生計維持者」となります。
- Q6. 父が失踪後、父母は離婚し、生徒本人は祖父母と養子縁組しています。現在は祖父母と母と一緒に生活していますが、祖父母は年金暮らしで母はパートをしています。この場合の「生計維持者」は誰ですか。
- A6. 生徒本人と養子縁組された祖父母が生計維持者になります。法的にも生徒本人に対する祖父母の続柄 は「養父・養母」となりますので、スカラネット入力時、奨学金確認書兼地方税同意書の生計維持者 欄等の記入の際には、続柄は「祖父・祖母」ではなく「父・母」として申請します。
- Q7. 父母はいますが、父から DV を受けて避難しています。生徒本人は母と生活しており、父からは一切の援助はありません。この場合の「生計維持者」は誰ですか。
- A7. 父からの DV を逃れるために別居していて、父からの支援が一切得られず同一生計と認められない場合は、母(1名)を生計維持者とすることができます。なお、この場合、事実関係が確認できる証明書類の提出を後日求める場合があります。
  - ※以下の事例においては、母(1名)が「生計維持者」となります(原則、その他の親族等は「生計 維持者」には含みません)が、事実関係が確認できる書類の提出を後日求める場合があります。
    - ・本人と母は、父の DV から逃れるため父とは別居し、別生計となっている
    - ・父は精神疾患、意識不明等で意思の疎通ができず本人は母とともに生活している 等

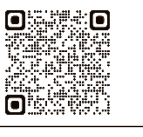

このほかにも JASSO ホームページによくある質問を掲載しています

N

V

#### Ⅱ 申込内容④

#### 生計維持者の情報(続き)

生計維持者の情報を選択・記入

19ページの【家族分類チェック表】で確認した「生計維持者」について記入しましょう。入力内容に 誤りがあると結果の通知が大幅に遅れる場合があります。正確に記入・入力してください。

|      | 生計維                   | 持者①        | 生計維       | 持者②       |
|------|-----------------------|------------|-----------|-----------|
| 約4   | □父                    |            | □ 母       | □父        |
|      | □ 祖父 □ 祖母             | □ 本人 □ その他 |           |           |
| 漢字氏名 | 姓(5文字まで)              | 名(5文字まで)   | 姓(5文字まで)  | 名(5文字まで)  |
| カナ氏名 | 名 姓(15文字まで) 名(15文字まで) |            | 姓(15文字まで) | 名(15文字まで) |
| 生年月日 | (西暦)                  | 年月日        | (西暦)      | 年月日       |

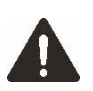

(※1) 続柄は、「父と母の2名」、「父又は母を1名」、「父母以外の人を1名」のいずれかの選択になります。生計 維持者が義父(義母)又は養父(養母)となる場合は、「父(母)」を選択してください。

(※2)生計維持者の氏名が漢字・カナでない場合やミドルネームがある場合は、<u>7ページの「氏名の入力方法」</u> をよく読んで記入してください。

#### 2024年12月31日時点の生計維持者の扶養親族表の記入 🖉

2024年12月31日時点の生計維持者の扶養親族について、本ページ下の記載を参照して記入しましょう。最 大15人までスカラネットに入力できます(入力しきれない場合には、扶養している生計維持者よりも年下の扶 養親族を優先的に入力のうえ、学校に相談してください)。

|   | 生計維持者と<br>の関係                                       | 扶養している生<br>計維持者よりも<br>年下か <sup>(※)</sup> |    | 生計維持者と<br>の関係                                       | 扶養している生<br>計維持者よりも<br>年下か <sup>(※)</sup> |    | 生計維持者と<br>の関係                                                               | 扶養している生<br>計維持者よりも<br>年下か <sup>(**)</sup> |
|---|-----------------------------------------------------|------------------------------------------|----|-----------------------------------------------------|------------------------------------------|----|-----------------------------------------------------------------------------|-------------------------------------------|
| 1 | □ <sup>申込者</sup><br>本人                              | □ 年下<br>□ 年上                             | 6  | <ul> <li>□ 生計維持者<br/>の子ども</li> <li>□ その他</li> </ul> | □ 年下<br>□ 年上                             | 11 | <ul> <li>□ 生計維持者<br/>の子ども</li> <li>□ その他</li> </ul>                         | □ 年下<br>□ 年上                              |
| 2 | <ul> <li>□ 生計維持者<br/>の子ども</li> <li>□ その他</li> </ul> | □ 年下<br>□ 年上                             | 7  | <ul> <li>□ 生計維持者<br/>の子ども</li> <li>□ その他</li> </ul> | <ul><li>□ 年下</li><li>□ 年上</li></ul>      | 12 | <ul> <li>□ 生計維持者<br/>の子ども</li> <li>□ その他</li> </ul>                         | □ 年下<br>□ 年上                              |
| 3 | <ul> <li>□ 生計維持者<br/>の子ども</li> <li>□ その他</li> </ul> | □ 年下<br>□ 年上                             | 8  | <ul> <li>□ 生計維持者<br/>の子ども</li> <li>□ その他</li> </ul> | □ 年下<br>□ 年上                             | 13 | <ul> <li>□ 生計維持者<br/>の子ども</li> <li>□ その他</li> </ul>                         | □ 年下<br>□ 年上                              |
| 4 | <ul> <li>生計維持者<br/>の子ども</li> <li>こ その他</li> </ul>   | □ 年下<br>□ 年上                             | 9  | <ul> <li>□ 生計維持者<br/>の子ども</li> <li>□ その他</li> </ul> | □ 年下<br>□ 年上                             | 14 | <ul> <li>□ 生計維持者<br/>の子ども</li> <li>□ その他</li> </ul>                         | □ 年下<br>□ 年上                              |
| 5 | <ul> <li>生計維持者<br/>の子ども</li> <li>こ その他</li> </ul>   | □ 年下<br>□ 年上                             | 10 | <ul> <li>□ 生計維持者<br/>の子ども</li> <li>□ その他</li> </ul> | □ 年下<br>□ 年上                             | 15 | <ul> <li>         生計維持者<br/>の子ども     </li> <li>         その他     </li> </ul> | □ 年下<br>□ 年上                              |

(※)扶養親族と扶養している生計維持者の生年月日が同一の場合は、「年下」を選択してください。

ここで申告した扶養親族は、JASSOがマイナンバーで確認する生計維持者(原則父母)の住民税情報における扶養親族の 人数と比較します。扶養親族のうち「子ども」に該当する人数及び税情報によって、あなたの世帯が多子世帯に該当するか どうかの判定が行われます(給付奨学金案内8ページ参照)。なお、ここでの「子ども」とは、生計維持者の2024年12月 31日時点の扶養親族のうち、次の(1)・(2)の両方の条件を満たす人が当てはまります。

- (1)生計維持者が令和6年(2024年)分の年末調整等で申告した扶養親族であること(※1)(※2)(※3)
- (2) 生計維持者の尊属(注) でないこと、及び扶養している生計維持者より年長でないこと
  - 注:尊属とは、父母、祖父母、おじおばなど、その人よりも上の世代の親族のことです。
  - ※1 生計維持者が税の年末調整、確定申告又は住民税申告で2024年の12月31日時点で扶養している親族として申告し、対象となった人をいいます(扶養親族になるには、年齢や学生であるかどうかは関係しません)。なお、税法上の控除額がない16歳未満の人も扶養親族に含まれます。
  - ※2 2025年4月に就職して独立したきょうだいについても、2024年12月31日時点で生計維持者の扶養親族だった のであれば「子ども」に該当するため、申告の対象です。
  - ※3 2025年1月1日以降に生まれた子どもはまだ税情報に反映されていないため、現段階では扶養親族に含めず、進学後、進学先に申し出てください。
  - ※4 申告した扶養親族にあなたが含まれていない場合は、給付奨学金案内8ページにおける「多子世帯に属していない」 として判定されます。
  - ※5 <u>いずれかの生計維持者が海外居住</u>(34 ページ)の場合、スカラネット上の申告ではなく別途提出が必要となる「海 外居住者のための収入等申告書」で申告する扶養親族を「申告した扶養親族数」として判定します。

Ι

Ш

N

申込後

23(2026年度大学等予約採用)

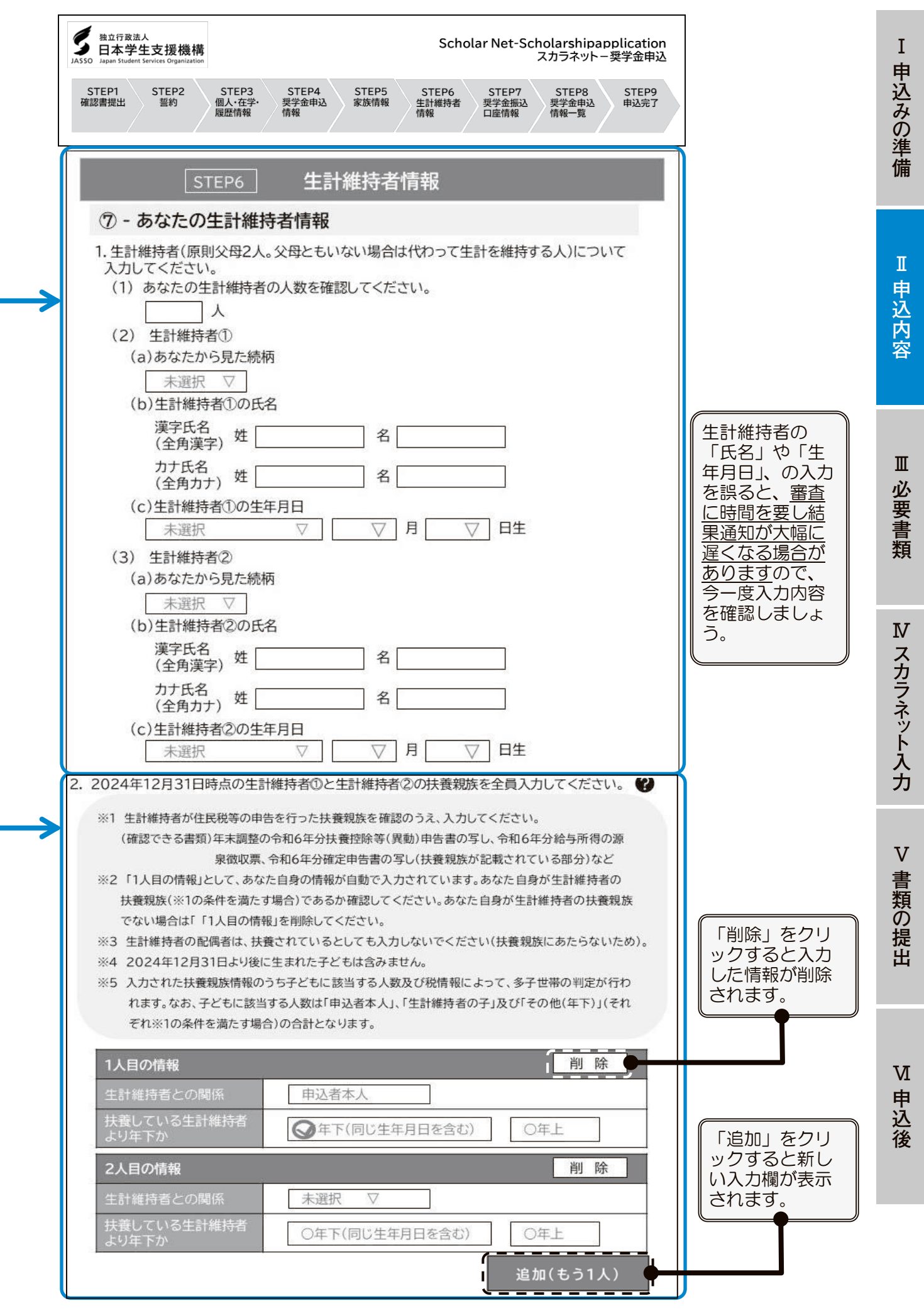

#### I 申込内容④

#### 生計維持者の情報(続き)

### ●世帯における生活保護受給状況の確認

|             | あなたの世帯           |
|-------------|------------------|
| 2025年1月1日時点 | □ はい (受給していた)    |
| の生活保護の受給(※) | □ いいえ(受給していなかった) |

(※)2025年1月1日時点で生活保護を受給していた場合、世帯主でなくても生活保護世帯に属していた人は「はい(受給していた)」を選んでください。なお、実際には受給していないにも関わらず「はい(受給していた)」 を選択すると選考結果の通知時期に遅れが生じる原因となるため、正しく選択してください。

#### ●資産の申告(高等教育の修学支援新制度(給付奨学金及び授業料等減免)を希望する 人のみ記入)

あなた(申込者)と生計維持者の資産を記入しましょう(1万円未満は切り捨て)。

※給付奨学金の資産基準は、給付奨学金案内5ページを参照してください。

必ず「万円」単位で記入・入力してください。「円」単位で入力すると、資産基準を満たさないため 不採用と判定されてしまう場合があります。

| あなた | 生計維持者① | 生計維持者② | 合計 |  |
|-----|--------|--------|----|--|
| 万円  | 万円     | 万円     | 万円 |  |

- ●資産の対象となるもの
- ・現金やこれに準ずるもの(退職金含む。投資用資産として保有する金・銀等)

•預貯金(普通預金、定期預金)、有価証券や投資信託(株式、国債、社債、地方債等) ※少額投資非課税制度(NISA)による投資額も含まれます。有価証券や投資信託は時価で換算してく ださい。

・満期や解約により現金化した保険

※住宅ローン等の負債と相殺することはできません。

- ●資産の対象とならないもの
- 土地、建物等の不動産
- ・満期、解約前の保険の掛け金・貯蓄型生命保険や学資保険

V

|                                                                                                    |                                     | I 申込みの準備 |
|----------------------------------------------------------------------------------------------------|-------------------------------------|----------|
| ○ はい       ○ いいえ         <高等教育の修学支援新制度(給付奨学金及び授業料減免)の希望者のみ入力して<ださい>         4.あなたと生計維持者(原則父母)の資産に関して入力して<ださい | 資産の額は必ず<br>「万円」単位で<br>入力してくださ<br>い。 | Ⅱ 申込内容   |
| 合計  万円                                                                                                    |                                     | Ⅲ 必要書類   |

Ⅳ スカラネット入力 Ⅴ 書類の提出

#### Ⅱ 申込内容④

#### 生計維持者の情報(続き)

●生計維持者が1人となる理由(生計維持者が父・母2名でない人のみ選択)

生計維持者が1人であると申告した人は、その理由についても申告が必要です。以下の選択肢のうち最も近いものを選択してください。

※「社会的養護を必要とする人」(1ページ)については選択不要です。

※JASSOでの審査に疑義が生じた場合、後日理由を証明する書類の提出を求める場合があります。

| 中ロした土訂施行有        | 生計維持者が1人である理由                                                                                               |
|------------------|----------------------------------------------------------------------------------------------------|
| 父1名又は母1名         | □ 奨学金申込時点にて、父又は母と死別していた。                                                                                    |
|                  | 受学金申込時点にて、父母の離婚等(※)により、父母いずれかとわたし(本人)は別<br>生計だった。 ※離婚調停中、DVによる別居中、未婚の場合なども含みます。                             |
|                  | □ 奨学金申込時点にて、父又は母が、生死不明、意識不明、精神疾患等のため、意思疎通ができない状況だった。                                                        |
|                  | □ 奨学金申込時点にて、わたし(本人)が生計維持者としていない父母いずれかからのDV・<br>虐待を受け、生計維持者のもとに避難している。                                       |
| 父・母以外の親族等        | □ 奨学金申込時点にて、両親(父母)と死別していた。                                                                                  |
|                  | □ 奨学金申込時点にて、両親(父母)が生死不明、意識不明、精神疾患等のため、意思疎<br>通ができない状況だった。                                                   |
|                  | 環学金申込時点にて、わたし(本人)は結婚しており、両親ではなく、生計維持者欄に<br>記載した配偶者に扶養されていた(納税手続きにおいて、わたしの夫(妻)の扶養に入<br>っていた)。                |
|                  | □ 奨学金申込時点にて、わたし(本人)が父母(父母のうちー方と離別・死別している場合には、もう一方)からDV・虐待を受け、生計維持者のもとに避難している。                               |
| あなた自身<br>(独立生計者) | 受学金申込時点にて、両親(父母)と死別又は両親(父母)が生死不明、意識不明、精神疾患等のため、意思疎通ができない状況であり、祖父母や叔父・叔母等の親族から経済的支援を受けていない状況だった。             |
|                  | 受学金申込時点にて、父母・祖父母ともに死別又は両親(父母)が生死不明、意識不明、<br>精神疾患等のため、意思疎通ができない状況であり、兄弟姉妹は就学中もしくは病気な<br>どの理由で働くことができない状況だった。 |
|                  | □ 奨学金申込時点にて、わたし(本人)は結婚しており、配偶者等を扶養していた。                                                                     |
|                  | □ 奨学金申込時点にて、わたし(本人)が父母(父母のうち一方と離別・死別している場合には、もう一方)からDV・虐待を受けて避難していて、祖父母や叔父・叔母等の親族から経済的支援を受けていない。            |

申込内容⑤ 奨学金振込口座情報

●公金受取口座の利用

Π

預貯金口座の情報をマイナンバーとともに事前に国(デジタル庁)に登録している人は、公金受取口座を 奨学金の振込先に指定することができます。

| 公金受取口座の利用 | 日希 |
|-----------|----|
|-----------|----|

望します 🛛 希望しません

「希望します」を選択した場合、原則としてあなたが事前に登録した公金受取口座が奨学金の振込先になります。

公金受取口座を利用できない場合は、「進学届」の提出時に口座情報を入力する必要があります。

I

N

Ш

| タ<br>独立行政法人<br>日本学生支援機構<br>JASSO Japan Student Services Organization | Scholar Net-Scholarshipapplication<br>スカラネット-奨学金申込                                                                                                    |
|----------------------------------------------------------------------|----------------------------------------------------------------------------------------------------|
| STEP1 STEP2<br>確認書提出 誓約                                              | STEP3     STEP4     STEP5     STEP6     STEP7     STEP8     STEP9       個人·在学·<br>履歴情報     現学金申込     家族情報     生計維持者     現学金振込     現学金申込     日座情報     単込完了 |
| 4. 奨学金申込時点にて<br>次のうち該当するもの                                           | 、父又は母のいずれかのみを「生計維持者」としている理由について、<br>Dを選択してください。                                                                                                    |
| ○ 奨学金申込時;                                                            | 点にて、父又は母と死別していた。                                                                                                    |
| 〇 奨学金申込時;                                                            | 点にて、父母の離婚等により、父母いずれかとわたし(本人)は別生計だった。                                                                                                    |
| ※「離婚等」には、                                                            | 離婚調停中、DVによる別居中、又は未婚の場合なども含みます。                                                                                                    |
| <ul> <li>受学金申込時;</li> <li>できない状況;</li> </ul>                         | 点にて、父又は母が、生死不明、意識不明、精神疾患等のため、意思疎通が<br>だった。                                                                                                    |
| ○ 奨学金申込時<br>虐待を受け、生                                                  | 点にて、わたし(本人)が生計維持者としていない父母いずれかからのDV・<br>E計維持者のもとに避難している。                                                                                                   |
| 必要に応じて、上記<br>上記の申告に間違い                                               | の事実関係が確認できる証明書類の提出を後日求める場合があります。<br>いありませんか。<br>                                                                                                    |
| ○ はい                                                                 | 0 いいえ                                                                                                    |

| STEP1<br>確認書提出STEP2<br>誓約STEP3<br>個人·在学·<br>履歴情報STEP4<br>要学金申込<br>情報STEP5<br>家族情報STEP6<br>生計維持者<br>情報STEP7<br>異学金冊込<br>口座情報STEP8<br>異学金申込<br>情報一覧STEP9<br>申込完了 |
|----------------------------------------------------------------------------------------------------|
| STEP7 <b>奨学金振込口座情報</b>                                                                                                    |
| ⑧ - 奨学金振込口座情報                                                                                                    |
| 公金受取口座の利用を希望しますか。                                                                                                    |
|                                                                                                    |
| 公金受取口座について                                                                                                    |

公金受取口座の詳細は、以下のデジタル庁ホームページをご確認ください。 「公金受取口座登録制度について(デジタル庁ホームページ)」 https://www.digital.go.jp/policies/account\_registration/

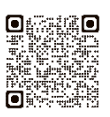

# ) 必要書類一覧

第Ⅲ章では申込みに必要な書類を説明します。あなたの申告内容によって提出する書類が異なりますので、**必要書類について、よく確認してください**。

第Ⅱ章「申込内容の確認」のページで選択した状況等により、必要な書類の記号を確認しましょう。 必要となる書類が提出されていない場合、結果の通知時期が大幅に遅れる場合があります。

| 提<br>出<br>先 | 記<br>号 | 提出が必要な人                                                | 提出する証明書類                           | 説明ページ |
|-------------|--------|--------------------------------------------------------|------------------------------------|-------|
| J           | А      |                                                        | 「奨学金確認書兼地方税同意書」                    | 30ページ |
| かい<br>O     | В      | 王貝<br>                                                 | 申込者本人の身元確認書類                       | 30ページ |
|             | С      | D~I いずれかの書類を<br>提出する人                                  | 提出書類一覧表【様式①】                       | 31ページ |
|             | D      | 申込者本人の国籍が「日本<br>国以外」かつ在留資格が「家<br>族滞在」以外の人              | 在留資格の証明書類                          | 31ページ |
| 学校          | E      | 申込者本人の国籍が「日本<br>国以外」かつ <u>在留資格が「家</u><br><u>族滞在」の人</u> | 在留資格の証明書類、入国日証明書類                  | 31ページ |
|             | F      | 社会的養護を必要とする人                                           | 施設等の在籍証明書等                         | 32ページ |
|             | G      | マイナンバーを提出できな<br>い人                                     | マイナンバー代用書類提出台紙【様式<br>②】、マイナンバー代用書類 | 32ページ |
|             | н      | 2025 年1月1日時点で海                                         | 年収等の実績計算書【様式③】、収入証<br>明書等          | 32ページ |
|             | Ι      | 計維持者がいる世帯                                              | 海外居住者のための収入等申告書                    | 32ページ |

【注意】「奨学金確認書兼地方税同意書」(申込者本人の身元確認書類を含む。)は、専用の青色の封筒(あらかじめ 宛名が印刷されている封筒)に入れて、簡易書留で直接JASSOへ郵送してください。

提出が必要な書類の記号を確認したら、30~32ページでその記 号の書類の内容を確認し、用意しましょう。

I

N

V

## Ⅲ 必要書類① 必要書類一覧(続き)

## 実際に準備する証明書や様式の名称と、準備する際の注意事項が記載されています。

注意事項を確認してから、書類を準備しましょう。

|            | 記<br>号                                   | 提出する証明書類                                                                             | コピー<br>の提出 | 発行元               | 注意事項                                                                                                    |  |  |
|------------|------------------------------------------|--------------------------------------------------------------------------------------|------------|-------------------|----------------------------------------------------------------------------------------------------|--|--|
| 全員提出が必要な書類 | A                                        | 「奨学金確認書 兼 地方税<br>情報の取扱いに関する同意<br>書 兼 個人信用情報の取扱<br>いに関する同意書」<br>(「奨学金確認書兼地方税<br>同意書」) | 不可         | 申込者及び<br>生計維持者が作成 | <ul> <li>奨学金を申し込む人は、全員提出が必要です。</li> <li>・印字されている「申込ID」及び「初期パスワード」はスカラネット入力を行う際に必要です。必ずスカラネット入力(マイナンバーの提出を含む。)が完了してから、簡易書留で郵送してください。</li> <li>・スカラネットログイン時に使用した「申込ID」が記載された「奨学金確認書兼地方税同意書」を提出してください。</li> <li>・ズカラネットログイン時に使用した「申込ID」が記載された「奨学金確認書兼地方税同意書」を提出してください。</li> <li>・方が一、スカラネット入力に使用した「申込IDの「奨学金確認書第</li> <li>・方税同意書」をなくした場合は、申込者本人からマイナンバー提出専用コール<br/>センター (0570-001-320) に電話をして再発行を依頼してください。別の「申込ID」が印字された「奨学金確認書兼地方税同意書」を提出した場合は中込者が特定できず、選考が行えません。</li> <li>・書かれていることをよく読み、申込者本人(あなた)と生計維持者がそれぞれ自署をしてください。</li> <li>・書かれていることをよく読み、申込者本人(あなた)と生計維持者がそれぞれ自署をしてください。</li> <li>・マイナンバーを提出できない場合も、必ず提出が必要です。<br/>詳細は、33ページを参照してください。</li> <li>・(注)「奨学金確認書兼地方税同意書」の提出がなかったり、不備が解消しなかったりした場合は、選考が行えません。</li> </ul> |  |  |
|            | В                                        | 身元確認書類                                                                               | 미          | 官公署・学校等           | <ul> <li>申込者本人(あなた)の分のみ提出して<br/>ください。</li> <li>身元確認書類として認められる証明書類<br/>については、「【重要】 奨学金確認書兼地方<br/>税同意書の提出方法」で確認してください。</li> </ul>                                                                                                    |  |  |
|            | 上記 A・B の書類は青色の提出用封筒(あらかじめ宛名が印刷されている封筒)に入 |                                                                                      |            |                   |                                                                                                    |  |  |

れて、簡易書留で直接 JASSO へ郵送してください。

(2026年度大学等予約採用)30

Ⅰ 申込みの準備

Ⅱ 申込内容

Ш

必要書類

Ⅳ スカラネット入力

∨ 書類の提出

V

Ⅲ 必要書類①

I 申込みの準備

Ⅱ 申込内容

Ⅲ 必要書類

№ スカラネット入力

∨ 書類の提出

Ⅵ 申込後

必要書類一覧(続き)

|                        | 記号 | 提     | 出する証明書類                     | コピー<br>の提出 | 発行元          | 注意事項                                                                                                    |
|------------------------|----|-------|-----------------------------|------------|--------------|----------------------------------------------------------------------------------------------------|
| 該当する人の書類               | С  | 「提出書  | 「提出書類一覧表」<br>【様式①】          |            | 申込者が作成       | 提出する書類にチェックを入れ、この様式を一番<br>前にしてホチキス留めします。                                                                                                    |
| 在申公者                   |    |       | 特別永住者証明書                    | 可          | 出入国在留        |                                                                                                    |
| 格人「家国                  |    | 6     | 在留カード                       | 可          | 管理庁          |                                                                                                    |
| 族滞在」以外の人の書類籍が「日本国以外」かつ | D  | ずれか1点 | 住民票の写し                      | 不可         | 市区町村         | <ul> <li>         ・在留資格、在留期限が明記されているものが必要です。     </li> <li>         ※通称名にて申し込む場合は、通称名が記載されている住民票の写しを提出してください。     </li> <li>         ※証明書に記載の在留期限がスカラネット入力日より前の場合は、在留期間更新の申請をしたことを示す書類も併せて提出する必要があります     </li> </ul> |
| 在留資格が                  |    | て在留資格 | 在留カード                       | 可          | 出入国在留<br>管理庁 | 9°.                                                                                                    |
| 「家族滞在」                 |    | か1点   | 住民票の写し                      | <u>不可</u>  | 市区町村         |                                                                                                    |
| の人の書類                  | E  | いず国   | 住民票の写し                      | <u>不可</u>  | 市区町村         | <ul> <li>・在留資格、在留期限が明記されており、かつ「外国人住民となった日」の情報が記載されていて、<br/>12歳に達した日の属する学年の末日までに初めて日本国に入国していたことが確認できるものが必要です。</li> <li>※【在留資格証明書類】として住民票の写しを提出する場合かつ上記の記載事項が確認できる書類であれば、住民票の写し1枚のみの提出で構いません。</li> </ul>                |
|                        |    | りれか1点 | 外国人出入国記録<br>※後日提出可          | <u>不可</u>  | 出入国在留<br>管理庁 | 発行までに時間を要するため、対象となる「家族滞<br>在」の人は早めに出入国在留管理庁へ開示請求を                                                                                                    |
|                        |    |       | 外国人登録原票                     | <u>不可</u>  | 出入国在留<br>管理庁 | 行い、JASSOから提出依頼があった際にすぐに提<br>出できるようにしておきましょう。                                                                                                    |
|                        |    |       | 出生届記載事項証<br>明書(又は出生証<br>明書) | 不可         | 市区町村         | 日本国で生まれた方は提出できます。                                                                                                    |

|                  | 記号 | 提       | 出する証明書類         | コピー<br>の提出 | 発行元   | 注意事項                                                                                                    | I     |
|------------------|----|---------|-----------------|------------|-------|----------------------------------------------------------------------------------------------------|-------|
| <b>社会的養護</b> ₅   |    | L)      | 在籍証明書           | 미          | 在籍施設  | <ul> <li>              在籍証明書について様式は問いませんが、在籍施設が発行する以下3点が分かる証明書             ①申込者の氏名          </li> <li>②証明書の発行日             ③在籍期間(例:2024年1月1日~在籍中)         </li> </ul> | 込みの準備 |
| 人<br>で<br>書<br>類 | F  | いずれか1-6 | 児童(里親)委託証<br>明書 | 미          | 児童相談所 | 【里親に養育されている場合】<br>・養育期間が記載されており、申込時点で養育され<br>ていることが分かる証明書                                                                                                    | π     |
|                  |    | ¥       | 一時保護決定通知<br>書   | 미          | 児童相談所 | <ul> <li>・申込時点で18歳以上の人は18歳となる日の前</li> <li>日時点で(申込時点で18歳未満の人は申込時点</li> <li>で)一時保護されていたことがわかる児童相談</li> <li>所が発行した書類</li> </ul>                                          | 申込内容  |

|           | 記<br>号 | 提出する証明書類                                              | コピー<br>の提出 | 発行元                         | 注意事項                                                                                                    |                 |
|-----------|--------|-------------------------------------------------------|------------|-----------------------------|----------------------------------------------------------------------------------------------------|-----------------|
| マイナンバー代用書 | G      | 「マイナンバー代用書類<br>提出台紙」【様式②】                             | 可          | 申込者<br>又は<br>生計 維持者<br>が作成  | <ul> <li>・申込者や生計維持者が海外居住のためマイナンバーの交付を受けていない場合や、事情があってマイナンバーを提出できない場合に使用する台紙です。</li> <li>※マイナンバー代用書類の詳細は、33ページを確認してください。</li> </ul> | Ⅲ 必要書類          |
| 類         | Н      | 「年収等の実績計算書」<br>【様式③】                                  | ਗ਼         | 申込者<br>又は<br>生計 維持者<br>が作成  | ・申込者や生計維持者が2025年1月1日時点で<br>日本国内に住民登録がないため日本国内で課税                                                                                   | № スカラネット入力      |
|           | I      | 「海外居住者のための<br>収入等申告書」<br>【JASSOホームページ掲<br>載の専用ツールで作成】 | IJ         | 申込者<br>又は<br>生計 維 持者<br>が作成 | ※この様式には添付が必要な書類があります。<br>34~35ページに沿って手続きを進めてくだ<br>さい。                                                                              | フ<br>V<br>書類の提出 |

①**一度提出された書類はいかなる理由があっても返却できません**。「コピー可」と書かれている書類はコ ピーを提出してください。

( )

②スカラネットでの申告内容に応じて提出された書類を審査しますが、書類が不足している場合や、JAS SOでの審査において書類の内容や申込内容に疑義が生じた場合は、学校を通じて照会させていただく ことがあります。この場合、選考結果の通知時期が大幅に遅れる可能性がありますので、あらかじめご 了承ください。

③スカラネットでマイナンバーを提出できない場合は、給付奨学生として採用された後も、毎年収入・所 得に関する書類の提出が必要です。

#### スカラネットでマイナンバーを提出できない場合 Ⅲ 必要書類②

スカラネットでマイナンバーを提出できない場合、マイナンバーで取得する情報の代わりとなる証明書類 を提出する必要があります。

## 1. マイナンバーを提出できない人とは

●マイナンバー制度開始時点から日本国外に居住しているためマイナンバー自体が交付されていない人 ●事情によりマイナンバーを提出できない人

マイナンバーを提出できない人に当てはまった場合、スカラネットにて提出できない旨を申告します(41 ページ)。

マイナンバー提出に関するよくある質問 ?

- Q. 日本国内に住民登録されています。マイナンバーカードをまだ作成していないため、マイナンバーを 提出できない人に当てはまりますか。
- マイナンバーカードを持っていない人でも、日本国内に住民登録されていればマイナンバーの提出が可 Α 能です。市区町村の窓口でマイナンバーが記載された「住民票の写し」を取得し、番号を確認するこ とができます。

### 2. スカラネットでマイナンバーを提出できない人が提出する書類 🗐

#### ①「奨学金確認書兼地方税同意書」【JASSO に直接郵送】

| 提出先   | 書類名                           | 説明                                                                                                    |
|-------|-------------------------------|----------------------------------------------------------------------------------------------------|
| OWWDC | 「奨学金確認書兼<br>地方税同意書」<br>(必ず原本) | 申込関係書類に同封している書類です。あなた(申込者本人)と生計維持<br>者のそれぞれが自署をしますが、マイナンバーを提出できない生計維持者<br>については、あなた(申込者本人)がその人の氏名、生年月日等の情報を<br>記入してください。<br>なお、 <u>あなた(申込者本人)がマイナンバーを提出できない人である場合</u><br>も、あなた(申込者本人)は必ず自署をしなければなりません。 |

#### ②マイナンバーに代わる提出書類【学校に提出】(マイナンバーを提出できない人の分のみ)

| 提出先 | 提出が必要な人                             | 必要な書類                                                                                                    |
|-----|-------------------------------------|----------------------------------------------------------------------------------------------------|
| 学   |                                     | 「マイナンバー代用書類 提出台紙」【様式②】                                                                                                    |
| 校   | スカラネットで<br>マイナンバーを<br>提出できない人<br>全員 | 「令和7年度 課税(所得)証明書」又は「令和7年度 非課税証明書」<br>※以下①~⑧の項目すべての記載があるもの<br>① 課税標準額 ② 調整控除額 ③ 税額調整額 ④ 扶養親族数<br>⑤ 控除等に係る本人該当区分 ⑥ 合計所得金額 ⑦ 総所得金額等<br>⑧ 税額控除前所得割額<br>なお、②又は③の記載がない場合は、それぞれO円として審査します。<br>海外居住等により「課税(所得)証明書」や「非課税証明書」を取<br>得できない場合<br>※2025年1月1日時点で日本国内に住民登録がない方は、課税証明書等は取得できない<br>ため、代わりに、 <u>収入等に関する追加書類</u> (34ページ)を提出してください。 |
|     | 生活保護受給者                             | 「生活保護受給証明書」<br>※2025年1月1日時点で受給していたことがわかるもの                                                                                                    |
| _   | • いずわも コピーで                         | の提出が可能です                                                                                                    |

 「令和7年度 課税(所得)証明書」又は「令和7年度 非課税証明書」及び「生活保護受給証明書」は、 お住まいの市区町村より発行を受けてください。

・JASSOへマイナンバーを提出した人であっても、提出されたマイナンバーで必要な情報を確認できな かった場合は、後日、上記書類の提出を求めることがあります。

Ι

I

N

# Ⅲ 必要書類③ 申込者や生計維持者が海外居住の場合

2025年1月1日時点で日本国内に住民登録がないため日本国内で住民税が課税されていない場合、

マイナンバーで必要な情報が取得できないため、追加で提出する書類があります(34~35ページ)。

<u>1.該当する人</u>

#### 2025年1月1日時点で日本国内に住民登録がなかった申込者及び生計維持者

①申込時点で日本へ帰国している場合でも、2025年1月1日時点で日本国内に住民登録がなかった場合 合(下図の①)は、海外居住者に該当します。

②申込時点で日本国内に住民登録がなくても、2025年1月1日時点で日本国内に住民登録があった場合(下図の②)は、海外居住者に該当しません。

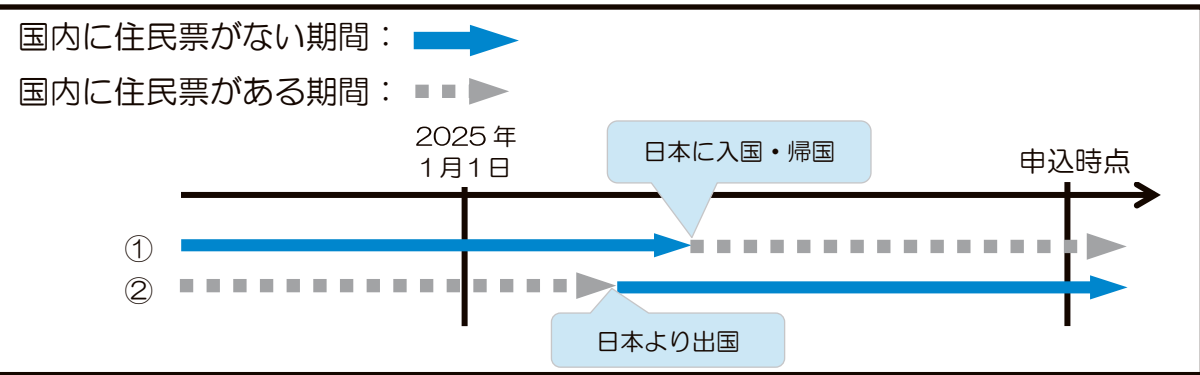

# 2. 必要な提出書類

| 提出先                                    | 提出する証明書       | 説明                           |
|----------------------------------------|---------------|------------------------------|
| JASSOIZ                                | 「奨学金確認書兼地方税同  | 海外に居住している場合でも、提出が必要です。       |
| 簡易書留で                                  | 意書」           | (30ページ [A]・[B])。             |
| 直接郵送                                   |               |                              |
|                                        |               |                              |
|                                        |               |                              |
| 学校に提出                                  | ①年収等の実績計算書」【様 | 2024年(1月~12月)の収入寺の計算過程を明確に9る |
| <ul><li>(①~③をす</li><li>ベブ担山)</li></ul> | 式③】           | ための様式です。必要事項を記入したものを提出します。   |
| へて提出し                                  | ②あなた(申込者本人)及び | ①で用意した「年収等の実績計算書」【様式③】で申告した  |
|                                        | すべての生計維持者の収   | 収入等の証明書類を提出します。              |
|                                        | 入等の証明書類       | 書類の詳細については、35ページの「収入等の証明書類」  |
|                                        |               | にて確認してください。                  |
|                                        | ③「海外居住者のための収入 | 2024年(1月~12月)の収入等を申告し、審査に必要な |
|                                        | 等申告書」         | 値を算出するための専用ツールです。            |
|                                        |               | 次のJASSOホームページよりダウンロードしてパソコン  |
|                                        |               | 上で必要項目を入力し、印刷したものを提出します。国内   |
|                                        |               | 居住者は、マイナポータル又は課税証明書より必要金額を   |
|                                        |               | 入力します。                       |

#### ●海外居住者のための収入等申告書

https://www.jasso.go.jp/shogakukin/moshikomi/yoyaku/mynumber/kaigaikyoju.html 「海外居住者のための収入基準額算出ツール兼申告書」(Excel)

※このツールには個人情報を入力します。共用のパソコン等でツールを使用する場合は、 使用後のツールを共用のパソコン等に残さないよう取扱いには十分ご注意ください。

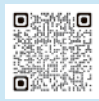

(2026年度大学等予約採用)34

Ш

申込後

V

Ⅱ 申込内容

Ⅲ 必要書類

Ⅳ スカラネット入力

∨ 書類の提出

Ⅵ 申込後

# 申込者や生計維持者が海外居住の場合(続き)

# - 海外居住者が提出する証明書類

|                                                                                                    | 必要事類の詳細                                                                                                    |               |  |  |  |  |
|----------------------------------------------------------------------------------------------------|----------------------------------------------------------------------------------------------------|---------------|--|--|--|--|
|                                                                                                    |                                                                                                    | たョント          |  |  |  |  |
| 証明書類                                                                                                    | 2025年1月1日時点で日本国内に                                                                                                    |               |  |  |  |  |
|                                                                                                    | 住民登録がなかった人                                                                                                    |               |  |  |  |  |
|                                                                                                    |                                                                                                    | 土山市山石         |  |  |  |  |
| 2024年<br>(1月<br>~12月)<br>の<br>収入等の<br>証明書類                                                                                                    | <ul> <li>2024年(1月~12月)の収入等として該当するいずれかの証明書類の提出<br/>が必要です。(複数該当する場合はすべて)</li> <li>※いずれも日本語訳を付けてください。</li> <li>・給与収入があった場合</li> <li>2024年1月~12月までの給与明細書もしくは事業所発行の年収証明書</li> <li>※年収証明書は、みなし金額ではなく実際に支払いを受けた金額の証明が必要です。</li> <li>・公的年金等の収入があった場合</li> <li>2024年の1年間の受給金額がわかる通知書等(年金証書等月額が分かるもの)</li> <li>・給与・年金以外の所得があった場合</li> <li>2024年1月~12月までの帳簿</li> <li>・無収入だった場合</li> <li>居住国の公共機関が発行する2024年の1年間の無収入の証明書<br/>(無収入である期間が1年表満の場合は、月単位で無収入と分かる証明書)</li> </ul> |               |  |  |  |  |
|                                                                                                    | <ul> <li>(無収入である期間が1年未満の場合は、月単位で無収入と分かる証明書)</li> <li>★収入・所得が存在しない旨の「公的な証明書」を提出してください。</li> <li>「公的な証明書」については、いち個人やいち企業により私的に作成されるものでなければ足りることとします(発行者について、公職に就いている者、弁護士、公証人、ケースワーカーといった類の職名や、役場や税務署といった公的と考えられる団体名が明らかであれば足ります)。</li> </ul>                                                                                                    |               |  |  |  |  |
|                                                                                                    |                                                                                                    | 民票の写し等        |  |  |  |  |
| 扶養等の<br>証明書類                                                                                                    | ※ 凹帯 備成(生計維持者との 続柄等関係)及ひ 世帯 構成員の 居住地を 明らかにするもの<br>生計維持者のうちもう一方が国内に居住している場合には、国内の生計維持者が扶養<br>構成員のものも含めてください。                                                                                                    | している世帯        |  |  |  |  |
|                                                                                                    | <ul> <li>・生計維持者が1人である場合は、生計維持者が1人であることの証明となる</li> </ul>                                                                                                    | <b>戸籍謄本</b> 等 |  |  |  |  |
| 障がい者控除<br>の証明書類                                                                                                    | (該当する人がいる場合のみ) 障害者手帳のコピー等                                                                                                    | 不要            |  |  |  |  |
| <ul> <li>①海外で収入を得ている場合は 2024 年 1 月~12 月の収入証明書類の提出が必要です。</li> <li>②「給与収入」及び「年金収入」は、それぞれ、額面の収入金額(控除前の金額)です。</li> <li>②「給与・年金以外の所得」は、売上等から経費を差し引いた所得金額です。</li> <li>③無収入の場合は、居住国の公共機関が発行する無収入証明書の提出が必要です。無収入であることが<br/>分かる証明書類の提出ができない場合は、奨学金に申し込めません。</li> <li>④扶養等の証明書類や障がい者控除の証明書類の添付が確認できない場合は、「海外居住者のための収入等申告書」(34ページ)での申告にかかわらず、該当者がいないものとして取り扱います。</li> <li>⑤扶養等の証明書類や障がい者控除の証明書類につきましては、2024年12月31日時点の状況が反映されたものを提出してください。</li> </ul> |                                                                                                    |               |  |  |  |  |

# Ⅳ スカラネット入力 入力・送信の流れと注意点

申込内容と必要書類の確認が終わった人は、スカラネットにログインし、本冊子の7ページ~28ページに あらかじめ記入した内容を見ながら入力を進めてください。16桁の受付番号が表示されたら入力完了です。

# 1.入力前の準備

次の準備ができているか確認しましょう。

| チェック | 確認事項                                                                                                   |
|------|----------------------------------------------------------------------------------------------------|
|      | <ul> <li>(1)メールアドレスの準備</li> <li>・利用可能なメールアドレスを準備しましたか。</li> <li>・初日マビスンはには、のの、シャットを必要する。</li> </ul>    |
|      | ・初回ログイン時には jsas@ses.jasso.go.jp より認証コートをメール送信しま<br>す。受信できるようメールアプリ等の設定を確認してください。                       |
|      | (2)入力内容の確認                                                                                             |
|      | ・本冊子の7ページ~28ページに申込内容の下書きを行いましたか。                                                                       |
|      | (3)マイナンバー提出の準備                                                                                         |
|      | <ul> <li>マイナンバー提出に備え、あなたと生計維持者のマイナンバー及び住民票住所</li> <li>を確認するための書籍(コノナンバーカード等)を用意しましたか(44.0°)</li> </ul> |
|      | を確認9るにのの者短(マイノノハーカート寺)を用息しましたか(41ハー<br>ジ~43ページ)。                                                       |

## 2. 受付時間と動作環境

 ●受付時間 8:00~25:00(24:00~25:00は翌日受付扱い) (最終締切日の受付時間は8:00~24:00)
 ●動作環境 PC・スマートフォン・タブレットのいずれからも入力が可能です。 OS : Microsoft Windows 10、11 iOS 16以上、iPadOS 16以上、Android 12以上 ブラウザ: Microsoft Edge Mobile Safari、Android用モバイル版Google Chrome ※iOS及びiPadOSはSafari、AndroidはGoogle Chromeにのみ対応しています。 ※推奨する詳細な製品名等は、スカラネットのトップページを参照してください。

●対応文字 Windows-31J(JIS第一・第二水準を含む)の文字が入力できます。

※エラーになった場合は、通用字体に替えて(通用字体が無い場合はひらがなで)入力してください。

Ι

申込みの準備

I

申込内容

Ш

#### 入力・送信の流れと注意点(続き) Ⅳ スカラネット入力

## 3. ログイン (アカウント情報の登録)

(1) はじめてスカラネットヘログインする場合(アカウント情報の登録)

はじめてスカラネットにログインする場合は、最初にアカウント情報の登録を行います。

#### ●はじめてスカラネットへログインする場合(アカウント情報の登録)

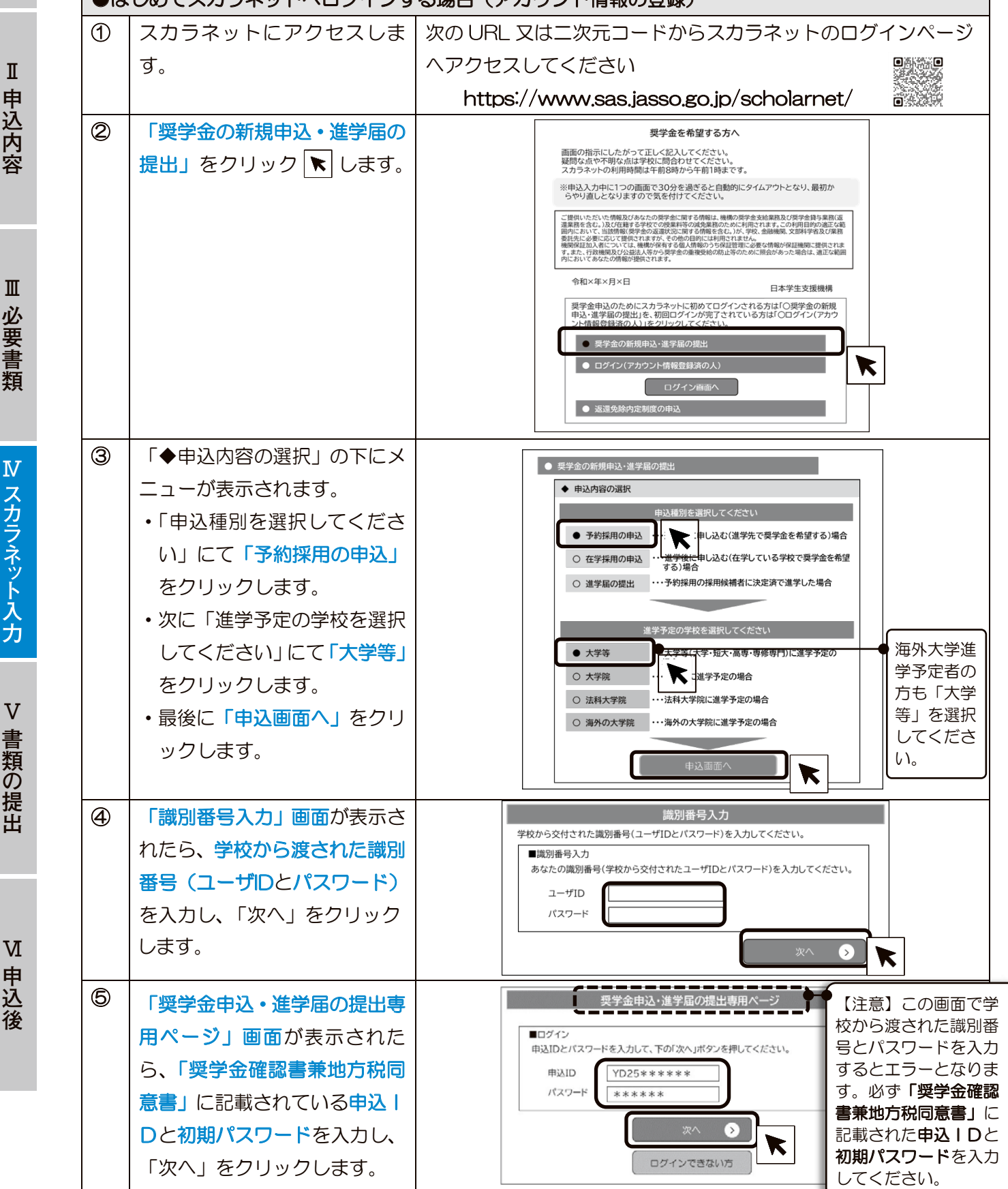

I

申込内容

Ш

必要書類

N

V

書類の提出

| ●は | じめてスカラネットヘログインす                                                                                                    | る場合(アカウント情報の登録)                                                                                                    |
|----|----------------------------------------------------------------------------------------------------|----------------------------------------------------------------------------------------------------|
| 6  | あなたのメールアドレスと新<br>しいパスワードを入力したら<br>「送信」をクリックします。<br>登録したメールアドレス宛に<br>「認証コード」が送信されま<br>す。                             | メールアドレス等登録            金賀するメールアドレスを入力してください。         ページ最下部の「送信」ボタッを理すと、入力したメールアドレス物に設建コードが送信されます。         メールアドレス         メールアドレス         メールア         メールア         メールアドレス         メールアドレス         メールアドレス         メールアドレス         メールアドレス         メールアドレス         メールアドレス         メールアドレス         メールア         メールア         メールア         メール         メールア         メールア         メール         メール         メール         メール         メール |
|    | あなたが設定したパスワード<br>を忘れないように、必ず4ペー<br>ジにメモしておきましょう。                                                                    | ●登録するメールアドレスについて<br>・申込IDやパスワードを忘れた場合の申込IDの通知やパスワード<br>初期化の認証、また、マイナンバーの再提出が必要になったことの<br>通知及びその督促に使用されます。<br>・「送信」をクリックすると入力したメールアドレスに認証コードが送<br>信されます。迷惑メール設定をしている場合は認証メールが届かな<br>い可能性があります。icoc@coc.icoco.go.ip.からのメールを受信で                                                                                                    |
|    |                                                                                                    | <ul> <li>・第三者に推測されやすい数字や英字(生年月日、電話番号、氏名の<br/>イニシャル等)を使用しないでください。</li> <li>・第三者にパスワードを教えないでください。</li> <li>・第三者の目につく場所にパスワードを記入したメモを残さないでく<br/>ださい。</li> </ul>                                                                                                    |
| 7  | ⑥で登録したメールアドレス<br>に認証コードが送信されます。                                                                                     | <ul> <li>パスワードの作成条件         <ul> <li>半角の英字、数字を含む組合せであること。</li> <li>8~16文字以内であること。</li> <li>申込IDと異なる文字列であること。</li> <li>・現在登録済みのパスワードと異なるものであること。</li> </ul> </li> <li>メールアドレス認証         <ul> <li>スカルたメールアドレス認証コードを入力したのである。</li> </ul> </li> <li>スカルたメールアドレス認証コードを入力したら「認証」をクリ</li> </ul>                                                                                                    |
|    | スカラネット入力画面へ戻り、<br>届いた認証コードを入力し「認<br>証」をクリックします。<br>※認証コードの有効期限は送<br>信ボタンクリック後 30 分間<br>です。                          | ぼ江□-ド(半角数字) ックします。<br>·・ルが留かないとさは、下の「環境県パタン学来ルズ<br>·・の範疇に言ひ、自営機になくない、<br>·・のでできない場合<br>·・「再送信」をクリックします。<br>·・⑥の画面に戻ります。メールアドレスに誤りがないこと、                                                                                                    |
| 8  | 30 分経過後は認証コードが<br>無効になりますので、①から<br>入力をやり直してください。<br>右図のアカウント情報登録完<br>了画面が表示されたら、 <u>アカ</u><br><u>ウント情報の登録完了</u> です。 | jsas@ses.jasso.go.jp からのメールを受信できる設定になってい<br>ることを確認のうえ、「送信」をクリックします。                                                                                                    |
|    | <br>「次へ」をクリックすると<br>「メインメニュー」に移動し<br>ます。                                                                            |                                                                                                    |

(2) アカウント情報登録後にスカラネットヘログインする場合

Ι

V

書類の提出

N

申込後

アカウント情報を登録済みの場合は、次の手順でスカラネットにログインします。

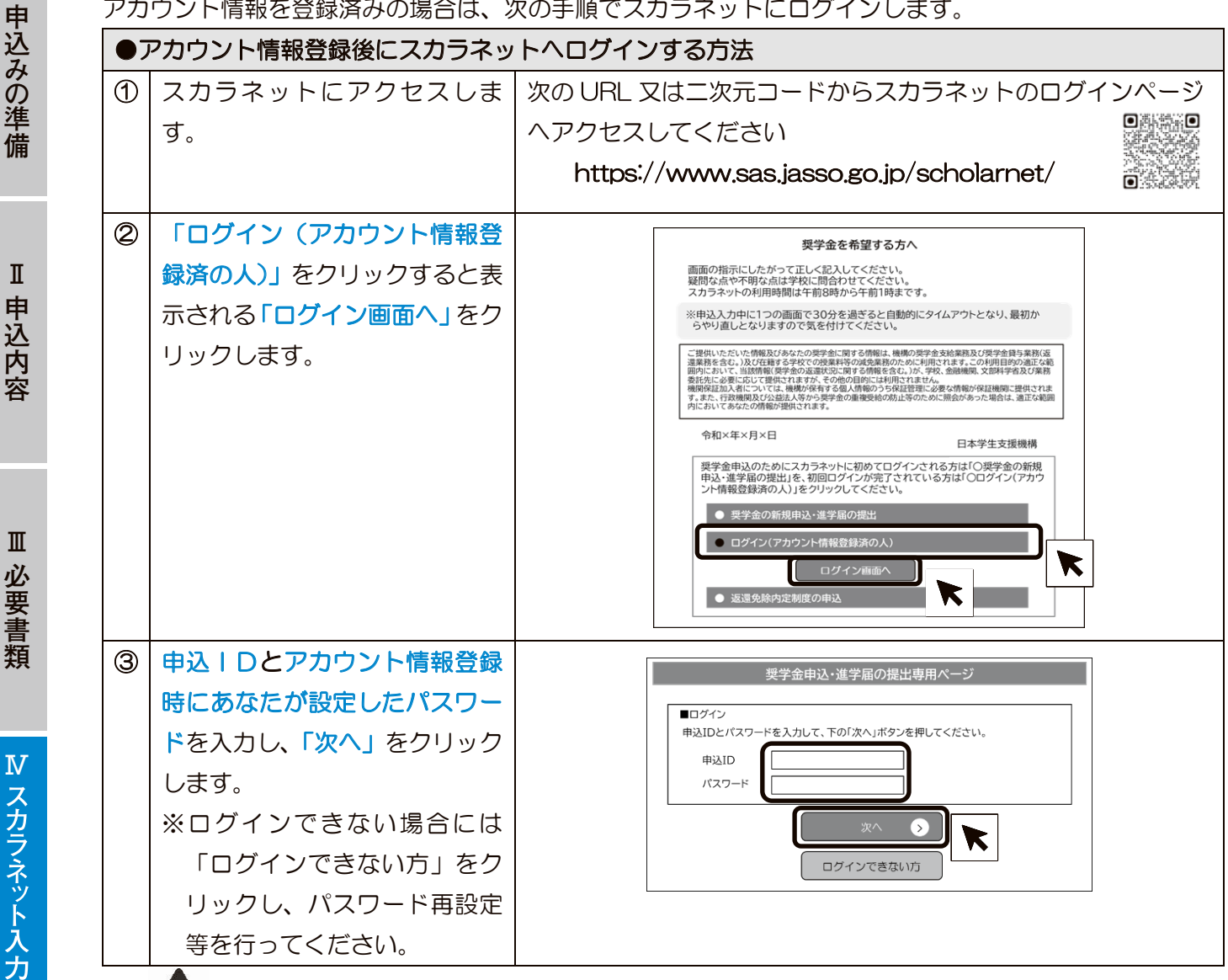

# スカラネットログイン用の申込ID・パスワードを忘れた場合

スカラネットヘログインするためには、あなたが本冊子4ページにメモをした「申込丨D」と「変更後のパ スワード」が必要です。

万が一忘れてしまった場合は、38ページであなたが設定したメールアドレスを使って申込IDを確認した り、パスワードの再設定を行ったりすることができます。

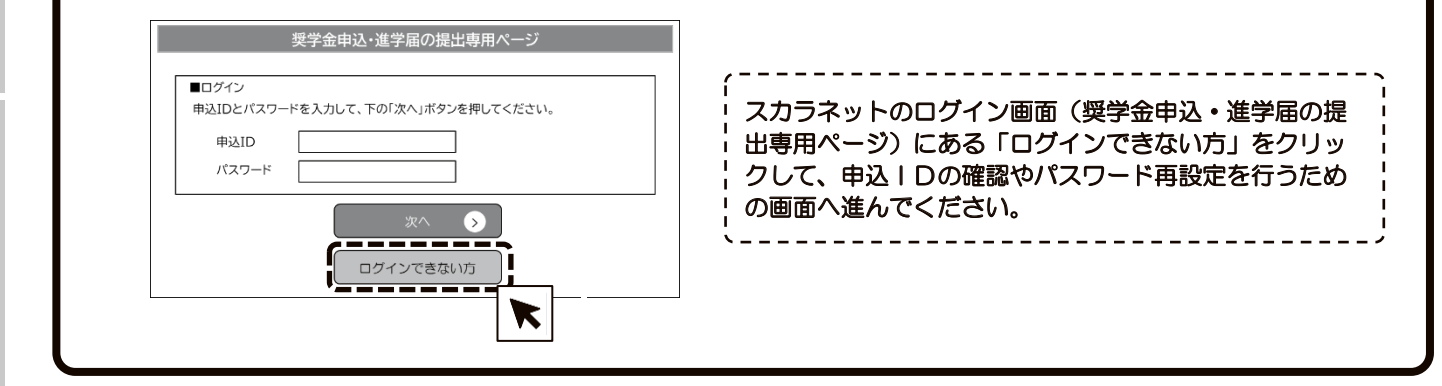

#### Ⅳ スカラネット入力 入力・送信の流れと注意点(続き)

## 4. 入力・確認・送信

スカラネットにログインするとメインメニューが 表示されます。

メインメニューの左上にある「大学等予約申込」を クリックすると、奨学金申込入力画面へ進むことがで きますので、あらかじめ本冊子の7ページ~28ペー ジに記入した内容を見ながら、入力します。

入力画面は1画面あたり30分以内の制限時間を設けていますので注意してください。

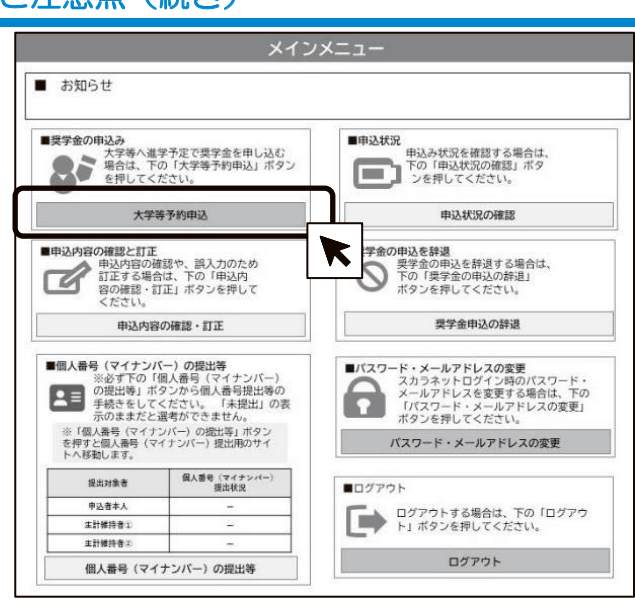

入力内容の一時保存について
入力途中で一時保存し、後日入力を再開することも可能ですが、一時保存状態のまま申込みが完了しなかった(受付番号発行まで進めなかった)場合には奨学金申込みを辞退したものとして取り扱いますのでご注意ください。

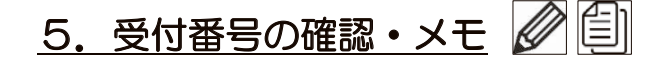

正常に送信が完了すると「申込完了」画面が表示されます。画面上に「受付番号」が表示されますので、 忘れないよう4ページにメモしておきましょう。

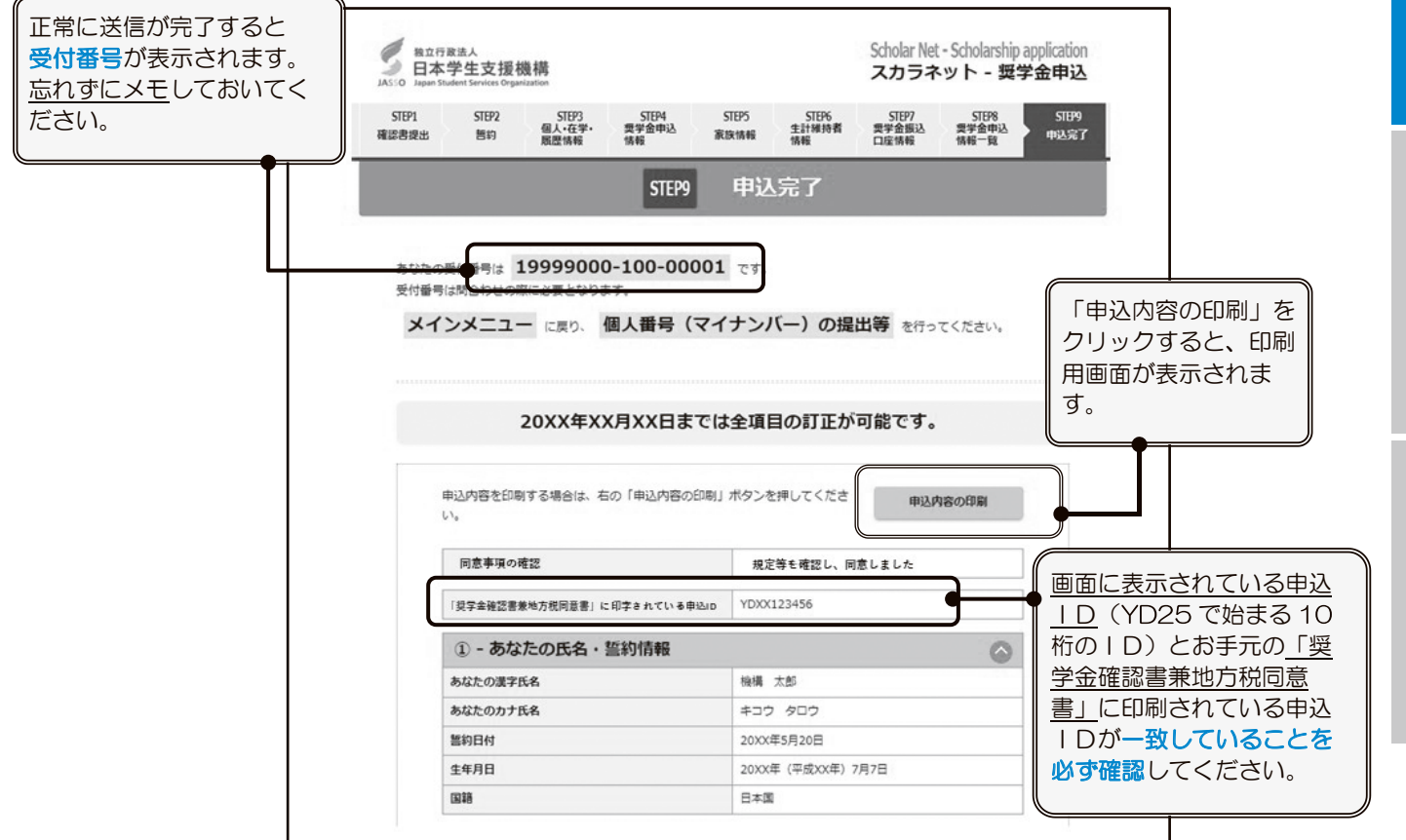

I

V

書類の提出

N

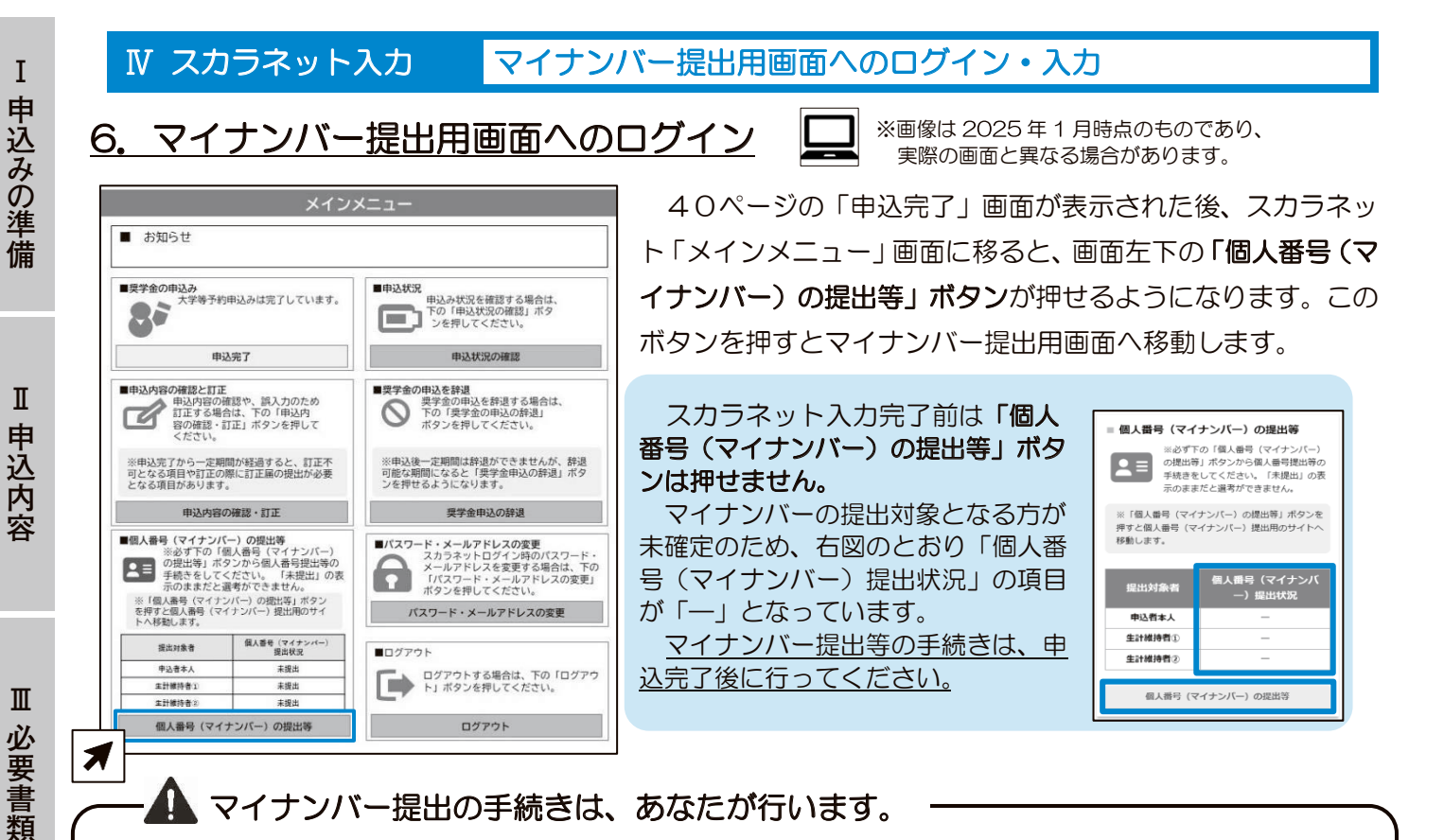

#### · ▲ マイナンバー提出の手続きは、あなたが行います。

マイナンバー提出用画面では、<u>あなたと生計維持者のマイナンバーを入力し、提出</u>しますが、それをしてよ いのは、奨学金を申し込むあなただけです。あなた以外の方が行うことは認められませんので、必ずあなた 自身がマイナンバー提出の手続きを行うようにしてください。

# 7. 必要情報の入力

Я

 $\mathbf{N}$ 

スカラネット

·入 力

V

書類の提出

N

申込後

(1) スカラネットで入力した情報の確認

あなた、スカラネットで入力した生計維持者①及び②の最 大3名の情報を確認します。

全員の情報に誤りがない場合は、各人の「確認しました」 にチェックを付けてください。

情報に誤りがある方が1名でもいる場合は、入力を中断 し、スカラネットで情報の訂正を行ってください(44ペー ジ)。正しい情報が表示されたことを確認したら「確認しま した」にチェックを付けてください。

#### (2)マイナンバー提出可否の選択

全員の情報が正しいことを確認したら、あなた、生計維持 者①及び②の各人について、マイナンバーの提出ができるか できないかを選択します。

「提出できます」を選択した方については、後の画面でマ イナンバーを入力します。

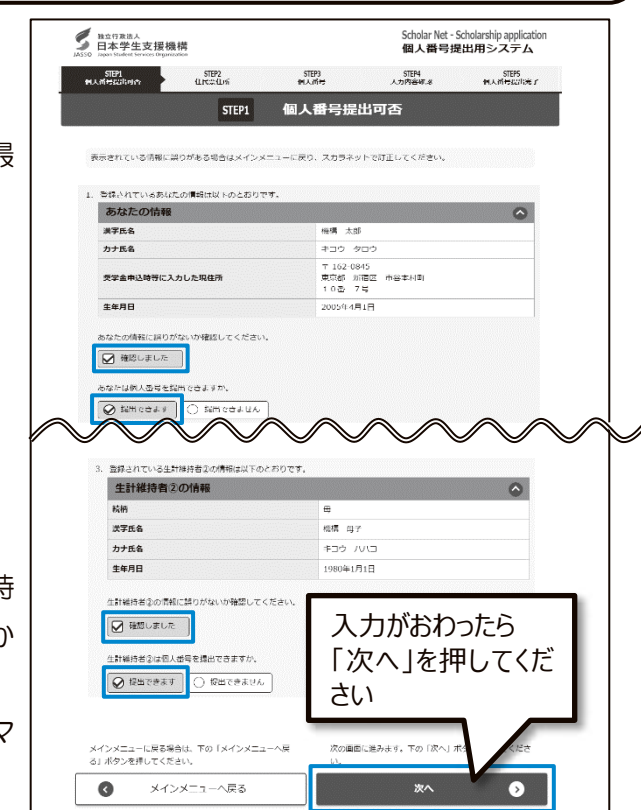

## 原則として「提出できます」を選択してください

「提出できません」は、やむを得ない事情がある方についてのみ選択してください。 「提出できません」を選択した方については、証明書類の提出が必要になります(33ページ)。 Ⅳ スカラネット入力

#### マイナンバー提出用画面へのログイン・入力(続き)

#### (3)住民票住所の入力

あなた、スカラネットで入力した生計維持者①及び②の 最大3名について、「住民票に記載された住所」を入力しま す。「住民票に記載された住所」は、お住まいの市区町村で 請求できる「住民票の写し」のほか、<u>マイナンバーカード</u> をお持ちの場合は、そのおもて面でも確認できます。

郵便番号7桁を入力して「住所検索」ボタンを押すと、 「住所1」に住所の途中までが自動的に表示されるので、 「住所2」に住所の続きを入力します。なお、生計維持者 ①及び②については、「住民票に記載された住所」があなた と同じ場合、「申込者本人と同じ住所を自動表示する」ボタ ンを押すことで、入力を省略できます。

「個人番号提出可否」画面で「提出できません」を選択 した方については、次のように表示されます。

個人番号提出不可を選択しているため、入力不要です。

(4) マイナンバーの提出

あなた、スカラネットで入力した生計維持者①及び② の最大3名のマイナンバー12桁を入力します。

入力に先立ち、あなた、生計維持者①及び②のマイナン バーを確認するための書類を準備しておいてください。生 計維持者のマイナンバーを確認するための書類は、必ず生 計維持者の許可を得たうえで受け取ってください。

マイナンバーは、次の書類から確認できます。

- マイナンバーカードうら面
- ・マイナンバー記載の住民票の写し (お住まいの市区町村で請求)

マイナンバーは、誤りがないように、<u>各人について2回</u> <u>ずつ入力</u>します。特定個人情報保護の観点から、入力した マイナンバーは伏字になりますが、入力項目の右隣にある 「個人番号を表示」ボタンを押している間だけ、入力した マイナンバーが表示されます。

2回のマイナンバー入力後、マイナンバーを入力した全員について、<u>必ず2か所の「個人番号を表示」ボタンを押して、両方のマイナンバーが一致することを確認してください。</u>

また、<u>あなたのマイナンバーはあなたの欄に、生計維持</u> 者のマイナンバーは生計維持者の欄に、それぞれ正しく入 力されていることも必ず確認してください。

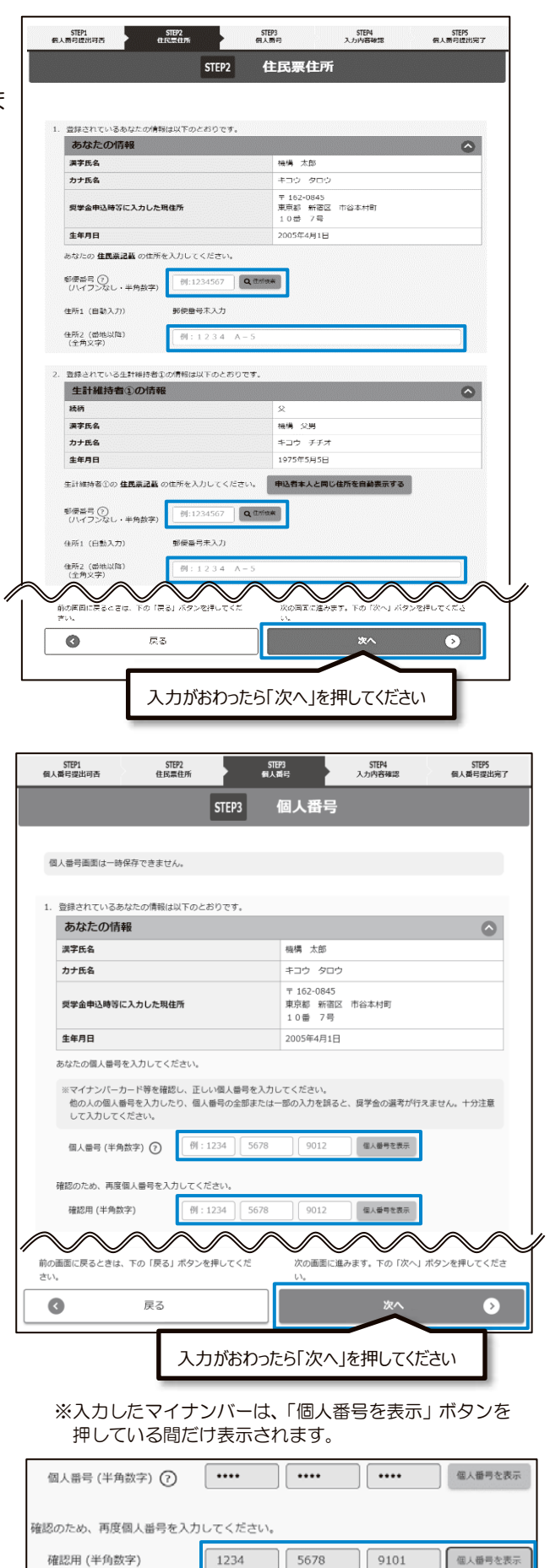

Ι

申込みの準備

Π

申込内容

Ш

必要書類

 $\mathbf{N}$ 

スカラネット入力

V

書類の提出

N

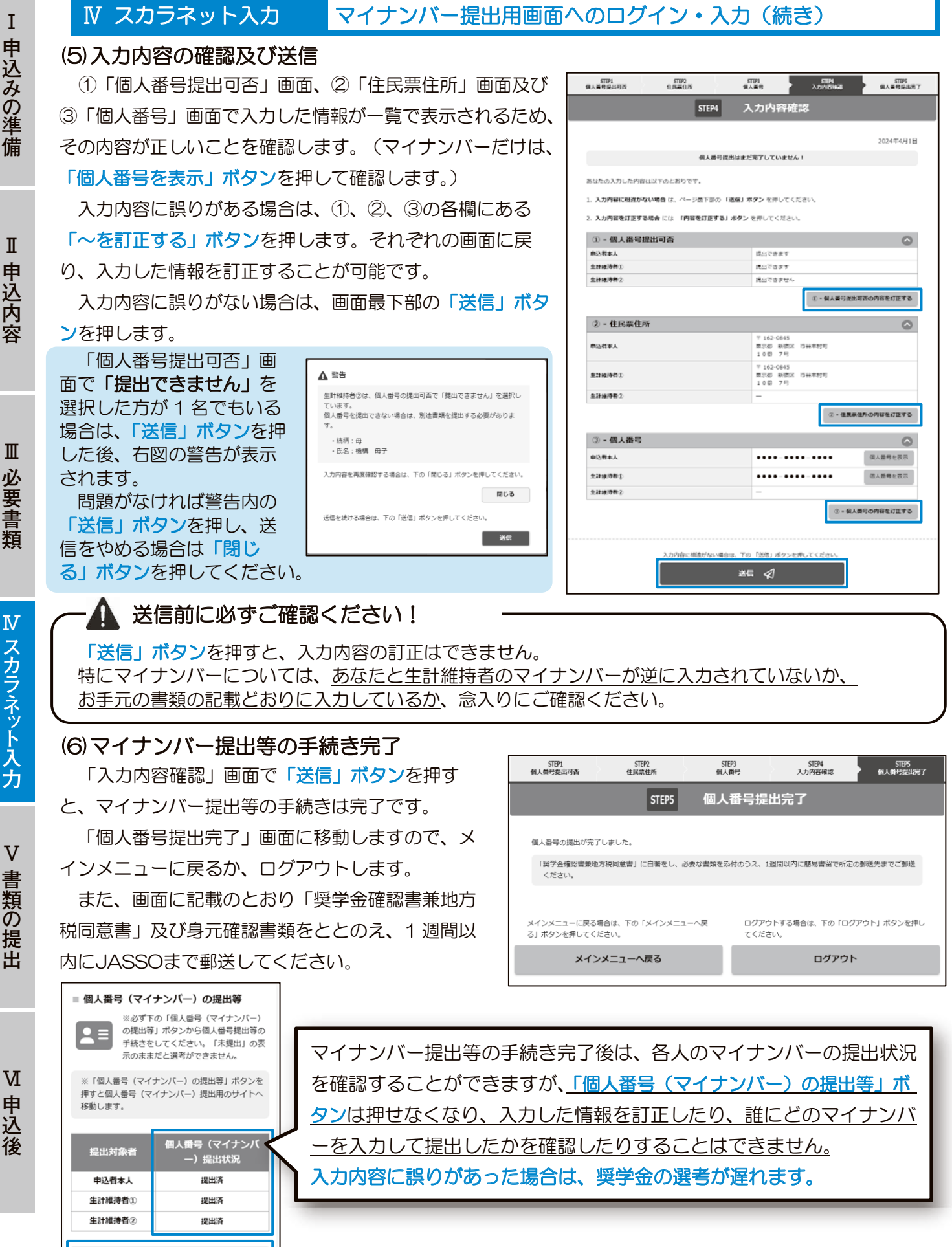

Ι 申込みの準備

I 申込内容

Ш 必要書類

 $\mathbf{N}$ スカラネット入力

個人番号 (マイナンバー) の提出等

43 (2026 年度大学等予約採用)

## 8. 入力内容に誤りがあった場合

スカラネットに誤った情報を入力した場合は、再度スカラネットにログインすることで申込内容の訂正を 行うことが可能です。下表のとおり**訂正可能な項目は受付番号発行後の経過期間によって異なります**ので 注意してください。

なお、奨学金は申込時点の状況で審査・選考を行いますので、申込後に変更となった内容については、訂 正する必要はありません。

| <b>百日,</b> 訂正内容                                                                                                    | 訂正期間A<br>(受付番号発行日の翌日から | 訂正期間B<br>(訂正期間Aの経過後から                           |
|----------------------------------------------------------------------------------------------------|------------------------|-------------------------------------------------|
|                                                                                                    | 5日間)(※1)               | JASSOでの審査完了まで)                                  |
|                                                                                                    |                        | (*2)                                            |
| <ul> <li>①高等教育の修学支援新制度(給付奨学金及び授業料等減免):希望しません→希望します</li> <li>②貸与奨学金の申込み:希望しません→希望します</li> <li>③希望する貸与奨学金の種類(申込区分)</li> </ul>                                        | 訂正可                    | 訂正 <u>不可</u>                                    |
| <ul> <li>④貸与奨学金の内容(貸与月額・返還方式・保証制度等)</li> <li>⑤高等教育の修学支援新制度(給付奨学金及び授業料等減免):希望します→希望しません</li> <li>⑥貸与奨学金の申込み:希望します→希望しません</li> <li>⑦入学時特別増額貸与奨学金の希望の有無・金額</li> </ul> | 訂正可                    | 訂正可<br>※⑤及び⑥については、一<br>部辞退届又は全部辞退届<br>の提出が必要です。 |
| <ul> <li>⑧上記以外(あなた自身の情報・家族に関する情報等)</li> <li>※申込時点で入力を誤った場合:訂正手続きが必要</li> <li>申込後に変更となった場合:訂正手続き不要</li> </ul>                                                       | 訂正可                    | <u>一部</u> 訂正可                                   |
| (※1) 受付番号が発行された日の翌日から5日間は、すべ                                                                                                    | 、ての項目の訂正が可能です。         |                                                 |

(※2) 訂正期間Bでは、JASSOでの審査が完了するまでの間に限り、一部項目の訂正が可能です。訂正可能な項目 は、スカラネットにログインして確認することができます。なお、訂正可能な項目でもJASSOでの審査によ り訂正が認められない場合があります。

#### ●マイナンバー提出後に生計維持者を変更又は追加した場合

生計維持者を変更又は追加した場合は、その生計維持者のマイナンバーを提出する必要があります。右図のとおり、該当者の「個人番号(マイナンバー)提出状況」の項目に

「未提出(人物変更)」と表示されますので、 該当者について、<u>改めて41~43ページの</u> <u>手続き</u>を行ってください。

手続きが完了すると、「個人番号(マイナン バー)の提出等」ボタンは再び押せなくなり、 表示も「提出済(人物変更)」に変わります。

マイナンバーの再提出が必要となった場合は、

■ 個人番号(マイナンバー)の提出等 個人番号(マイナンバー)の提出等 ※必ず下の「個人番号(マイナンバー) ※必ず下の「個人番号(マイナンバー) の提出等」ボタンから個人番号提出等の 手続きをしてください。「未提出」の表 の提出等」ボタンから個人番号提出等の 手続きをしてください。「未提出」の表 示のままだと選考ができません。 示のままだと選考ができません。 ※「個人番号 (マイナンバー)の提出等」ボタンを ※「個人番号(マイナンバー)の提出等」ボタンを 押すと個人番号 (マイナンバー) 提出用のサイト 押すと個人番号 (マイナンバー) 提出用のサイト へ移動します。 へ移動します。 個人番号(マイナンバ **固人番号(マイナンバ** 提出対象者 提出対象者 -)提出状況 -)提出状況 申込者本人 提出済 申込者本人 提出済 生計維持者① 未提出(人物変更) 生計維持者① 提出済(人物変更) 生計維持者② 生計維持者② 提出済 提出済 個人番号(マイナンバー)の提出等 個人番号(マイナンバー)の提出等

38ページで登録したあなたのメールアドレスに、メールでお知らせします。スカラネット入力完了後も、登録したメールアドレスの削除やメール受信設定の変更はしないようにご注意ください。

Ι

V

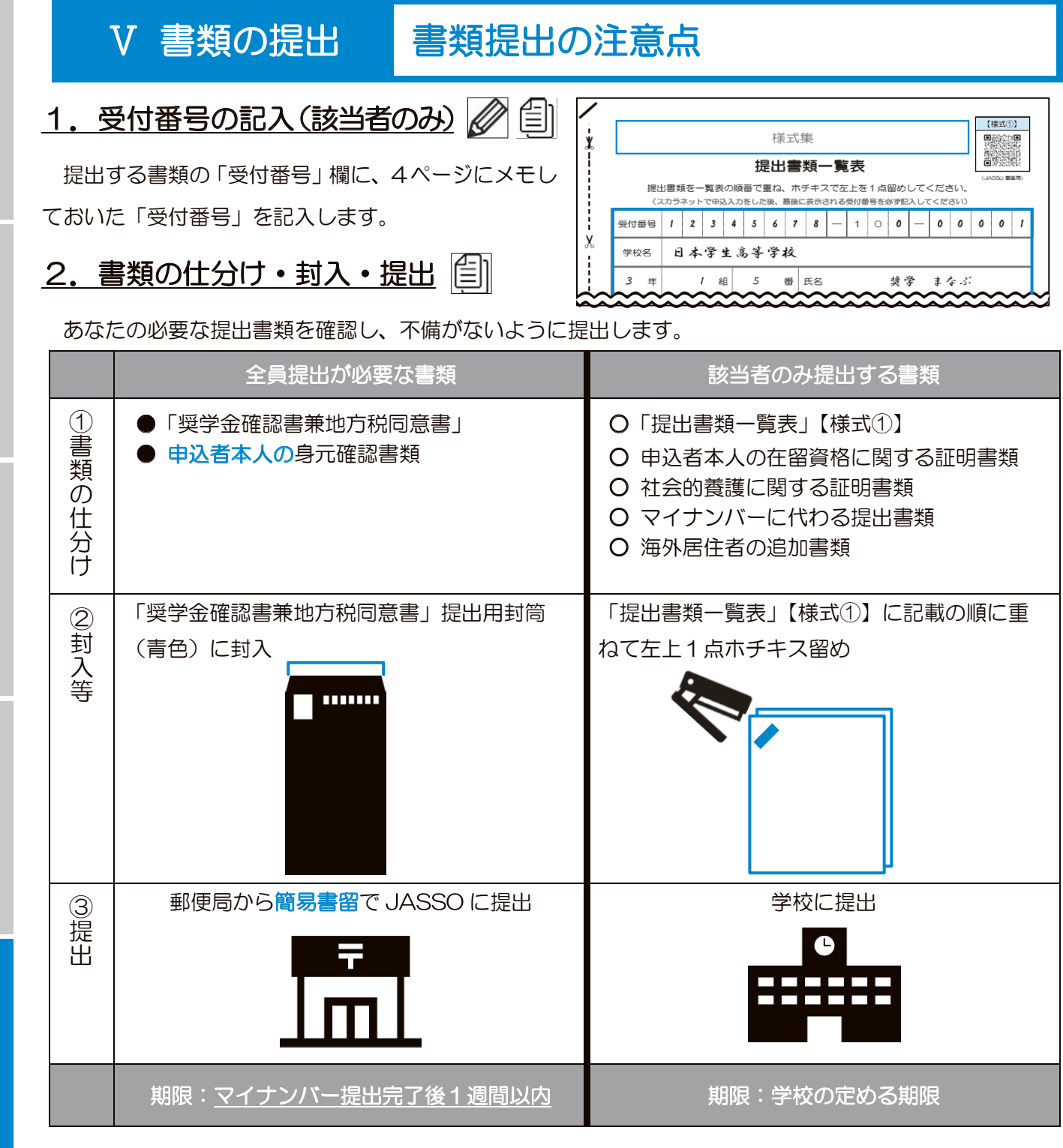

※「奨学金確認書兼地方税同意書」の提出方法の詳細は、「大学等奨学生予約採用申込関係書類」の封筒に入っている「【重要】奨学金確認書兼地方税同意書の提出方法」(説明資料)を確認してください。
 ※誤って「「奨学金確認書兼地方税同意書」を学校へ提出」したり、「学校に提出する書類をJASSOへ郵送」したりするなど、提出先を誤った場合にはそれぞれ再提出が必要となります。

これで、申込み手続きはすべて完了です。 JASSO で審査・選考をおこない、結果を学校に送付します(結果は学校から受け取ります)。

Ι

必要書類

Ш

 $\mathbf{N}$ 

# VI 申込後

# 申込内容・審査状況・選考結果の確認

## 1. 申込内容や審査状況の確認

申込後(受付番号発行後)にスカラネットヘログインすること で申込内容や審査状況などを確認することができます。

「申込内容の確認と訂正」では、申し込んだ奨学金の種類や、 第二種奨学金の希望月額などを確認することができます。また、 画面上の「印刷」ボタンよりプリントアウトすることもできます。

あなたが提出した書類の審査についての受付状況などもこちら から確認することができます。

スカラネットログイン用の申込IDとパスワードを忘れてし まった場合の対応方法については、39ページを参照してく ださい。

## 2. 提出書類等に不備がある場合

あなたが提出した書類に不足や不備があった場合や、JASSOでの審査において申告内容に疑義が確認さ れた場合には、次のとおりJASSOからあなたへ照会します。

照会には回答期限を設けています。期限までに回答を確認できない場合・不備が解消されない場合には不 採用として結果を通知することがありますので、照会内容を確認のうえ、必ず期限までに回答を提出してく ださい。

(1) 「奨学金確認書兼地方税同意書」 (申込者本人の身元確認書類を含む)又はマイナンバー に不備がある場合

> 不備の内容により、以下のいずれかの方法でJASSOからあなたへ直接照会を行います。 照会が来た場合は、<br />
> 無視せず必ず対応してください。

- ・郵送で照会する場合 :あなたがスカラネットで登録した現住所に対し、簡易書留で照会票を 郵送します。照会票の内容をよく読み、期限までに対応してください。
- :マイナンバー提出専用コールセンター(0570-001-320)から、あ • 電話で照会する場合 なたがスカラネットで登録した電話番号に架電します。
- ・メールで照会する場合:38ページであなたが設定したメールアドレスにメールを送信します。 (提出したマイナンバーが誤っていた場合のみ。下記参照。)

個人番号(マイナンバー)の提出等

「個人番号(マイナンバー)の提出等」ボタ 押すと個人番号(マイナンバー)提出用のサイト

個人番号(マイナンバー)の提出等

移動します。

申込者本人

生計維持者①

生計維持者②

※必ず下の「個人番号(マイナンパー) の提出等」ボタンから個人番号提出等の 手続きをしてください。「未提出」の表示のままだと選考ができません。

個人番号(マイナンバ

提出済

未提出(要再提出

#### ※提出したマイナンバーが誤っていた場合

JASSOは、住民基本台帳ネットワークシステムを 用いて、提出されたマイナンバーとその持ち主が一致 するか(あなた/生計維持者のマイナンバーとして提 出されたものが、本当にあなた/生計維持者のもので あるか)を確認します。その結果、あなたと生計維持 者のマイナンバーが逆に提出されていたり、提出時に マイナンバーの入力を誤っていたりしたことが判明し た場合は、右図のとおり、該当者の「個人番号(マイ ナンバー)提出状況」の項目に「未提出(要再提出)」

と表示されますので、該当者について、改めて41~43ページの手続きを行ってください。手続きが完了す ると「個人番号(マイナンバー)の提出等」ボタンは再び押せなくなり、表示も「提出済(再提出)」に変わ ります。

マイナンバーの再提出が必要となった場合は、38ページで登録したあなたのメールアドレスに、 メールで お知らせします。スカラネット入力完了後も、登録したメールアドレスの削除やメール受信設定の変更はし ないようにご注意ください。

■ 個人番号(マイナンバー)の提出等

※必ず下の「個人番号 (マイナンバー) ※記9下の「副人留号(マイナンハー) の提出等」ボタンから個人番号提出等の 手続きをしてください。「未提出」の表 示のままだと選考ができません。

目人番号(マイナ) 一)提出状況

提出済

提出済(再提出

提出≱

※「個人番号(マイナンバー)の提出等」ボタンを 押すことの一番号(マイナンバー)提出用のサイト

個人番号 (マイナンバー)の提出等

移動します。

申込者本人

生計維持者①

生計維持者②

■申込状況 申込み状況を確認する場合は 下の「申込状況の確認」ボタ ンを押してください。 85 申込完了 申込状況の確認 申込内容の確認と訂正 申込内容の確認や、誤入力のため 訂正する場合は、下の「申込内 容の確認・訂正」ボタンを押して ください。 
 ・ 愛学金の申込を辞退
 ・ 要学金の申込を辞退する場合は
 下の「奨学金の申込の辞退」
 ボタンを押してください。
 ※申込完了から一定期間が経過すると、訂正不可となる項目や訂正の際に訂正届の提出が必要となる項目があります。 ー定期間は辞退ができませんが、辞退 間になると「奨学金申込の辞退」ボタ るようになります。 奨学金申込の辞退 由込内容の確認・打正 ■個人番号 (マイナンバー)の提出等 ※必ず下の「個人番号 (マイナンバー) の提出等」ボタンから個人番号(思当のの が設出)の「ポタンから個人番号提出)のの 示のままだと選考ができません。 パスワード・メールアドレスの変更 スカラネットログイン時のパスワード・ メールアドレスを変更する場合は、下の パスワード、メールアドレスの変更」 パスワード、メールアドレスの変更」 ポタンを押してください。 ※「個人番号(マイナンバー)の提出等」ボタン を押すと個人番号(マイナンバー)提出用のサイトへ移動します。 パスワード・メールアドレスの変更 個人香号 (マイナ) 個土谷口 提出对象者 中込者本人 提出资 ログアウトする場合は、下の「ログアウト」ボタンを押してください。 **工計維持者**( 提出済 生計維持者: 提出済 個人番号(マイナンバー)の提出等 ログアウト

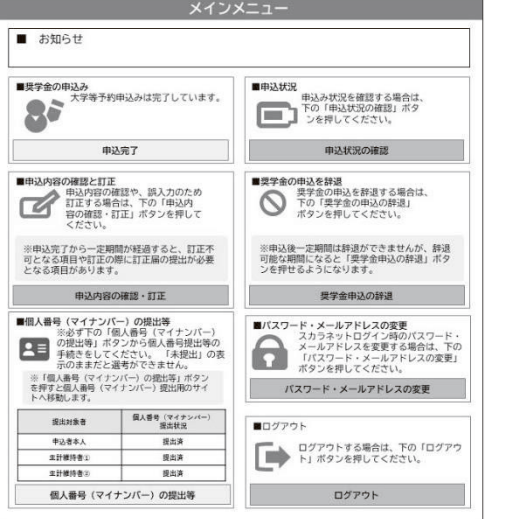

Ι

申込みの準備

I

申込内容

Ш

必要書類

 $\mathbf{N}$ 

スカラネット入力

V

書類の提出

M

#### Ⅵ 申込後

申込内容・審査状況・選考結果の確認(続き)

(2)「奨学金確認書兼地方税同意書」以外の書類に不備がある場合やスカラネット申告内容に 疑義がある場合

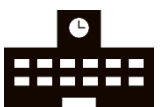

JASSOから奨学金を申し込んだ高校等に照会票を郵送します。不足している書類等 を案内しますので、高校等より受け取った照会票に記載の書類をととのえて期限までに 提出してください。

※提出先は照会票にてご案内します。なお、「奨学金確認書兼地方税同意書」とは提出先が異なりま す。誤った提出先に郵送した場合、書類の再提出が必要となります。

#### 3. 選考結果の確認

あなたのスカラネットでの申告内容や提出書類について審査を行い、選考できる状態になった人から順次 選考を行います。

なお、提出された書類等に不備がある場合には、結果の通知時期が大幅に遅れる場合がありますので、あ らかじめご留意ください。

「採用候補者決定通知」は進学時の手続きに必要になりますので、紛失しないよう厳重に保管してください。

#### (1) 選考結果の通知時期

奨学金の申込時期により異なりますので、学校へ確認してください。

#### (2) 選考結果の確認方法

予約採用の申込みを行った高校等を通して「採用候補者決定通知」又は「選考結果通知」を交付します。 また、スカラネットから選考結果を確認することもできます。

※高卒認定試験合格者等として奨学金に申し込んだ人については、JASSOからあなたへ「採用候補者決定通知」又は「選考結果通知」を郵送します。

(3) 誤って「採用候補者決定通知」を紛失してしまった場合

学校を通して交付する「採用候補者決定通知」の再発行はできません。

ただし、スカラネットから簡易版の通知を印刷することができますので、万が一紛失してしまった人はス カラネットから簡易版の印刷を行い、進学先等での手続きに利用してください。

#### 奨学金が不要になった場合

決定した奨学金は必ず利用しなければならない訳ではありません。奨学金を利用しない場合、進学時の手続きを行わなければ辞退したものとして扱います。また、進学時の手続きで、決定した奨学金の一部のみを辞退することもできます。

※奨学金を辞退する場合であっても一度提出された書類の返却はできませんので、あらかじめご了承ください。

Ι

Ш

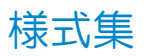

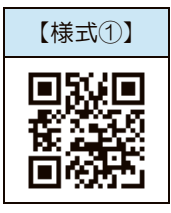

# 提出書類一覧表

(JASSO 審査用)

提出書類を一覧表の順番で重ね、ホチキスで左上を1点留めしてください。

(スカラネットで申込入力をした後、最後に表示される受付番号を必ず記入してください)

| 受付番号 |   |   |    | — | 1 | 0 | — |  |  |  |
|------|---|---|----|---|---|---|---|--|--|--|
| 学校名  |   |   |    |   |   |   |   |  |  |  |
| 年    | 組 | 番 | 氏名 |   |   |   |   |  |  |  |

#### 提出する書類のチェック欄に「✓」を記入してください。

н

X

キリトリ

X

| 書類名                                            | 「申込のてび<br>き」 31~<br>32ページの<br>記号 | チェック欄 |
|------------------------------------------------|----------------------------------|-------|
| 提出書類一覧表【様式①】                                   | С                                |       |
| 申込者本人の在留資格に関する証明書類<br>(申込者本人の在留資格が「家族滞在以外」の場合) | D                                |       |
| 申込者本人の在留資格に関する証明書類<br>(申込者本人の在留資格が「家族滞在」の場合)   | E                                |       |
| 社会的養護に関する証明書類                                  | F                                |       |
| マイナンバーの代用書類                                    | G                                |       |
| 海外居住者の提出書類                                     | H, I                             |       |

# ▲ 作成上の注意点

- O 原則として奨学金を申し込むあなた(生徒本人)が作成します。 (様式によっては、生計維持者などあなた以外の人が作成するものがありますので、 各様式の説明や注意事項をよく読んで作成してください)
- O 黒又は青の消せないボールペンで記入してください。
- O 記入を誤った場合は、二重線で消し余白に正しく書き直してください。訂正印は不要です。 なお、修正液や修正テープは使用しないでください。
- 0 様式①~③はコピーしてお使いいただけるほか、JASSOホームページからダウンロードして印 刷することもできます。
- O 31~32ページにおいて、コピーの提出「不可」とある書類は必ず原本を提出してください。 書類不備となり、再提出をお願いする場合があります。
- 提出書類の先頭には本紙を必ず添付し、すべての書類について上記の注意点を再確認してください。

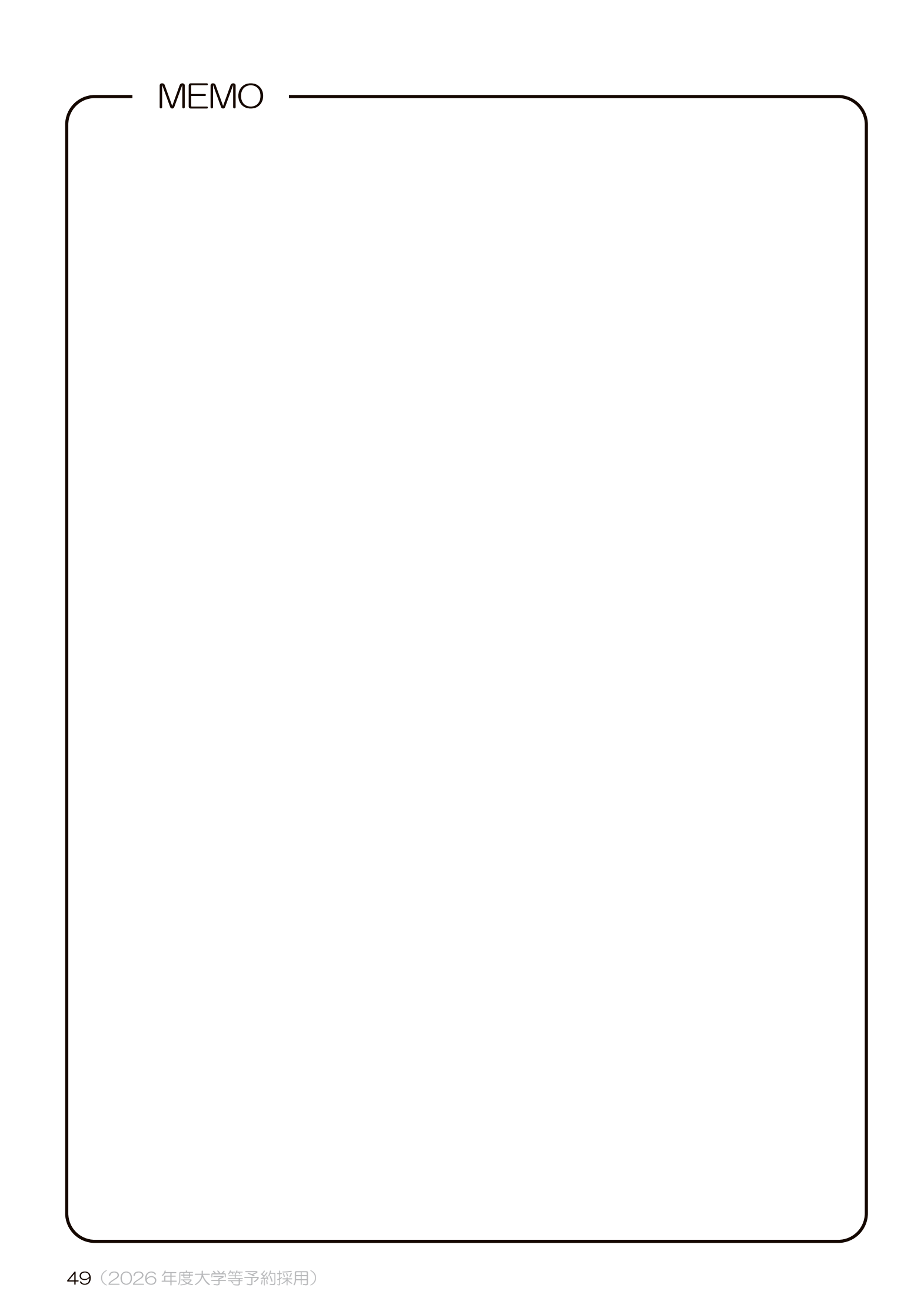

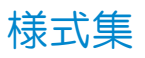

X

X

L

(キリトリ

L

X

X

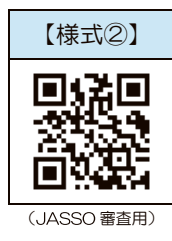

# マイナンバー代用書類 提出台紙

この様式は、2025年1月1日時点で海外に居住しており、日本国内で住民税が課税されてい ない人や、事情があってマイナンバーを提出できない人が、マイナンバーで取得する情報の代わり に必要となる証明書類を提出する場合に使用します。

 

 ※奨学金を希望する人は、マイナンバーを提出できない場合であっても、全員、「奨学金確認書兼地 方税同意書」の提出が必要です
 (30ページ)。

 受付 番号
 1
 0

 単込者の氏名
 1
 0

| マイナンバーを提出<br>できない人<br>✔ (チェック)して<br>生計維持者の氏名を<br>記入 | (33                  | マイナンバーの代用書類<br>3~35ページで該当するものを確認) | 提出<br> | 提出書類<br>チェック覧 |  |
|-----------------------------------------------------|----------------------|-----------------------------------|--------|---------------|--|
|                                                     | 「令和7<br>又は「令         | 「年度 課税(所得)証明書」<br>6和7年度 非課税証明書」   | 必要     | 不要            |  |
| 口申込者本人                                              | 「生活保                 | 濮受給証明書」                           | 必要     | 不要            |  |
|                                                     | 海外「                  | 「海外居住者のための収入等申告書」※                | 必要     | 不要            |  |
|                                                     | 居住「                  | 「年収等の実績計算書」【様式③】                  | 必要     | 不要            |  |
| □生計維持者①                                             | 「令和7<br>又は「令         | 「年度 課税(所得)証明書」<br>6和7年度 非課税証明書」   | 必要     | 必要            |  |
|                                                     | 「生活保                 | 器護受給証明書」                          | 必要     | 必要            |  |
| <u>氏名:</u>                                          | 海外「                  | 「海外居住者のための収入等申告書」※                | 必要     | 必要            |  |
|                                                     | 居住「                  | 「年収等の実績計算書」【様式③】                  | 必要     | 必要            |  |
| □生計維持者②                                             | 「<br>令和7<br>又は「<br>令 | 了年度 課税(所得)証明書」<br>和7年度 非課税証明書」    | 必要     | 必要            |  |
|                                                     | 「生活保                 | 2護受給証明書」                          | 必要     | 必要            |  |
| <u>氏名:</u>                                          | 海外「                  | 「海外居住者のための収入等申告書」※                | 必要     | 必要            |  |
|                                                     | 居住「                  | 「年収等の実績計算書」【様式③】                  | 必要     | 必要            |  |

※「海外居住者のための収入等申告書」については、1枚の様式に全員分の収入等を申告いただいてかまい ません。JASSOホームページよりダウンロードして作成してください。

https://www.jasso.go.jp/shogakukin/moshikomi/yoyaku/mynumber/kaigaikyoju.html

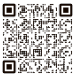

年収等の実績計算書【様式③】の記入例

| 記入方法 (記入例も併せて確認してください)                                                                                |
|----------------------------------------------------------------------------------------------------|
| (1) 「収入分類」欄にあてはまるもの1つに✓をつけてください。                                                                      |
| ※「給与・年金以外の所得」には、事業所得、不動産所得、譲渡所得、配当所得等が該当します。                                                          |
| (2)「会社名」欄に、(3) 収入月において勤務していた(事業を営んでいた)会社名等を記入してください。就労していない等により無収入であった場合は「無収入」と記入してください。              |
| (3)「収入月」欄には(1)の収入があった月、又は無収入であった月にOをつけてください。Oをつけた期間の証明書類<br>をすべて提出してください(外国語の書類の場合には簡単な日本語訳をつけてください)。 |
| ・給与→2024年1月~12月の給与明細書                                                                                 |
| 又は 勤務先が発行する2024年の年収証明書 等                                                                              |
| (みなし金額ではなく実際に支払いを受けた金額の証明が必要です)                                                                       |
| ・年金→2024年の1年間の受給金額が分かる通知書 等(年金証書等月額が分かるもの)                                                            |
| ・給与・年金以外の所得→2024年1月~12月の帳簿 等                                                                          |
| ・無収入→居住国の公的機関が発行する2024                                                                                |
| ※無収入である期間が1年未満の場合は、月単位で無収入と分かる証明書が必要です。                                                               |
| ※無収入の場合で無収入であることの証明ができない場合は申し込むことができません。                                                              |
| (4)「金額」欄に合計額を記入し、現地の通貨単位を記入してください。                                                                    |
| ・給与収入・・・給与支払額(税の控除前)の合計を記入(賞与を含む)                                                                     |
| ・年金収入・・・年金支給額の合計を記入                                                                                   |
| ・給与・年金以外の所得・・・所得(=売上-経費)の合計を記入                                                                        |
|                                                                                                    |
| 記入例                                                                                                   |

| (1)2<br>(2)2 | 2024年1<br>2024年1                                                                         | 月~<br>0月                                                       | 12月・・・・・<br>~12月・・・・・             | 株式会社〇〇自動車より日本円での給与収入があった<br>〇〇Motor Co. Ltd より US ドルでの給与収入があっ                                                                                                    | た      |
|--------------|------------------------------------------------------------------------------------------|----------------------------------------------------------------|-----------------------------------|----------------------------------------------------------------------------------------------------|--------|
| 1            | (1)<br>収入分類<br>※該当に✔                                                                     | <ul> <li>✓ 総</li> <li>□ 4</li> <li>□ 4</li> <li>□ 4</li> </ul> | 3与収入<br>E金収入<br>3与・年金以外の所得<br>無収入 | (3)収入月 *(1)で選択した収入項目の該当月をOで囲む         2024年       1月       2月       3月       4月       5月       6月       7月       8月       9月       10月       11月       12月         〇       〇       〇       〇       〇       〇       〇       〇       〇       〇       〇       〇       〇       〇       〇       〇       〇       〇       〇       〇       〇       〇       〇       〇       〇       〇       〇       〇       〇       〇       〇       〇       〇       〇       〇       〇       〇       〇       〇       〇       〇       〇       〇       〇       〇       〇       〇       〇       〇       〇       〇       〇       〇       〇       〇       〇       〇       〇       〇       〇       〇       〇       〇       〇       〇       〇       〇       〇       〇       〇       〇       〇       〇       〇       〇       〇       〇       〇       〇       〇       〇       〇       〇       〇       〇       〇       〇       〇       〇       〇       〇       〇       〇       〇       〇       〇       〇       〇       〇       ○                    | •      |
|              | (2)会社名                                                                                   | S等                                                             | 株式会社〇〇自動車                         | (4)金額 8,512,448 (通貨単位:日本円)                                                                                                    | 収入月に   |
| 2            | (1)<br>収入分類<br>※該当に✔                                                                     | <ul> <li>✓ 総</li> <li>□ 年</li> </ul>                           | 計与収入<br>€金収入<br>計与・年金以外の所得<br>乗収入 | (3)収入月 ** (1) で選択した収入項目の該当月をOで囲む         2024年       1月       2月       3月       4月       5月       6月       7月       8月       9月       10月       11月       12月         1       1       1       1       1       1       1       1       1       1       1       1       1       1       1       1       1       1       1       1       1       1       1       1       1       1       1       1       1       1       1       1       1       1       1       1       1       1       1       1       1       1       1       1       1       1       1       1       1       1       1       1       1       1       1       1       1       1       1       1       1       1       1       1       1       1       1       1       1       1       1       1       1       1       1       1       1       1       1       1       1       1       1       1       1       1       1       1       1       1       1       1       1       1       1       1       1       1       1       1 <td>「〇」を記入</td> | 「〇」を記入 |
|              | (2)会社名                                                                                   | S等                                                             | OO Motor Co. Lto                  | d (4)金額 20,000 (通貨単位:USD)                                                                                                    |        |
|              | 以下の                                                                                      | のよう                                                            | うな場合は <mark>各月の</mark>            | 収入状況が確認できないため不備となります。                                                                                                    |        |
| 1            | <ul> <li>(1)</li> <li>収入分類</li> <li>※該当にイ</li> <li>※協与・年金以外の所得</li> <li>○ 無収入</li> </ul> |                                                                | 59収入<br>5金収入<br>3与・年金以外の所得<br>乗収入 | 2024年     1月     2月     3月     4月     5月     6月     7月     8月     9月     10月     11月     12月                                                                                                    |        |
|              | (2)会社名                                                                                   | S等                                                             | 株式会社〇〇自動車                         | [ (4)金額 8,512,448 (通貨単位:日本円)                                                                                                    |        |
| 2            | <ul><li>(1)</li><li>収入分類</li><li>※該当にイ</li></ul>                                         |                                                                | 治与収入<br>E金収入<br>計与・年金以外の所得<br>無収入 | (3)収入月 ※ (1) で選択した収入項目の該当月をOで囲む         2024年       1月       2月       3月       4月       5月       6月       7月       8月       9月       10月       11月       12月                                                                                                    |        |
|              | (2)会社名                                                                                   | 名等                                                             |                                   | / · · · · · · · · · · · · · · · · · ·                                                                                                    |        |

# 様式集

L

I

I I

i X

I I V

1

-- 【キリトリ】

л Х Г

> I I

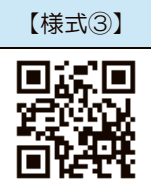

# 年収等の実績計算書

(JASSO 審査用)

| 2025年1月1日時点で日本国内に住民登録がなかった等により、「令和7年度課税(所得)証                                                                    |                                                      |            |         |                   |                            |                   |             |                                 |                               |                       |            |      |                                         |            |            |            |                                        |            |          |
|----------------------------------------------------------------------------------------------------|------------------------------------------------------|------------|---------|-------------------|----------------------------|-------------------|-------------|---------------------------------|-------------------------------|-----------------------|------------|------|-----------------------------------------|------------|------------|------------|----------------------------------------|------------|----------|
| 明書」又は「令和7年度非課税証明書」を取得・提出できない人は、この様式と証明書類のコピー、                                                                   |                                                      |            |         |                   |                            |                   |             |                                 |                               |                       |            |      |                                         |            |            |            |                                        |            |          |
| 「海外居住者のための収入等申告書」の提出が必要です。                                                                                      |                                                      |            |         |                   |                            |                   |             |                                 |                               |                       |            |      |                                         |            |            |            |                                        |            |          |
| 受                                                                                                    | 団                                                    |            |         |                   |                            |                   |             |                                 |                               | _                     | 1          | 0    |                                         | _          |            |            |                                        |            |          |
| 霍                                                                                                    | 号                                                    |            |         |                   |                            |                   |             |                                 |                               |                       | '          | Ŭ    |                                         |            |            |            |                                        |            |          |
| 申込者氏名                                                                                                    |                                                      |            |         |                   |                            |                   | 対象          | 対象者氏名                           |                               |                       |            |      |                                         |            |            |            |                                        |            |          |
|                                                                                                    |                                                      |            |         |                   | -                          |                   |             |                                 |                               |                       |            |      |                                         |            |            |            |                                        |            |          |
|                                                                                                    | (1)                                                  |            | □ 給与収入  |                   |                            |                   |             |                                 |                               |                       |            |      |                                         |            |            |            |                                        |            |          |
| 1                                                                                                    | 収入?<br>※該当                                           | 分類<br>に✓   |         | 給与・年金以外の所得        |                            |                   |             | 2024                            | + 17.                         |                       | 0/1        |      | .,,,,,,,,,,,,,,,,,,,,,,,,,,,,,,,,,,,,,, |            | 073        |            | ,,,,,,,,,,,,,,,,,,,,,,,,,,,,,,,,,,,,,, |            |          |
|                                                                                                    |                                                      | A          |         |                   |                            |                   |             |                                 |                               |                       |            |      |                                         |            |            |            | 1                                      |            |          |
|                                                                                                    | (2)                                                  | 会社を        | 令       |                   |                            |                   |             |                                 | (4)                           | 金額                    |            |      |                                         |            |            | (通         | 貨単位                                    | :          | )        |
|                                                                                                    | (1)                                                  |            |         | 給与収               | 合与収入<br>∓金収入<br>合与・年金以外の所得 |                   |             |                                 | (3)収入月 ※(1)で選択した収入項目の該当月を〇で囲む |                       |            |      |                                         |            |            |            |                                        |            |          |
|                                                                                                    | 収入                                                   | 分類         |         | 中金収<br>給与・        |                            |                   |             |                                 | 2024                          | 年 1月                  | 2月         | 3月   | 4月 5                                    | 月 6月       | 7月         | 8月         | 9月 10                                  | )月 11月     | 12月      |
| (2)                                                                                                    | (2) ※該当に                                             | IC ✓       | <b></b> |                   |                            |                   |             |                                 |                               | 19 <sup>47</sup> - 19 |            |      |                                         |            |            |            |                                        |            |          |
|                                                                                                    | (2)                                                  | 会社を        | 等       |                   |                            |                   |             |                                 |                               | (4)金額 (通貨単位: )        |            |      |                                         |            |            |            |                                        |            |          |
|                                                                                                    |                                                      | 分類<br>≝⊂✔  |         | 合与収入              |                            |                   |             | (3) 収入月 ※(1) で選択した収入項目の該当月を0で囲む |                               |                       |            |      |                                         |            |            |            |                                        |            |          |
|                                                                                                    | (1)<br>געוו                                          |            |         | 年金収               |                            |                   |             | 2024                            | 年 1月                          | 2月                    | 3月         | 4月 5 | 月 6月                                    | 7月         | 8月         | 9月 10      | 月 11月                                  | 12月        |          |
| 3                                                                                                    | ③ ※該当に                                               |            |         | 音与・年金以外の所得<br>無収入 |                            |                   |             |                                 |                               |                       |            |      |                                         |            |            |            |                                        |            |          |
|                                                                                                    | (2)                                                  | 会社を        | (等)     |                   |                            |                   |             |                                 | (4)                           | 4)金額 (通貨単位: )         |            |      |                                         |            |            |            |                                        |            |          |
|                                                                                                    |                                                      |            |         | L                 |                            |                   |             |                                 |                               |                       |            |      |                                         |            |            |            |                                        |            |          |
|                                                                                                    | (1)<br>רעוי                                          | c)類<br>に✓  |         | 年金収               | 金収入                        |                   |             | 2024                            | 年 1月                          | 1 2月                  | 3月         | 4月 5 | 月 6月                                    | 7月         | 8月         | -<br>9月 10 | )月 11月                                 | 12月        |          |
| 4                                                                                                    |                                                      |            |         | 合与・年金以外の所得<br>悪収入 |                            |                   |             |                                 | , e * e<br>1                  |                       |            |      |                                         |            |            |            |                                        |            |          |
|                                                                                                    | (2)                                                  | 会社名        | 、等      |                   |                            |                   |             |                                 |                               | 金額                    |            |      |                                         |            |            | (通         | 貨単位                                    | :          | )        |
|                                                                                                    |                                                      |            |         |                   |                            |                   |             |                                 |                               |                       |            |      |                                         |            |            |            |                                        |            |          |
|                                                                                                    | < 海外店住有のための追加書類ナエックリスト> 一 一 度34~35ペーシも確認しましょう!       |            |         |                   |                            |                   |             |                                 |                               |                       |            |      |                                         |            |            |            |                                        |            |          |
| □ 収入に関する証明書類(年収証明書、給与明細書又は帳簿等)のコピーは用意しましたか。                                                                     |                                                      |            |         |                   |                            |                   |             |                                 |                               |                       |            |      |                                         |            |            |            |                                        |            |          |
| ※複数の収入がある場合、それぞれに該当するすべての証明書類を提出してください。                                                                         |                                                      |            |         |                   |                            |                   |             |                                 |                               |                       |            |      |                                         |            |            |            |                                        |            |          |
|                                                                                                    | ※無収人の場合、無収人を証明する書類の必要です。<br>ローロオ語いぬの言語の提合、和記な佐咲にましたか |            |         |                   |                            |                   |             |                                 |                               |                       |            |      |                                         |            |            |            |                                        |            |          |
| □ 日本語以外の言語の場合、和訳を作成しましたか。<br>  □ ホームページより 「海外民住者のための収入其進頻管出ツール兼中生書」をダウンロードレッサ                                   |                                                      |            |         |                   |                            |                   |             |                                 |                               |                       |            |      |                                         |            |            |            |                                        |            |          |
| 「ローバーム・、 フ & 5、 「 海外 店 に も 5 / 2 0 0 kg 八 基 牟 領 昇 山 ク 一 ル 米 中 占 香 」 を 9 / 2 0 - ド じ 必 委<br>「 項目を入力したものを印刷しましたか。 |                                                      |            |         |                   |                            |                   |             |                                 |                               |                       |            |      |                                         |            |            |            |                                        |            |          |
|                                                                                                    | □ 扶養                                                 | 等の         | 証明書     | 書類及               | び障                         | がいぇ               | 皆控防         | の証明                             | 明書類                           | 〔該                    | 当者の        | りみ)  | は用                                      | 意しま        | した         | か。         |                                        |            |          |
|                                                                                                    | ¥:<br>آ                                              | 「海外<br>国内居 | 、居住     | 者のた<br>関わら        | こめの<br>らずり                 | )収入<br>の <i>一</i> | 基準?<br>法出:: | 顔算出<br>がたけ                      | ツー.<br>'わげ                    | ル兼日<br>タコ             | ∃告書<br>≤丗岸 | しと   | 世帯構<br>当すス                              | 写成に<br>Sかど | 関する<br>うかの | る書類        | )<br>(海った)                             | 外居住<br>きまち | È.<br>th |
|                                                                                                    | נ<br>ז<br>ו                                          | 高れす        | 「ここ     | 混出く               | くださ                        | 50.               |             |                                 | 1 000                         | . ~ ]                 | C.up       |      | 9 °C                                    |            |            | ענידיי     |                                        |            | _/ 00    |

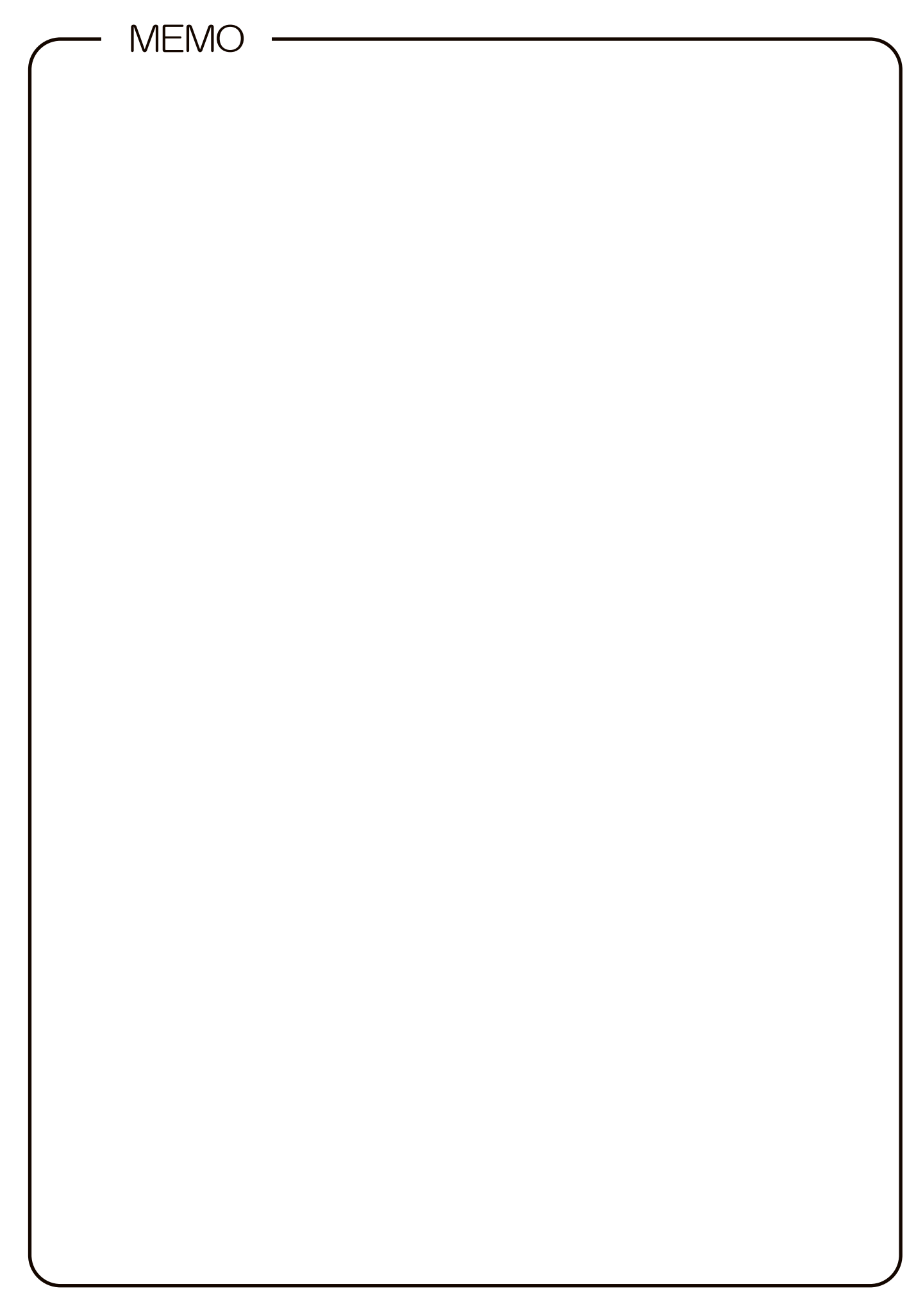

◇ 次のような場合も不備となります!提出前に再確認しましょう! =

| 種類                                      | 不備の内容(一例)                            |  |  |  |  |  |  |  |
|-----------------------------------------|--------------------------------------|--|--|--|--|--|--|--|
|                                         | スカラネット入力を行ったが申込みに必要な書類を一切提出しなかった。    |  |  |  |  |  |  |  |
| 書類未提出                                   | スカラネット入力を行いマイナンバーも提出したが、「奨学金確認書兼地方   |  |  |  |  |  |  |  |
|                                         | 税同意書」を提出しなかった。                       |  |  |  |  |  |  |  |
|                                         | スカラネット入力を行いマイナンバーも提出したが、「奨学金確認書兼地方   |  |  |  |  |  |  |  |
| 担いた調め                                   | 税同意書」を学校へ提出してしまった。                   |  |  |  |  |  |  |  |
| ( ) 「 ) 「 ) ( ) ( ) ( ) ( ) ( ) ( ) ( ) | 「学校へ提出する該当者の提出書類」を「奨学金確認書兼地方税同意書」と   |  |  |  |  |  |  |  |
|                                         | ー緒に JASSO に提出してしまった。                 |  |  |  |  |  |  |  |
|                                         | スカラネット入力時に使用した申込IDと異なる申込IDの「奨学金確認書   |  |  |  |  |  |  |  |
|                                         | 兼地方税同意書」を提出してしまった。                   |  |  |  |  |  |  |  |
|                                         | スカラネットで登録された生計維持者と異なる人物が生計維持者として「奨   |  |  |  |  |  |  |  |
| 「奨学金確認書兼                                | 学金確認書兼地方税同意書」に自署をしていた。               |  |  |  |  |  |  |  |
| 地方税同意書」                                 | スカラネットで登録された生計維持者のうち、「奨学金確認書兼地方税同意   |  |  |  |  |  |  |  |
|                                         | 書」に自署をしていない人がいた。                     |  |  |  |  |  |  |  |
|                                         | 「奨学金確認書兼地方税同意書」に添付された申込者本人の身元確認書類の   |  |  |  |  |  |  |  |
|                                         | 氏名等が、スカラネットで入力した申込者本人の氏名等と一致しなかった。   |  |  |  |  |  |  |  |
|                                         | スカラネット入力を行い、受付番号も発行されたが、マイナンバーを提出し   |  |  |  |  |  |  |  |
|                                         | なかった。                                |  |  |  |  |  |  |  |
| インターネットで                                | スカラネットで生計維持者を別人に変更し、JASSO からメールで通知も受 |  |  |  |  |  |  |  |
| マイナンバー提出                                | けていたが、変更後の生計維持者のマイナンバーを提出しなかった。      |  |  |  |  |  |  |  |
|                                         | 提出したマイナンバーが誤っていたことが判明し、JASSO からメールで通 |  |  |  |  |  |  |  |
|                                         | 知も受けていたが、そのままにして正しいマイナンバーを提出しなかった。   |  |  |  |  |  |  |  |
|                                         | スカラネットで国籍を「日本国以外」と選択したが、「在留資格の証明書    |  |  |  |  |  |  |  |
|                                         | 類」を提出しなかった。                          |  |  |  |  |  |  |  |
| 該ヨ白り坂山青親                                | スカラネットで「社会的養護が必要な人」に「はい」と選択したが、それを   |  |  |  |  |  |  |  |
|                                         | 証明する書類(在籍証明書等)を提出しなかった。              |  |  |  |  |  |  |  |

提出先誤りを含めて、<u>必要な書類が提出されない場合には審査を進められません</u>。 **書類の再提出やスカラネット入力内容の訂正が必要となります**ので、注意しましょう。

~ご案内~

#### ホームページの便利なコンテンツ

# 進学資金シミュレーター 自身の家計情報等を入力することで受けられる奨学金の種類や金額、学生生活を送る ための収支を試算できる便利なシミュレーションツールです。

#### ▶ 奨学金貸与・返還シミュレーション

奨学金の種類、貸与月額、利率など、様々な条件で将来の返還額や返還回数の試算が できます。

#### ▶ 「奨学金相談サイト」

奨学金のよくある疑問や質問をチャットボット等で解決できる Q&A サイトです。 お電話でのお問合せの前に、是非ご活用ください。

#### <u>申込みに関するお問合せ先</u>

日本学生支援機構奨学金相談センター
 奨学金制度や手続きに関する一般的なお問合せに関する相談窓口です。

0570-666-301 (ナビダイヤル・全国共通) 月曜日~金曜日 9時00分~20時00分(土・日・祝日・年末年始を除く)

#### ● マイナンバー提出専用コールセンター

インターネットからのマイナンバーの提出や「奨学金確認書兼地方税同意書」の作成・提出に関する お問合せ先です。

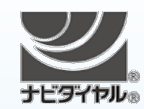

0570-001-320(ナビダイヤル・全国共通) 月曜日~金曜日 9時00分~18時00分(土・日・祝日・年末年始を除く)

【申込情報の保護について】

申込み及びマイナンバーの提出は、インターネットにより行います。

日本学生支援機構では、ネットワーク上での電子データ授受のセキュリティを確保するために「認証局」(※)に加入し、インターネットでの情報の漏洩や盗難については最新の暗号化通信方式を採用することによって高度なセキュリティ対策をとっています。 ※認証局…ネットワーク上での通信相手が本物であることを証明するためのデジタル証明書を発行する第三者機関で、デジタル情報に対してデータそのものの正当性の確認や、持ち主や送り主の確認のために必要な機関です。

ご提供いただいた情報及びあなたの奨学金に関する情報は、機構の奨学金支給業務及び奨学金貸与業務(返還業務を含む。)及び在籍す る学校での授業料等減免業務のために利用されます。この利用目的の適正な範囲内において、当該情報(奨学金の返還状況に関する情報 を含む。)が、学校、金融機関、文部科学省及び業務委託先に必要に応じて提供されますが、その他の目的には利用されません。機関保証 加入者については、機構が保有する個人情報のうち保証管理に必要な情報が保証機関に提供されます。また、行政機関及び公益法人等か ら奨学金の重複受給の防止等のために照会があった場合は、適正な範囲内においてあなたの情報が提供されます。

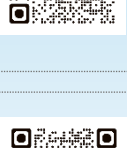

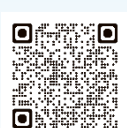